# DELLEMC

# Dell EMC + VMware Cloud Infrastructure Platform for NFV

VMware vCloud NFV 1.5 - NFVI Solution Service Provider Solutions Group April 2017

# Revisions

| Date       | Description     |
|------------|-----------------|
| April 2017 | Initial release |

Copyright © 2017 Dell Inc. or its subsidiaries. All Rights Reserved. Except as stated below, no part of this document may be reproduced, distributed or transmitted in any form or by any means, without express permission of Dell.

You may distribute this document within your company or organization only, without alteration of its contents.

THIS DOCUMENT IS PROVIDED "AS-IS", AND WITHOUT ANY WARRANTY, EXPRESS OR IMPLIED. IMPLIED WARRANTIES OF MERCHANTABILITY AND FITNESS FOR A PARTICULAR PURPOSE ARE SPECIFICALLY DISCLAIMED. PRODUCT WARRANTIES APPLICABLE TO THE DELL PRODUCTS DESCRIBED IN THIS DOCUMENT MAY BE FOUND AT: http://www.dell.com/learn/us/en/vn/terms-of-sale-commercial-and-public-sector-warranties

Performance of network reference architectures discussed in this document may vary with differing deployment conditions, network loads, and the like. Third party products may be included in reference architectures for the convenience of the reader. Inclusion of such third party products does not necessarily constitute Dell's recommendation of those products. Please consult your Dell representative for additional information.

Trademarks used in this text: Dell<sup>™</sup>, the Dell logo, Dell Boomi<sup>™</sup>, PowerEdge<sup>™</sup>, PowerVault<sup>™</sup>, PowerConnect<sup>™</sup>, OpenManage<sup>™</sup>, EqualLogic<sup>™</sup>, Compellent<sup>™</sup>, KACE<sup>™</sup>, FlexAddress<sup>™</sup>, Force10<sup>™</sup> and Vostro<sup>™</sup> are trademarks of Dell Inc. EMC VNX®, and EMC Unisphere® are registered trademarks of Dell. Other Dell trademarks may be used in this document. VMware®, Virtual SMP®, VMware vMotion®, VMware vCenter®, VMware vSphere®, VMware Capacity Planner™, VMware ESX®, VMware ESXi<sup>™</sup>, VMware® Integrated OpenStack, VMware NSX®, VMware NSX® Edge<sup>™</sup>, VMware NSX® for vSphere®, VMware NSX® Manager™, VMware Power CLI, VMware Site Recovery Manager<sup>™</sup>, VMware Tools<sup>™</sup>, VMware vCenter Server<sup>®</sup>, VMware vCenter Server<sup>®</sup> Appliance<sup>™</sup>, VMware vCloud Director®, VMware vCloud®, VMware vCloud® NFV™, VMware vRealize®, VMware vRealize® Log Insight<sup>™</sup>, VMware vRealize® Operations Insight<sup>™</sup>, VMware vRealize® Operations Manager<sup>TM</sup>, VMware vRealize<sup>®</sup> Operations Management Pack<sup>TM</sup>, VMware vRealize<sup>®</sup> Operations<sup>TM</sup>, VMware vRealize® Orchestrator™. VMware vRealize® Suite Advanced. VMware vSphere® Data Protection<sup>™</sup>, VMware vSphere® Distributed Resource Scheduler<sup>™</sup>, VMware vSphere® Distributed Switch<sup>TM</sup>, VMware vSphere® High Availability, VMware vSphere® PowerCLI<sup>TM</sup>, VMware vSphere® Replication™, VMware vSphere® vMotion® and VMware vSphere® Web Client are registered trademarks or trademarks of VMware, Inc. in the United States or other countries. Intel®, Pentium®, Xeon®, Core® and Celeron® are registered trademarks of Intel Corporation in the U.S. and other countries. AMD® is a registered trademark and AMD Opteron<sup>™</sup>. AMD Phenom<sup>™</sup> and AMD Sempron<sup>™</sup> are trademarks of Advanced Micro Devices, Inc. Microsoft®, Windows®, Windows Server®, Internet Explorer®, MS-DOS®, Windows Vista® and Active Directory® are either trademarks or registered trademarks of Microsoft Corporation in the United States and/or other countries. Red Hat® and Red Hat® Enterprise Linux® are registered trademarks of Red Hat, Inc. in the United States and/or other countries. Broadcom® and NetXtreme® are registered trademarks of QLogic is a registered trademark of QLogic Corporation. Other trademarks and trade names may be used in this document to refer to either the entities claiming the marks and/or names or their products and are the property of their respective owners. Dell disclaims proprietary interest in the marks and names of others.

# Table of Contents

| 1 | Overv  | view                                                  | 5  |
|---|--------|-------------------------------------------------------|----|
| 2 | How    | to use this guide                                     | 6  |
| 3 | Dell E | EMC Hardware Requirements                             | 7  |
| 4 | Softw  | vare Requirements                                     | 8  |
|   | 4.1    | VMWare                                                | 8  |
|   | 4.2    | Miscellaneous                                         | 8  |
|   | 4.3    | License Requirements                                  | 8  |
| 5 | Refer  | rence Architecture                                    | 9  |
|   | 5.1    | Logical topology                                      | 9  |
|   | 5.2    | Physical Topology                                     | 10 |
| 6 | VMW    | are virtualization platform                           | 11 |
|   | 6.1    | Install ESXi on Servers                               | 11 |
|   | 6.1.1  | Verify the SD card module is present                  | 11 |
|   | 6.1.2  | Set the boot sequence to boot the device from SD card | 12 |
|   | 6.1.3  | Use Vmware ESXi installer to install the hypervisor   | 12 |
|   | 6.1.4  | Configure the management interface                    | 14 |
|   | 6.2    | Install vCenter Server                                | 15 |
|   | 6.2.1  | Mount VCSA ISO                                        | 16 |
|   | 6.2.2  | Install External PSC                                  | 16 |
|   | 6.2.3  | Deploy the vCenter appliance                          | 20 |
|   | 6.2.4  | Deploy second EPSC and vCenter                        | 24 |
|   | 6.3    | Build datacenter                                      | 25 |
|   | 6.3.1  | Add Licenses                                          | 25 |
|   | 6.3.2  | Create datacenter and clusters                        | 25 |
|   | 6.3.3  | Add Hosts to clusters                                 | 26 |
|   | 6.4    | Configure host networking                             | 27 |
|   | 6.4.1  | Management Networking                                 | 28 |
|   | 6.4.2  | Migrate the second uplink port to DvSwitch            | 31 |
|   | 6.4.3  | Infrastructure Networking                             | 33 |
|   | 6.4.4  | VxLAN Data Networking                                 | 40 |
|   | 6.5    | Enable VSAN                                           | 41 |
|   | 6.5.1  | Enable VSAN in cluster                                | 41 |
|   | 6.5.2  | Assign VSAN license key to cluster                    | 42 |
|   | 6.5.3  | Claim the hard disks for VSAN                         | 42 |

| 6.6    | Install NSX                                       |
|--------|---------------------------------------------------|
| 6.6.1  | Deploy NSX manager                                |
| 6.6.2  | Register NSX manager with vCenter                 |
| 6.6.3  | Deploy NSX controllers                            |
| 6.6.4  | Exclude VMs from Firewall                         |
| 6.6.5  | Install NSX Kernel Modules                        |
| 6.6.6  | Configure VxLAN                                   |
| 6.6.7  | Assign segment ID                                 |
| 6.6.8  | Add a Transport Zone                              |
| 6.6.9  | Create logical switch                             |
| 6.6.10 | Deploy and configure Distributed Logical Router53 |
| 6.6.11 | Deploy Edge services gateway55                    |
| 6.6.12 | Configure OSPF on DLR                             |
| 6.6.13 | Route redistribution and firewall configuration   |
| 6.6.14 | Configure OSPF on ESG63                           |
| 6.7    | Install vCloud Director                           |
| 6.7.1  | Install and Bringup Windows VM64                  |
| 6.7.2  | Install SQL Server in Windows VM64                |
| 6.7.3  | Configure the SQL Server                          |
| 6.7.4  | Setup DNS server and add entries                  |
| 6.7.5  | Install and Bring up RedHat Enterprise Linux VM71 |
| 6.7.6  | Start and Stop vCloud director                    |

# 1 Overview

This document provides guidance in deploying a Greenfield carrier cloud solution to run VNF workloads hosted on Dell EMC hardware virtualized with the help of <u>VMware vCloud platform</u> for NFV. In addition, vCloud platform helps manage the virtualized resources and monitor the hardware and software health during post deployment operations.

# 2 How to use this guide

This document assists telecommunication and solution architects, as well as sales engineers, field consultants, advanced services specialists, and customers who are responsible for telco cloud / NFV services or building an infrastructure to maximize the benefits of using the Dell EMC NFVI with VMware NFV bundle of solutions.

# 3 Dell EMC Hardware Requirements

VMWare vCloud NFV compute and storage resources need to be VSAN Ready. A complete and up-to-date list of VSAN Ready Dell EMC platforms is available at:

http://vsanreadynode.vmware.com/RN/RN?

| Dell EMC PowerEdge R730 |               | 9 (min)                                    |
|-------------------------|---------------|--------------------------------------------|
| CPU                     |               | Intel Xeon® E5-2680v3 2.5Ghz 2 sockets, 12 |
|                         |               | cores                                      |
|                         | RAM           | 192 GB (128 GB min)                        |
| Components              | HDD           | 2x600GB (800 GB min)                       |
|                         | SSD           | 1x400GB (1/3 <sup>rd</sup> of HDD min)     |
|                         | SD cards      | 2x16GB                                     |
|                         | NIC           | 2x10G 2P Intel X520                        |
|                         |               | 1x1G 2P Intel I350 or 1x1G 4P BCM5720      |
| Dell EMC Netw           | vorking S6010 | 4                                          |
| Dell EMC Netw           | vorking S4048 | 1                                          |

 Table 1
 Dell EMC Hardware components

# 4 Software Requirements

## 4.1 VMWare

The table below lists all the mandatory components required:

| Component                                    | Version | ETSI Functional Block      |
|----------------------------------------------|---------|----------------------------|
| VMWare ESXi                                  | 6.0 U2  | NFVI                       |
| VMWare Virtual SAN Std                       | 6.2     | NFVI                       |
| VMWare vCloud Director for Service Providers | 8.10    | VIM                        |
| VMWare Integrated OpenStack                  | 2.0.3   | VIM                        |
| VMWare vRealize Operations Advanced          | 6.2.1   | NFVI Operations Management |
| VMWare vRealize Log Insight                  | 3.3.1   | NFVI Operations Management |
| VMWare vSphere Replication                   | 6.1.1   | NFVI                       |
| VMWare vSphere Data Protection               | 6.1.2   | NFVI Operations Management |
| VMWare vCenter Server                        | 6.0.U2  | VIM                        |
| VMWare NSX for vSphere                       | 6.2.4   | NFVI & VIM                 |
| VMWare Site Recovery Manager                 | 6.1.1   | NFVI Operations Management |

Table 2 VMware software components

# 4.2 Miscellaneous

| Component      | Version | Description/Function                                                                      |  |
|----------------|---------|-------------------------------------------------------------------------------------------|--|
| Java           | NA      | Any compatible version                                                                    |  |
| vSphere client | 6       | Any compatible version with ESXi 6                                                        |  |
| DHCP server    | NA      | Optional Preconfigured DHCP server to service IP requests for ESXi and other applications |  |
| DNS server     | NA      | Optional DNS server to resolve various hosts, VMs and applications.                       |  |
| NTP server     | NA      | Optional to start deployment, best practice is to have a dedicated NTP server             |  |

 Table 3
 Miscellaneous software components

# 4.3 License Requirements

| Application                   | Quantity              |
|-------------------------------|-----------------------|
| ESXi                          | Number of CPU sockets |
| VSAN                          | Number of CPU sockets |
| NSX                           | Number of CPU sockets |
| vCenter Server Appliance      | Number of instances   |
| vCloud Director               | Number of VMs         |
| vRealize Operations manager   | Number of VMs         |
| vRealize Log Insights         | Number of CPU sockets |
| SQL Server Enterprise edition | 1 SQL server license  |
|                               |                       |

Table 4 License Requirements

# 5 Reference Architecture

# 5.1 Logical topology

VMware vCloud NFV architecture is based on three Clusters: Management, Edge and Resource. It is recommended that each cluster have minimum of four nodes. All the clusters are based on VSAN storage and require homogenous NFVI within the same cluster.

| Virtual SAN<br>Enabled Cluster<br>Infrastructure<br>Networks<br>Virtual SAN Network<br>Virtual SAN Network | Management Cluster | NSX<br>Manager                                                                                               |                                     | PSC<br>PSC<br>VCenter<br>Server  | NSX<br>Manager<br>VCloud<br>Director | Replication        |
|----------------------------------------------------------------------------------------------------|--------------------|----------------------------------------------------------------------------------------------------|-------------------------------------|----------------------------------|--------------------------------------|--------------------|
| ESXI Management                                                                                            |                    |                                                                                                    | Edge Cluster                        |                                  |                                      | Resource Cluster   |
| Virtual SAN<br>Enabled Cluster                                                                             |                    | DLR     NSX     Controller (1)     NSX     NSX     NSX     NSX     Controller (2)     NSX     Controller (3) | ESG (1)<br>ESG (2)<br>ESG (3)       |                                  |                                      | F VNF<br>F VNF VNF |
|                                                                                                    | Legend             | Management Cluster<br>VIM Components                                                                         | Operations Management<br>Components | Resource / Edge (<br>VIM Compone | Cluster<br>nts Telco Wo              | orkloads           |

Figure 1 VMware Cluster design

# 5.2 Physical Topology

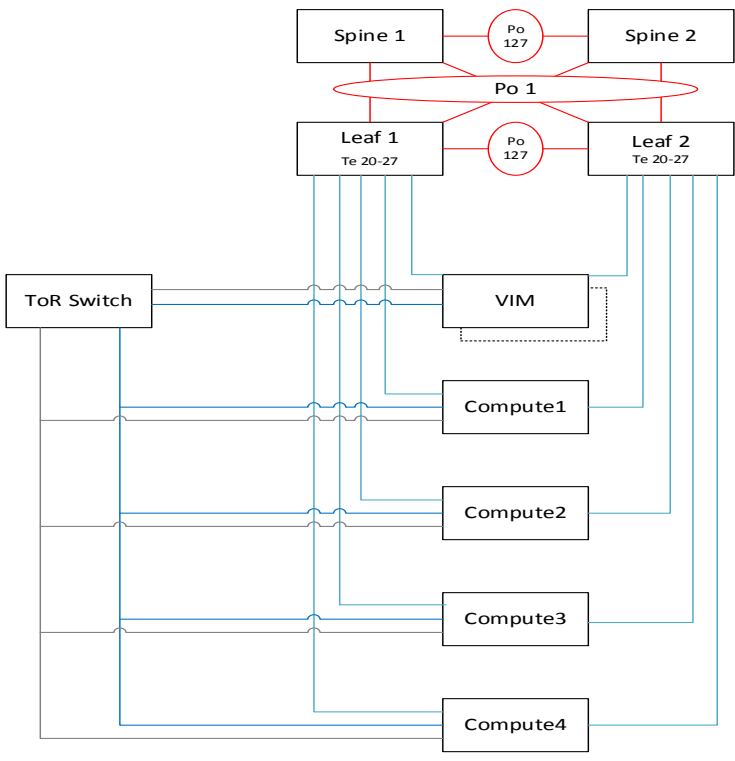

Figure 2 VMware Block design

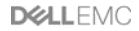

Legend:

VM public

# 6 VMWare virtualization platform

The following are the steps required to bring up the VMWare virtualization platform.

## 6.1 Install ESXi on Servers

ESXi Hypervisors need to be installed in the physical server harddisk. The hard disk in which ESXi hypervisors are installed cannot be used by storage clustering applications like VSAN. To avoid losing hundreds of GBs of standard disk storage for clustering, installing the hypervisors on the internal SD card module is recommended.

### 6.1.1 Verify the SD card module is present

Not all servers come with internal SD card modules. So before proceeding with the installation, make sure internal SD card modules are installed in the system. To verify this, launch iDRAC and enter system setup. Navigate to System BIOS  $\rightarrow$  Integrated Devices

#### Default iDRAC Username : root Password : calvin

Under Integrated Devices, verify you see SD card related fields are present. If these fields are missing, then the host does not have a SD card controller or SD cards in it.

| System Setup                                                                                         |                                                   | Help   About   Exit |
|----------------------------------------------------------------------------------------------------|---------------------------------------------------|---------------------|
| System BIOS                                                                                          |                                                   |                     |
| System BIOS Settings • Integrated Devices                                                            |                                                   |                     |
| Internal USB Port                                                                                    | ······ ⊛ On _ Off                                 | -                   |
| Integrated RAID Controller                                                                           | •••••• 💿 Enabled 🔿 Disabled                       |                     |
| Integrated Network Card 1                                                                            | ······ ● Enabled                                  |                     |
| I/OAT DMA Engine                                                                                     | O Enabled 💿 Disabled                              |                     |
| Embedded Video Controller                                                                            | 💿 Enabled 🔿 Disabled                              |                     |
| Current State of Embedded Video Controller                                                           | Enabled                                           |                     |
| SR-IOV Global Enable                                                                                 | •••••• 💿 Enabled 🔿 Disabled                       |                     |
| Internal SD Card Port                                                                                | ······ 💿 On 🔿 Off                                 |                     |
| Internal SD Card Redundancy                                                                          | 🔿 Disabled 🛛 💿 Mirror                             |                     |
| Internal SD Primary Card                                                                             | 💿 SD Card 1 🛛 🔿 SD Card 2                         |                     |
| OS Watchdog Timer                                                                                    | 🔿 Enabled 💿 Disabled                              |                     |
| Memory Mapped I/O above 4GB                                                                          | ● Enabled                                         | -                   |
|                                                                                                    |                                                   | -                   |
| This option enables/disables the USB 3.0 support When this field is set to Disabled (default), the U | rt.<br>SB devices (Press <f1> for more help)</f1> |                     |
| PowerEdge R730<br>Service Tag : 6KP3F42                                                              |                                                   | Back                |
| Figure 3 System BIOS Settings                                                                        |                                                   |                     |

### 6.1.2 Set the boot sequence to boot the device from SD card

By default, most systems will be set to boot from the HDD or SSD drives. When you install ESXi on the SD card the system may not boot from this partition. To remedy this issue, it is necessary to set the boot parameters properly under the **System BIOS**  $\rightarrow$  **Boot setting**  $\rightarrow$  **BIOS Boot Settings**  $\rightarrow$  **Hard-Disk Drive Sequence**.

| Change Order                                                                | _  |
|-----------------------------------------------------------------------------|----|
| Use arrow keys to select an item. Use +/- to position the item in the list. |    |
| Internal SD: IDSDM                                                          | +  |
| Integrated RAID Controller 1: PERC H730 Mini(bu                             | I  |
|                                                                             |    |
|                                                                             |    |
|                                                                             |    |
| Cancel                                                                      | OK |

Figure 4 Change Order Dialog Box

### 6.1.3 Use Vmware ESXi installer to install the hypervisor

Either using the CD drive in the server or with an ISO image start the ESXi installation process. With the ISO image, in the iDRAC, connect virtual media and click Map CD/DVD from the local drive. Point to the local ISO image file. Set the **Next boot option** to boot via virtual CD/DVD/ISO and reboot the system. Choose the installer option as shown below and continue with the installation process.

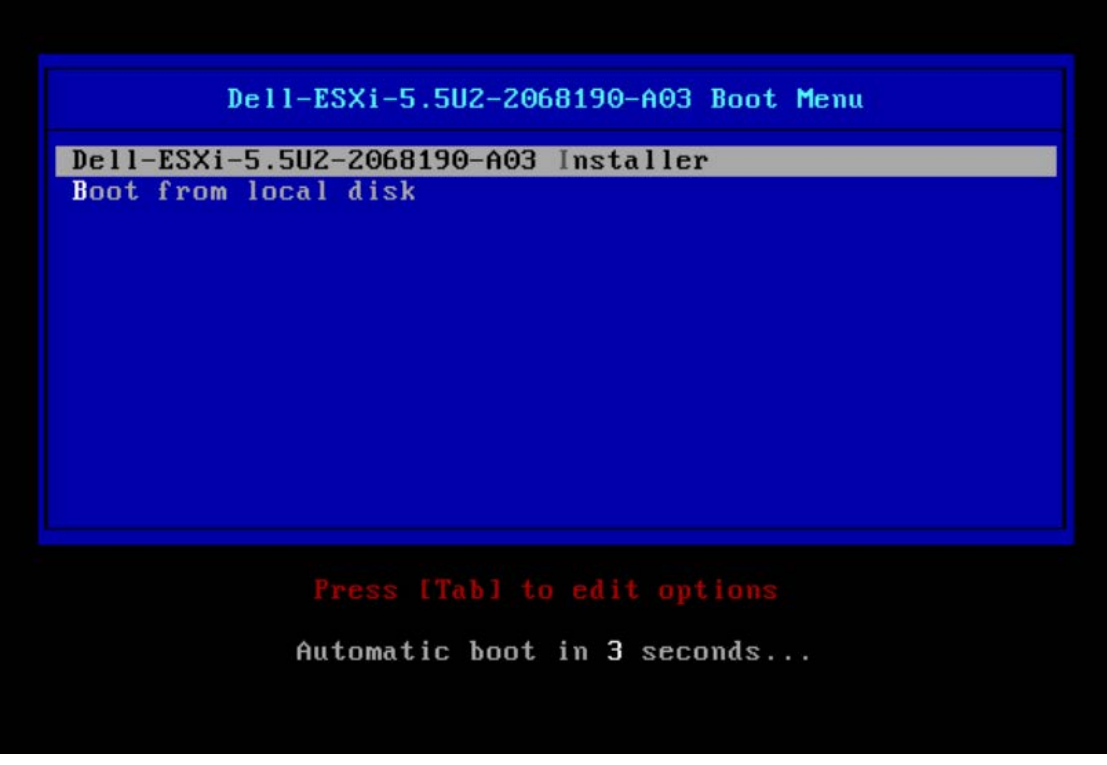

Figure 5 Dell ESXi Boot Menu

Make sure you are installing the ESXi hypervisor in the SD card of the server.

| Select a Disk to Install or Upgrade<br>* Contains a VMFS partition<br># Claimed by VMware Virtual SAN (VSAN)                                                       |                                       |
|----------------------------------------------------------------------------------------------------|---------------------------------------|
| Storage Device                                                                                                    | Capacity                              |
| Local:<br>ATA INTEL SSDSC2BX20 (naa.55cd2e404c044c3a)<br>DELL PERC H730 Mini (naa.644a84202ece29001cf7d)<br>DELL IDSDM (mpx.vmhba32:C0:T0:L0)<br>Remote:<br>(none) | 186.31 GiB<br>558.38 GiB<br>14.92 GiB |
| (Esc) Cancel (F1) Details (F5) Refresh (Enter)                                                                                                    | Cont inue                             |

Figure 6 Confirm SD card is selected

During the installation process, configure the root user password for the hypervisor of your choice. Be sure to configure same password across all the ESXi installations. So the hosts can be added to vCenter with a consistent process.

| Enter a root password                                                                          |
|------------------------------------------------------------------------------------------------|
| Root password: <del>*******</del><br>Confirm password: <del>******</del> _<br>Passwords match. |
| (Esc) Cancel (F9) Back (Enter) Continue                                                        |

Figure 7 Enter root password

Repeat this process for all the servers in the setup.

### 6.1.4 Configure the management interface

Post installation, it is necessary to configure the management IP address for the hypervisors, which will be managed by vSphere client. By entering the root username/password configured during installation, the user should be able to login and configure the hypervisors. Navigate to **Configure Management Network**, Under **Network Adapters**. Choose the NIC interface that will be acting as the management interface from the list of available NICs. Configure Vlans for the management port (if any). If a DHCP server is not providing the IP address, choose static configuration and assign a management IP address to the server and repeat the same process for all the servers.

| Configure Management Network                                                                                              | Network Adapters                                                                                                    |
|----------------------------------------------------------------------------------------------------|----------------------------------------------------------------------------------------------------|
| Network Adapters<br>VLAN (optional)<br>IP Configuration<br>IPv6 Configuration<br>DNS Configuration<br>Custon DNS Suffixes | vmnic0 (NIC1)<br>The adapters listed here provide the default network<br>connection to and from this host. When two or more adapters<br>are used, connections will be fault-tolerant and outgoing<br>traffic will be load-balanced. |

Figure 8 Configure Management Network

#### Network Adapters

Select the adapters for this host's default management network connection. Use two or more adapters for fault-tolerance and load-balancing.

| Device Name                           | Hardware Label (MAC Address)         | Status                                           |
|---------------------------------------|--------------------------------------|--------------------------------------------------|
| [X] vmnic0                            | NIC1 (44:a8:42:21:e2:bb)             | Connected ()                                     |
| []vmnic1                              | NIC2 (44:a8:42:21:e2:bc)             | Disconnected                                     |
| []vmnic2                              | NIC3 (44:a8:42:21:e2:bd)             | Disconnected                                     |
| [] vmnic3                             | NIC4 (44:a8:42:21:e2:be)             | Disconnected                                     |
| [] vmnic4                             | PCIe Slot 1 (9f:6d:01:04)            | Connected                                        |
| [] vmnic5                             | PCIe Slot 1 (9f:6d:01:06)            | Connected                                        |
| [] vmnic6                             | PCIe Slot 2 (9f:6d:0a:34)            | Disconnected                                     |
| [] vmnic7                             | PCIe Slot 2 (9f:6d:0a:36)            | Disconnected                                     |
| [] vmnic8                             | PCIe Slot 3 (9f:6d:00:fc)            | Disconnected                                     |
| <pre><b>CD&gt;</b> View Details</pre> | <pre>Space&gt; Toggle Selected</pre> | <pre><enter> OK <esc> Cancel</esc></enter></pre> |

Figure 9 Select management network connection

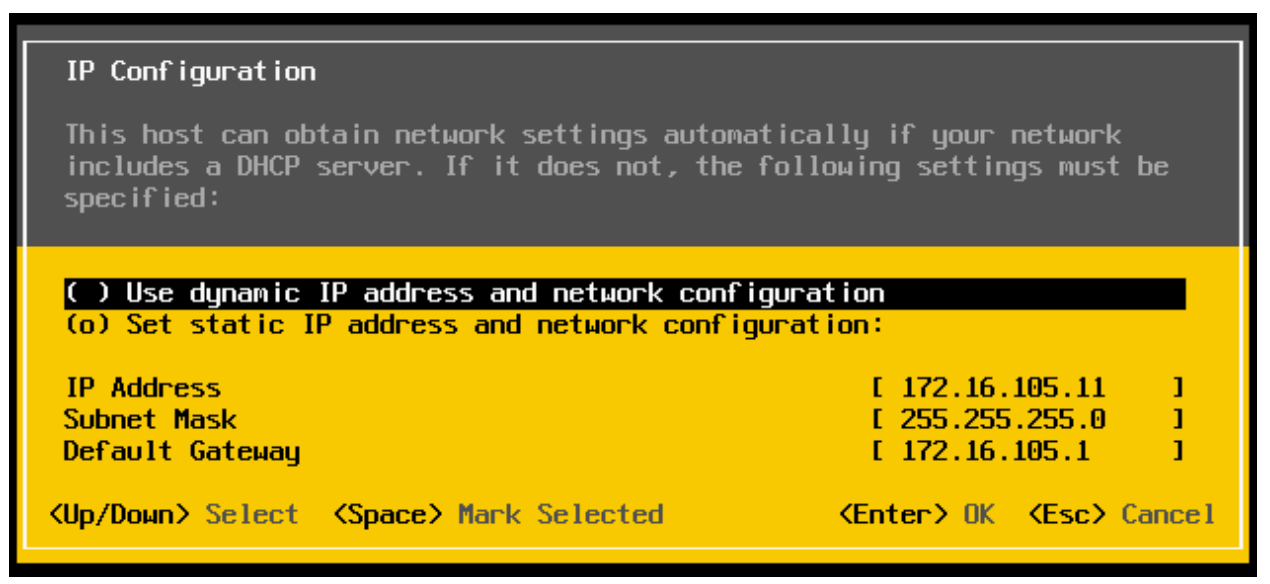

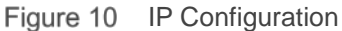

## 6.2 Install vCenter Server

Installation of vCenter server 6 is a two-step process. We need to install External platform services controller (EPSC) and vCenter server appliance. EPSC is used for various backend services and all the user interactions to the vCenter will go through the vCenter server appliance only. As shown in the VM placement diagram, we need to deploy two sets of vCenter Server one to manage the VIM cluster and another to manage the Compute & Edge cluster.

### 6.2.1 Mount VCSA ISO

Confirm you have access to the management IP addresses of the hypervisors. In a virtual CD drive, load the 'VMware-VCSA-all-6.0.0-3040890' ISO image. Browse to the virtual CD drive and click vcsa-setup.html. If the browser prompts for a missing plugin, install the plugin and restart the process. In the browser, click **Install**.

| 2                          | 2                          |
|----------------------------|----------------------------|
| vCenter <sup></sup> Server | Appliance <sup>™</sup> 6.0 |
|                            |                            |
| Install                    | Upgrade                    |
|                            |                            |
|                            |                            |

Figure 11 vCenter Server Appliance install

### 6.2.2 Install External PSC

Enter the IP address of one of the hosts that will be part of VIM cluster. Enter the ESXi root username/password and click **Next**.

| VMware vCenter Server Applianc                                                                                                    | e Deployment                                                                                                    |                                                                                                    |                                                             |
|----------------------------------------------------------------------------------------------------|----------------------------------------------------------------------------------------------------|----------------------------------------------------------------------------------------------------|-------------------------------------------------------------|
| <ul> <li>1 End User License Agreement</li> <li>2 Connect to target server</li> </ul>                                                                                                    | Connect to target server<br>Specify the ESXi host or vCenter                                                           | Server on which to deploy the vCenter Se                                                                                                    | erver Appliance.                                            |
| <ul> <li>2 Connect to target server</li> <li>3 Set up virtual machine</li> <li>4 Select deployment type</li> <li>5 Set up Single Sign-on</li> <li>6 Single Sign-on Site</li> <li>7 Select appliance size</li> <li>8 Select datastore</li> <li>9 Configure database</li> <li>10 Network Settings</li> <li>11 Ready to complete</li> </ul> | FQDN or IP Address: User name: Password:  Make sure the ESXI host i When deploying to a vSpt portgroup. After deployme | yet is an ESXi host:<br>s not in lock down mode or maintenance<br>here Distributed Switch (VDS), the applian<br>int, it can be moved to a static or dynamic | mode.<br>nce must be deployed to an ephemeral<br>portgroup. |
|                                                                                                    |                                                                                                    |                                                                                                    | Net Set Out                                                 |
|                                                                                                    |                                                                                                    | Datk                                                                                                    | Cancer                                                      |

Figure 12 Connect to target server

For the first deployment, we will deploy EPSC/vCenter for VIM. In the second installation, we will deploy the Compute and Edge. Name the appliance and configure root password of choice for each deployment.

| 🚰 VMware vCenter Server Appliance Deployment                                                                                                    |                                                                          |                                          |                    |
|----------------------------------------------------------------------------------------------------|--------------------------------------------------------------------------|------------------------------------------|--------------------|
| <ul> <li>1 End User License Agreement</li> <li>2 Connect to target server</li> </ul>                                                                                                    | Set up virtual machine<br>Specify virtual machine setting:               | s for the vCenter Server Appliance to be | deployed.          |
| <ul> <li>2 Connect to target server</li> <li>3 Set up virtual machine</li> <li>4 Select deployment type</li> <li>5 Set up Single Sign-on</li> <li>6 Single Sign-on Site</li> <li>7 Select appliance size</li> <li>8 Select datastore</li> <li>9 Configure database</li> <li>10 Network Settings</li> <li>11 Ready to complete</li> </ul> | Appliance name:<br>OS user name:<br>OS password:<br>Confirm OS password: | VIM EPSC           root                  | •<br>•             |
|                                                                                                    |                                                                          | Back                                     | Next Finish Cancel |

Figure 13 Set up virtual machine

Choose EPSC as show below.

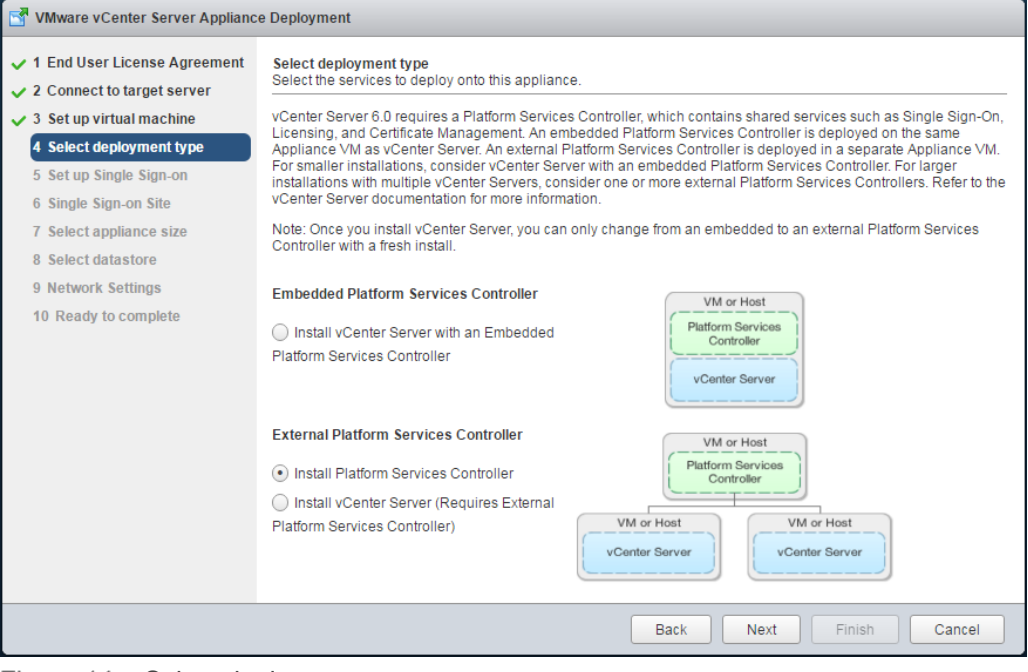

Figure 14 Select deployment type

Configure SSO with authentication password of your choice, domain name and site name.

| Mware vCenter Server Appliance Deployment                                            |                                                                                 |                                                  |                                       |
|--------------------------------------------------------------------------------------|---------------------------------------------------------------------------------|--------------------------------------------------|---------------------------------------|
| <ul> <li>1 End User License Agreement</li> <li>2 Connect to target server</li> </ul> | Set up Single Sign-on (SSO)<br>Create or join a SSO domain. A                   | n SSO configuration cannot be changed at         | fter deployment.                      |
| <ul> <li>3 Set up virtual machine</li> <li>4 Select deployment type</li> </ul>       | <ul> <li>Create a new SSO domain</li> <li>Join an SSO domain in an e</li> </ul> | existing vCenter 6.0 platform services contro    | oller                                 |
| 5 Set up Single Sign-on<br>6 Select appliance size                                   | vCenter SSO User name:                                                          | administrator                                    |                                       |
| 7 Select datastore                                                                   | vCenter SSO Password:                                                           | ••••••                                           | 0                                     |
| 8 Network Settings<br>9 Ready to complete                                            | Confirm password:                                                               | ••••••                                           |                                       |
|                                                                                      | SSO Domain name:                                                                | vsphere.local                                    | 0                                     |
|                                                                                      | SSO Site name:                                                                  | SantaClara                                       | 0                                     |
|                                                                                      | A Before proceeding, make Active Directory domain name                          | e sure that the vCenter Single Sign-On don<br>e. | nain name used is different than your |
|                                                                                      |                                                                                 | Back                                             | Next Finish Cancel                    |

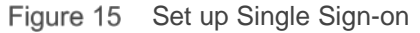

Select the host datastore in which the user wants to deploy the VM and click Next.

| 🚰 VMware vCenter Server Appliance Deployment                                                                                                    |                                                                                                    |           |           |                     |             |                   |
|----------------------------------------------------------------------------------------------------|----------------------------------------------------------------------------------------------------|-----------|-----------|---------------------|-------------|-------------------|
| <ul> <li>1 End User License Agreement</li> <li>2 Connect to target server</li> <li>3 Set up virtual machine</li> <li>4 Select deployment type</li> <li>5 Set up Single Sing on</li> </ul> | Select datastore<br>Select the storage location for this deployment<br>The following datastores are accessible. Select the destination datastore for the virtual machine configuration files<br>and all of the virtual disks. |           |           | configuration files |             |                   |
| <ul> <li>✓ 6 Select appliance size</li> </ul>                                                                                                    | Name                                                                                                    | Туре      | Capacity  | Free                | Provisioned | Thin Provisioning |
| 7 Select datastore                                                                                                    | tempHD                                                                                                    | VMFS      | 558.75 GB | 557.8 GB            | 0.95 GB     | true              |
| 8 Network Settings<br>9 Ready to complete                                                                                                    |                                                                                                    |           |           |                     |             |                   |
|                                                                                                    | Enable Thin Di                                                                                                    | sk Mode 🚯 |           |                     |             |                   |
|                                                                                                    |                                                                                                    |           |           | Back                | Next Finish | Cancel            |

Figure 16 Select datastore

Configure the network settings for the vCenter server using a static configuration or through a DHCP server. Enter a system name if a DNS server is already configured. Use the ESXi host to synchronize time if no NTP server is configured.

| 🚰 VMware vCenter Server Applianc       | e Deployment                                                                                                    |                                                                                     |
|----------------------------------------|----------------------------------------------------------------------------------------------------|-------------------------------------------------------------------------------------|
| ✓ 1 End User License Agreement         | Choose a network:                                                                                                    | VM Network 🔻 🗊                                                                      |
| 2 Connect to target server             |                                                                                                    |                                                                                     |
| 3 Set up virtual machine               | IP address family:                                                                                                    | IPv4 v                                                                              |
| 4 Select deployment type               | Maharahatara                                                                                                    |                                                                                     |
| 5 Set up Single Sign-on                | Network type:                                                                                                    | static <b>v</b>                                                                     |
| <ul> <li>7 Select datastore</li> </ul> | Network address:                                                                                                    | 170 16 114 10                                                                       |
| 8 Network Settings                     | Heard and a solution of the solution of the so | 172.10.114.10                                                                       |
| 9 Ready to complete                    | System name [FQDN or IP address]:                                                                                                    | 172.16.114.10                                                                       |
|                                        | Subnet mask:                                                                                                    | 255.255.255.0                                                                       |
|                                        | Network gateway:                                                                                                    | 172.16.114.1                                                                        |
|                                        | Network DNS Servers<br>(separated by commas)                                                                                                    | 8.8.8.8                                                                             |
|                                        | Configure time sync:                                                                                                    | Synchronize appliance time with ESXi host     Use NTP servers (Separated by commas) |
|                                        | Enable ssh                                                                                                    | •                                                                                   |
|                                        |                                                                                                    | Back Next Finish Cancel                                                             |

Note: Do not enter a system name without configuring a DNS Server on the network.

Figure 17 Network Settings

Verify the configuration, click **Finish** and wait for the ESPC to deploy fully. Deploying the EPSC will take up to 10 minutes.

| T VMware vCenter Server Appliance Deployment                                                                                                    |                                                                                                    |  |  |
|----------------------------------------------------------------------------------------------------|----------------------------------------------------------------------------------------------------|--|--|
| <ul> <li>VMware vCenter Server Applianc</li> <li>1 End User License Agreement</li> <li>2 Connect to target server</li> <li>3 Set up virtual machine</li> <li>4 Select deployment type</li> <li>5 Set up Single Sign-on</li> <li>6 Select appliance size</li> <li>7 Select datastore</li> <li>8 Network Settings</li> <li>9 Ready to complete</li> </ul> | e Deployment           Ready to complete           Please review your settings before starting the installation.           Target server info:         172.16.114.101           Name:         VIM EPSC           Installation type:         Install           Deployment type:         Platform Services Controller           Datastore:         tempHD           Disk mode:         thick           Network mapping:         Network to VM Network           IP allocation:         IPv4, static           Host Name         SSO User name = administrator           SSO Site name = SantaClara         SSO Lara |  |  |
|                                                                                                    | Network 11P address = 172.16.114.10<br>Host Name - unimpsc<br>Network 1 netmask = 255.255.255.0<br>Default gateway = 172.16.114.1<br>DNS = 8.8.8<br>Back Next Finish Cancel                                                                                                    |  |  |

Figure 18 Complete installation

19 Dell EMC + VMware Cloud Infrastructure Platform for NFV VMware vCloud NFV 1.5 - NFVI Solution

## 6.2.3 Deploy the vCenter appliance

After the EPSC installation is complete, restart the installation to deploy vCenter server appliance. Provide a different host IP address in the VIM cluster to deploy vCenter. This is a best practice to ensure anti-affinity, not a strict requirement.

| T VMware vCenter Server Appliance Deployment                                              |                                                                                                    |                                                                                                    |                                                               |
|-------------------------------------------------------------------------------------------|----------------------------------------------------------------------------------------------------|----------------------------------------------------------------------------------------------------|---------------------------------------------------------------|
| <ul> <li>1 End User License Agreement</li> <li>2 Connect to target server</li> </ul>      | Connect to target server<br>Specify the ESXI host or vCenter Server on which to deploy the vCenter Server Appliance.                                |                                                                                                    |                                                               |
| 3 Set up virtual machine                                                                  | FQDN or IP Address:                                                                                                    | 172.6.114.102                                                                                                    |                                                               |
| 4 Select deployment type<br>5 Set up Single Sign-on                                       | User name:                                                                                                    | root                                                                                                    | •                                                             |
| 6 Single Sign-on Site<br>7 Select appliance size                                          | Password:                                                                                                    |                                                                                                    | ]                                                             |
| 8 Select datastore<br>9 Configure database<br>10 Network Settings<br>11 Ready to complete | <ul> <li>Before proceeding, if the tar</li> <li>Make sure the ESXi host</li> <li>When deploying to a vSp<br/>portgroup. After deployment</li> </ul> | get is an ESXI host:<br>is not in lock down mode or maintenance<br>here Distributed Switch (VDS), the applia<br>ent, it can be moved to a static or dynamic | mode.<br>nce must be deployed to an ephemeral<br>; portgroup. |
|                                                                                           |                                                                                                    | Back                                                                                                    | Next Finish Cancel                                            |

Figure 19 Connect to target server

Configure the vCenter appliance name.

| 🚰 VMware vCenter Server Appliance Deployment                                         |                                                           |                                             |                    |
|--------------------------------------------------------------------------------------|-----------------------------------------------------------|---------------------------------------------|--------------------|
| <ul> <li>1 End User License Agreement</li> <li>2 Connect to target server</li> </ul> | Set up virtual machine<br>Specify virtual machine setting | s for the vCenter Server Appliance to be de | ployed.            |
| 3 Set up virtual machine<br>4 Select deployment type                                 | Appliance name:                                           | VIM vCenter                                 | 0                  |
| 5 Configure Single Sign-On                                                           | OS user name:                                             | root                                        |                    |
| 7 Select datastore                                                                   | OS password:                                              | ••••••                                      | 0                  |
| 8 Configure database<br>9 Network Settings                                           | Confirm OS password:                                      | •••••                                       |                    |
| 10 Ready to complete                                                                 |                                                           |                                             |                    |
|                                                                                      |                                                           |                                             |                    |
|                                                                                      |                                                           |                                             |                    |
|                                                                                      |                                                           |                                             |                    |
|                                                                                      |                                                           |                                             |                    |
|                                                                                      |                                                           |                                             |                    |
|                                                                                      |                                                           | Back                                        | Next Finish Cancel |
| Figure 20 Set up vir                                                                 | tual machine                                              |                                             |                    |

20 Dell EMC + VMware Cloud Infrastructure Platform for NFV VMware vCloud NFV 1.5 - NFVI Solution

After configuring the root password (typically same as ESPC) select the vCenter server install instead of PSC.

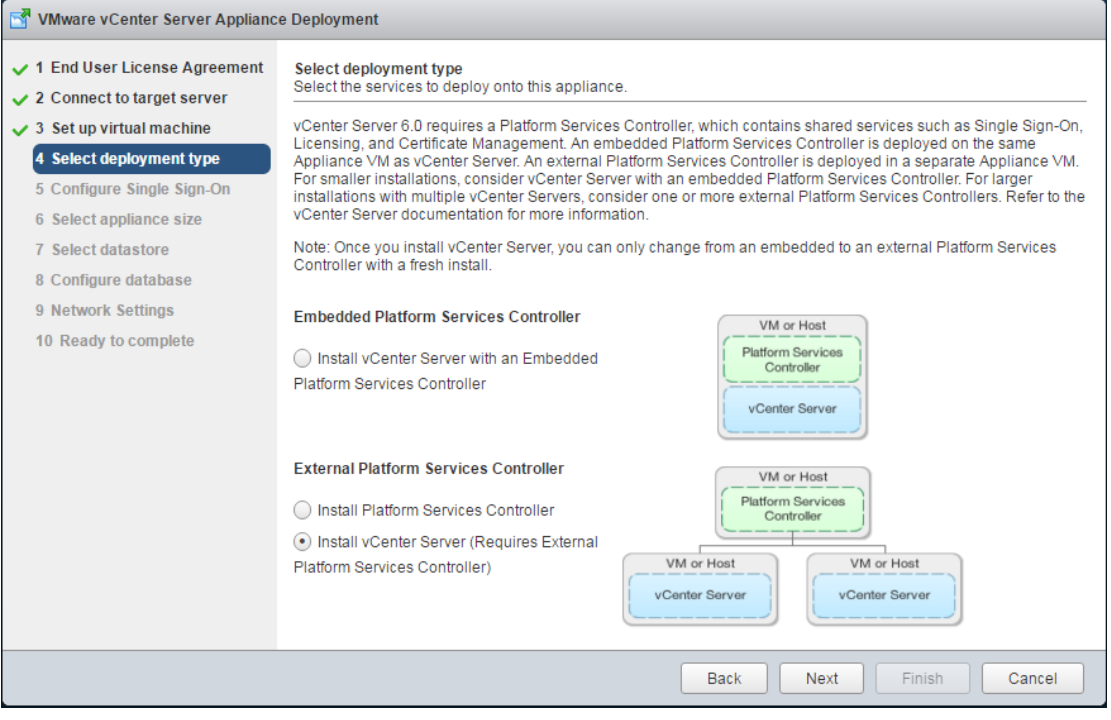

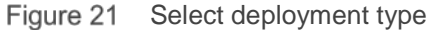

Configure the EPSC SSO password to authenticate vCenter.

| Mware vCenter Server Appliance Deployment                                                                          |                                                                                                |                                                                                                    |  |
|----------------------------------------------------------------------------------------------------|------------------------------------------------------------------------------------------------|----------------------------------------------------------------------------------------------------|--|
| <ul> <li>1 End User License Agreement</li> <li>2 Connect to target server</li> </ul>                               | Configure Single Sign-On (SS<br>Connect vCenter Server to a St<br>be changed after deployment. | D)<br>SO domain in an existing platform services controller. An SSO configuration cannot                                                          |  |
| <ul> <li>3 Set up virtual machine</li> <li>4 Select deployment type</li> <li>5 Configure Single Sign-On</li> </ul> | Platform Services Controller<br>FQDN or IP address:                                            | 172.16.114.10                                                                                                    |  |
| 6 Select appliance size                                                                                            | vCenter SSO User name:                                                                         | administrator                                                                                                    |  |
| 7 Select datastore<br>8 Configure database                                                                         | vCenter SSO password:                                                                          |                                                                                                    |  |
| 9 Network Settings<br>10 Ready to complete                                                                         | vCenter Single Sign-On<br>HTTPS Port:                                                          | 443                                                                                                    |  |
|                                                                                                    | ▲ Before proceeding, make s<br>Single Sign-On domain that you                                  | sure you provide the password of the user 'administrator' in the existing vCenter<br>u configured during Platform Services Controller deployment. |  |
|                                                                                                    |                                                                                                | Back Next Finish Cancel                                                                                                    |  |

Figure 22 Configure Single Sign-On

21 Dell EMC + VMware Cloud Infrastructure Platform for NFV VMware vCloud NFV 1.5 - NFVI Solution Based on the deployment size, chose the appliance size.

| VMware vCenter Server Appliance                                                      | e Deployment                                                         |                                                                                                    |
|--------------------------------------------------------------------------------------|----------------------------------------------------------------------|----------------------------------------------------------------------------------------------------|
| <ul> <li>1 End User License Agreement</li> <li>2 Connect to target server</li> </ul> | Select appliance size<br>Specify a deployment size for the r         | ew appliance                                                                                            |
| <ul> <li>3 Set up virtual machine</li> <li>4 Select deployment type</li> </ul>       | Appliance size:                                                      | Tiny (up to 10 hosts, 100 VMs)                                                                          |
| ✓ 5 Configure Single Sign-On 6 Select appliance size                                 |                                                                      |                                                                                                    |
| 7 Select datastore                                                                   | Description:                                                         |                                                                                                    |
| 8 Configure database                                                                 | This will deploy a Tiny VM config<br>These resources will be used by | ured with 2 vCPUs and 8 GB of memory and requires 120 GB of disk space.<br>the vCenter Server services. |
| 9 Network Settings                                                                   |                                                                      |                                                                                                    |
| 10 Ready to complete                                                                 |                                                                      |                                                                                                    |
|                                                                                      |                                                                      |                                                                                                    |
|                                                                                      |                                                                      |                                                                                                    |
|                                                                                      |                                                                      |                                                                                                    |
|                                                                                      |                                                                      |                                                                                                    |
|                                                                                      |                                                                      |                                                                                                    |
|                                                                                      |                                                                      |                                                                                                    |
|                                                                                      |                                                                      |                                                                                                    |
|                                                                                      |                                                                      | Back Next Finish Cancel                                                                                 |

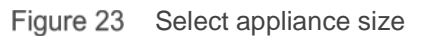

Use the embedded database and configure the Network settings.

| Mware vCenter Server Appliance Deployment                                            |                                              |                                                                                                    |                    |   |  |
|--------------------------------------------------------------------------------------|----------------------------------------------|----------------------------------------------------------------------------------------------------|--------------------|---|--|
| <ul> <li>1 End User License Agreement</li> <li>2 Connect to target server</li> </ul> | Choose a network:                            | VM Network 🔻                                                                                       | 0                  | * |  |
| <ul> <li>3 Set up virtual machine</li> <li>4 Select deployment type</li> </ul>       | IP address family:                           | IPv4 v                                                                                             | ]                  | l |  |
| <ul> <li>5 Configure Single Sign-On</li> <li>6 Select appliance size</li> </ul>      | Network type:                                | static •                                                                                           | ]                  |   |  |
| <ul> <li>7 Select datastore</li> <li>8 Configure database</li> </ul>                 | Network address:                             | 172.16.114.11                                                                                      | ]                  |   |  |
| 9 Network Settings<br>10 Ready to complete                                           | System name [FQDN or IP address]:            | 172.16.114.11                                                                                      | ] 0                |   |  |
|                                                                                      | Subnet mask:                                 | 255.255.255.0                                                                                      | ]                  |   |  |
|                                                                                      | Network gateway:                             | 172.16.114.1                                                                                       | ]                  |   |  |
|                                                                                      | Network DNS Servers<br>(separated by commas) | 8.8.8.8                                                                                            | ]                  |   |  |
|                                                                                      | Configure time sync:                         | <ul> <li>Synchronize appliance time with ESX</li> <li>Use NTP servers (Separated by com</li> </ul> | Ki host<br>mas)    | l |  |
|                                                                                      | I Enable ssh                                 |                                                                                                    |                    | - |  |
|                                                                                      |                                              | Back                                                                                               | Next Finish Cancel | ] |  |

Figure 24 Network Settings

Review the configurations and click **Finish**. Wait for vCenter appliance to deploy, which will take up to 10 minutes.

| Mware vCenter Server Appliance Deployment                                                                                                    |                                                                                                    |                                                                                                    |                    |
|----------------------------------------------------------------------------------------------------|----------------------------------------------------------------------------------------------------|----------------------------------------------------------------------------------------------------|--------------------|
| <ul> <li>1 End User License Agreement</li> <li>2 Connect to target server</li> </ul>                                                                                                    | Ready to complete<br>Please review your set                                                                                                    | ings before starting the installation.                                                                                                    |                    |
| <ul> <li>3 Set up virtual machine</li> <li>4 Select deployment type</li> <li>5 Configure Single Sign-On</li> <li>6 Select appliance size</li> <li>7 Select datastore</li> <li>8 Configure database</li> <li>9 Network Settings</li> <li>10 Ready to complete</li> </ul> | Target server info:<br>Name:<br>Installation type:<br>Deployment type:<br>Deployment<br>configuration:<br>Datastore:<br>Disk mode:<br>Network mapping:<br>IP allocation:<br>Host Name<br>Time synchronization:<br>Database:<br>Properties: | 172.16.114.101<br>VIM vCenter<br>Install<br>vCenter Server<br>Tiny (up to 10 hosts, 100 VMs)<br>tempHD<br>thick<br>Network 1 to VM Network<br>IPv4 , static<br>Synchronize appliance time with ESXi host<br>embedded<br>SSH enabled = True<br>SSO User name = administrator<br>Single Sign-On instance IP = 172.16.114.10<br>SSO Domain name = vsphere.local<br>Network 11P address = 172.16.114.11<br>Host Name = 172.16.114.11<br>Network 11P address = 172.16.114.11<br>Network 11 metmask = 255.255.255.0<br>Defaultgateway = 172.16.114.1<br>DNS = 8.8.88 |                    |
|                                                                                                    |                                                                                                    | Back                                                                                                    | Next Finish Cancel |

Figure 25 Complete installation

Once the installation is complete, login to vSphere web client with the URL provided post installation.

| VMware vCenter Server Appliance Deployment                                                                                                    |       |
|----------------------------------------------------------------------------------------------------|-------|
|                                                                                                    |       |
|                                                                                                    |       |
|                                                                                                    |       |
| Installation Complete                                                                                                    |       |
| Your vCenter Server is successfully installed.                                                                                                    |       |
| Post install steps:                                                                                                    |       |
| <ol> <li>vCenter Server is installed in evaluation mode. Activate vCenter Server by using the vSphere Web Client within 60<br/>days. When the evaluation period of this vCenter Server expires, all hosts will be disconnected from this vCenter<br/>Server.</li> <li>Use the vSphere Web Client to manage vCenter Server. Log in with the Single Sign-On administrator account<br/>administrator@vsphere.local</li> </ol> |       |
| You can now login to vSphere Web Client: <u>https://172.16.114.11/vsphere-client</u> as administrator@vsphere.local                                                                                                    |       |
|                                                                                                    |       |
|                                                                                                    | Close |

Figure 26 vSphere web client URL

### 6.2.4 Deploy second EPSC and vCenter

Once the first vCenter is fully deployed, restart the EPSC and vCenter installation and deploy the second instance of vCenter to manage Compute and Edge clusters. Make sure to install the application on a different host that is part of the VIM cluster.

The following figures show the final Compute EPSC and vCenter Server configurations for review before deployment.

| Mware vCenter Server Appliance Deployment                                                                                                    |                                                                                                    |                                                                                                    |      |               |
|----------------------------------------------------------------------------------------------------|----------------------------------------------------------------------------------------------------|----------------------------------------------------------------------------------------------------|------|---------------|
| <ul> <li>I End User License Agreement</li> <li>2 Connect to target server</li> <li>3 Set up virtual machine</li> <li>4 Select deployment type</li> </ul>          | Ready to complete<br>Please review your s<br>Target server info:<br>Name:<br>Installation type:                        | ettings before starting the installation.<br>172.16.114.103<br>Compute EPSC<br>Install                                                                                                    |      |               |
| <ul> <li>5 Set up Single Sign-on</li> <li>6 Select appliance size</li> <li>7 Select datastore</li> <li>8 Network Settings</li> <li>9 Ready to complete</li> </ul> | Deployment type:<br>Datastore:<br>Disk mode:<br>Network mapping:<br>IP allocation:<br>Host Name<br>Time synchronizatio | Platform Services Controller<br>temp103<br>thick<br>Network 1 to VM Network<br>IPv4, static                                                                                                    |      |               |
|                                                                                                    | Properties:                                                                                                    | SSH enabled = True<br>SSO User name = administrator<br>SSO Domain name = vsphere.local<br>SSO Site name = SantaClara<br>Network 1 IP address = 172.16.114.12<br>Host Name = 172.16.114.12<br>Network 1 netmask = 255.255.0<br>Default gateway = 172.16.114.1<br>DNS = 8.8.8.8 |      |               |
|                                                                                                    |                                                                                                    | Back                                                                                                    | Next | Finish Cancel |

Figure 27 EPSC configuration

| Mware vCenter Server Appliance Deployment                                      |                                                                |                                                                                                    |      |        |        |
|--------------------------------------------------------------------------------|----------------------------------------------------------------|----------------------------------------------------------------------------------------------------|------|--------|--------|
| 1 End User License Agreement                                                   | Ready to complete<br>Please review your set                    | ings before starting the installation.                                                                                                    |      |        |        |
| <ul> <li>3 Set up virtual machine</li> <li>4 Select deployment type</li> </ul> | Target server info:<br>Name:                                   | 172.16.114.104<br>Compute vCenter                                                                                                    |      |        |        |
| ✓ 5 Configure Single Sign-On                                                   | Deployment type:<br>Deployment type:<br>Deployment             | Install<br>vCenter Server<br>Tiny (up to 10 hosts 100 VMs)                                                                                                    |      |        |        |
| <ul> <li>v o select appliance size</li> <li>v 7 Select datastore</li> </ul>    | configuration:<br>Datastore:                                   | temp104                                                                                                    |      |        |        |
| <ul> <li>8 Configure database</li> <li>9 Network Settings</li> </ul>           | Disk mode:<br>Network mapping:<br>IP allocation:               | thick<br>Network 1 to VM Network<br>IPv4_static                                                                                                    |      |        |        |
| 10 Ready to complete                                                           | Host Name<br>Time synchronization:<br>Database:<br>Properties: | Synchronize appliance time with ESXi host<br>embedded<br>SSH enabled = True<br>SSO User name = administrator<br>Single Sign-On instance IP = 172.16.114.12<br>SSO Domain name = vsphere.local<br>Network 1IP address = 172.16.114.13<br>Host Name = 172.16.114.13<br>Network 1 netmask = 255.255.255.0<br>Default gateway = 172.16.114.1<br>DNS = 8.8.8.8 |      |        |        |
|                                                                                |                                                                | Back                                                                                                    | Next | Finish | Cancel |

Figure 28 Compute vCenter configuration

24 Dell EMC + VMware Cloud Infrastructure Platform for NFV VMware vCloud NFV 1.5 - NFVI Solution

## 6.3 Build datacenter

Once the the vCenter appliance is deployed successfully, all the data center resource components (compute, storage and networking) Can be managed using the vmware vSphere web client. The URL for the web client is: https://<vcenter-appliance>:9443/vsphere-client/

#### 6.3.1 Add Licenses

Before we adding hosts to create the data center, add the following four licenses to vCenter application as follows. V

- Center license for the vCenter appliance
- vSphere Enterprise plus license for the total number of CPU cores that could be managed via vCenter
- VSAN license for managing server datastores
- NSX license for managing host VxLAN networking.

From the home screen click, Administration  $\rightarrow$  Licenses. Under the License Keys tab, Click on the (+) sign to add the License keys.

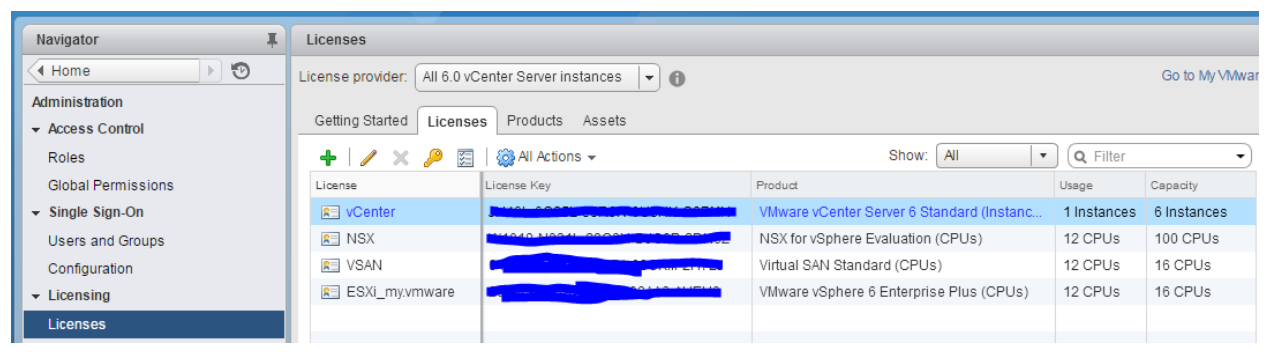

Figure 29 Add license keys

Repeat this exercise for both VIM vCenter and Compute vCenter

#### 6.3.2 Create datacenter and clusters

Login to the VIM vCenter appliance and navigate from the vCenter home screen  $\rightarrow$  Host and clusters. Click the vCenter IP and create a new data center with the name of your choice. Create the various clusters as needed. In the VIM vCenter we will create VIM cluster only. In the Compute vCenter we will create two clusters (Compute and Edge). Do not enable vSphere HA, vSphere DRS and VSAN in this step.

| Navigato         | r         |       |   | Ŧ |
|------------------|-----------|-------|---|---|
| Home             |           |       |   | 0 |
| ŋ                | B         |       | Q |   |
| <b>v 🗗 172</b> . | 16.105.21 |       |   |   |
| 🗕 🖬 M            | WC vCloud | I VIM |   |   |
| Þ 🛙              | I VIM     |       |   | > |
| igure 30         | MIV C     |       |   |   |

<sup>25</sup> Dell EMC + VMware Cloud Infrastructure Platform for NFV VMware vCloud NFV 1.5 - NFVI Solution

| Navigator         |  |   |     | Ŧ |
|-------------------|--|---|-----|---|
| Administration    |  |   | • 🔊 |   |
|                   |  | 9 |     |   |
| - 🕝 172.16.105.23 |  |   |     |   |
| VWC POC           |  |   |     |   |
| 👂 🙀 Compute       |  |   |     | > |
| ▶ 🗊 Edge          |  |   |     |   |

Figure 31 Compute and Edge

### 6.3.3 Add Hosts to clusters

Under each respective cluster, click on Add a host to add ESXi hypervisor installed hosts to the clusters. Use the license keys installed earlier to the hosts when needed. Follow the following six steps process to add a host to a cluster.

- 1. Enter the IP address of the host
- 2. Enter the login credentials (Provided during ESXi installation)
- 3. Review Host summary page
- 4. Assign License
- 5. Lockdown mode (Leave this unchecked)
- 6. Ready to complete

| 1 Add Host            |                             | (° )                                    |
|-----------------------|-----------------------------|-----------------------------------------|
| 1 Name and location   | Enter the name or IP addres | s of the host to add to vCenter Server. |
| 2 Connection settings | Host name or IP address:    | 172.16.105.12                           |
| 3 Host summary        | Location:                   | Compute                                 |
| 4 Ready to complete   |                             |                                         |

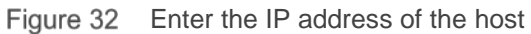

| 1 Add Host                                                                                                    |                                                                                                    | • • •               |
|----------------------------------------------------------------------------------------------------|----------------------------------------------------------------------------------------------------|---------------------|
| <ul> <li>1 Name and location</li> <li>2 Connection settings</li> <li>3 Host summary</li> <li>4 Ready to complete</li> </ul> | Enter the administrative account information for the host. The vSphere Web Client will use this information to<br>and establish a permanent account for its operations.<br>User name: root<br>Password: **** | connect to the host |

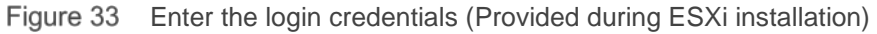

| 🔁 Add Host                                |                  | (? <b>)</b>                     |
|-------------------------------------------|------------------|---------------------------------|
| ✓ 1 Name and location                     | Name             | 172.16.105.12                   |
| <ul> <li>2 Connection settings</li> </ul> | Vendor           | Dell Inc.                       |
| ✓ 3 Host summary                          | Model            | PowerEdge R730                  |
| 4 Assign license                          | Version          | VMware ESXi 5.5.0 build-2068190 |
| 5 Lockdown mode<br>6 Ready to complete    | Virtual Machines |                                 |

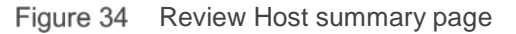

| 📳 Add Host                                |                                  |                                                            | ? ₩     |
|-------------------------------------------|----------------------------------|------------------------------------------------------------|---------|
| ✓ 1 Name and location                     | Assign an existing license key 🔹 |                                                            |         |
| <ul> <li>2 Connection settings</li> </ul> | License Key                      | Product                                                    | Usage   |
| ✓ 3 Host summary                          | 🔘 🔑 (No License Key)             | Evaluation Mode                                            | 0       |
| ✓ 4 Assign license                        |                                  | VMware vSphere 5 Enterprise Plus (unlimited cores per CPU) | 14 CPUs |
| 5 Lockdown mode                           |                                  |                                                            |         |
| 6 Ready to complete                       |                                  |                                                            |         |

Figure 35 Assign License

| 🕤 Add Host                                                             | () »                                                                                                    |
|------------------------------------------------------------------------|----------------------------------------------------------------------------------------------------|
| <ul> <li>1 Name and location</li> <li>2 Connection settings</li> </ul> | When enabled, lockdown mode prevents remote users from logging directly into this host. The host will only be accessible through local console or an authorized centralized management application. |
| <ul> <li>✓ 3 Host summary</li> <li>✓ 4 Assign license</li> </ul>       | If you are unsure what to do, leave this box unchecked. You can configure lockdown mode later by editing Security Profile in host settings.                                                         |
| ✓ 5 Lockdown mode                                                      | Enable lockdown mode                                                                                                    |
| 6 Ready to complete                                                    |                                                                                                    |
| Figure 36                                                              | Lockdown mode (Leave unchecked)                                                                                                    |

| 🕤 Add Host                                |               | (° ))                           |
|-------------------------------------------|---------------|---------------------------------|
| <ul> <li>1 Name and location</li> </ul>   | Name          | 172.16.105.12                   |
| <ul> <li>2 Connection settings</li> </ul> | Version       | VMware ESXi 5.5.0 build-2068190 |
| ✓ 3 Host summary                          | License Key   |                                 |
| <ul> <li>4 Assign license</li> </ul>      | Networks      | VM Network                      |
| ✓ 5 Lockdown mode                         | Datastores    | vsanDatastore                   |
| 6 Ready to complete                       | Lockdown Mode | Disabled                        |
|                                           |               |                                 |
|                                           |               | Back Next Finish Cancel         |

Figure 37 Ready to complete

# 6.4 Configure host networking

Each host in each cluster typically needs to be configured with a minimum of three different types of networks. Configuring host networking using Distributed vSwitch (DvSwitch) is a simple and effective way to manage networking uniformly. Configuring DvSwitch is a three step process.

1. Create a distributed vSwitch (MTU/LLDP).

- 2. Configure uplink link ports (LACP or NIC Teaming).
- 3. Configure port groups (VLAN/VMkernel ports if necessary).

It is important to avoid single point failures in the uplink, a minimum of two uplink ports per DvSwitch connecting to two different physical switch is a best practice.

#### 6.4.1 Management Networking

By default, during ESXi installation on a host, vSwitch0 is created with the management port chosen during ESXi installation as an Uplink port and a VMKernel interface with the Management IP as part of Management network is created.

#### 6.4.1.1 Create DvSwitch

Navigate to Home  $\rightarrow$  Networking  $\rightarrow$  <*Your DC*>  $\rightarrow$  Actions  $\rightarrow$  Distributed Switch  $\rightarrow$ Create New Distributed vSwitch. Configure the name, version and number of uplinks in the switch. Finally review the configuration and click **Finish** to create a DvSwitch.

| 🏻 🏝 New Distributed Switch                                    |                                                                                                    |                                        |                |      |        | ? ₩    |
|---------------------------------------------------------------|----------------------------------------------------------------------------------------------------|----------------------------------------|----------------|------|--------|--------|
| 1 Name and location                                           | Ready to complete<br>Review your settings selections before                                                                         | e finishing the wizard.                |                |      |        |        |
| <ul> <li>Z Select version</li> <li>3 Edit settings</li> </ul> | No                                                                                                    |                                        |                |      |        |        |
| 4 Ready to complete                                           | Name:<br>Version:                                                                                                    | Management<br>6.0.0                    |                |      |        |        |
|                                                               | Number of uplinks:                                                                                                    | 2                                      |                |      |        |        |
|                                                               | Network I/O Control:                                                                                                    | Enabled                                |                |      |        |        |
|                                                               | Default port group:                                                                                                    | Mgmt DvSwitch PG                       |                |      |        |        |
|                                                               | Suggested next actions <ul> <li>New Distributed Port Group</li> <li>Add and Manage Hosts</li> </ul> These actions will be available | e in the Actions menu of the new distr | ibuted switch. |      |        |        |
|                                                               |                                                                                                    |                                        | Back           | Next | Finish | Cancel |

Figure 38 DvSwitch configuration

Select the newly created DvSwitch and select Actions  $\rightarrow$  Settings  $\rightarrow$  Edit Settings  $\rightarrow$  Advanced to change the MTU and discovery protocol.

| . 🔊 Management - Edit Settings |                                           | 0                             |
|--------------------------------|-------------------------------------------|-------------------------------|
| General<br>Advanced            | MTU (Bytes):<br>Multicast filtering mode: | 9000 +<br>Basic +             |
|                                | Discovery protocol                        |                               |
|                                | Туре:                                     | Link Layer Discovery Protocol |
|                                | Operation:                                | Both ·                        |

Figure 39 Change MTU and discovery protocol

#### 6.4.1.2 Add first uplink port and VMkernel ports

Configuring the Management Networking needs to be carefully done in a multi-step process because we have to migrate both physical uplink ports, VMkernel ports and vCenter appliance related VMs. Click on Actions  $\rightarrow$  Add and Manage Hosts. Select all the hosts in the VIM cluster.

| Select new hosts   |            |                  | ×  |
|--------------------|------------|------------------|----|
| Incompatible Hosts |            | Q Filter         | •) |
| Host               | Host State | Cluster          |    |
| 172.16.114.102     | Connected  | Management (VIM) |    |
| 172.16.114.103     | Connected  | Management (VIM) |    |
| 172.16.114.104     | Connected  | Management (VIM) |    |
|                    |            |                  |    |
|                    |            |                  |    |
|                    |            |                  |    |
|                    |            |                  |    |
|                    |            |                  |    |
|                    |            |                  |    |
|                    |            |                  |    |
| A Find -           |            | 3 item           | s  |
|                    |            | OK Cancel        |    |

Figure 40 Select the hosts in the VIM cluster

Make sure to select the second management port from each host that is not part of vSwitch0 and click **Next**.

|   | A | dd and Manage Hosts                 |                                                                             |                                                                                                    |                  |          |                     | ? |  |  |
|---|---|-------------------------------------|-----------------------------------------------------------------------------|----------------------------------------------------------------------------------------------------|------------------|----------|---------------------|---|--|--|
| ~ | 1 | Select task<br>Select hosts         | Manage physical network adapters<br>Add or remove physical network adapters | anage physical network adapters<br>Id or remove physical network adapters to this distributed switch. |                  |          |                     |   |  |  |
| ~ | 3 | Select network adapter tasks        | 🖬 Assign uplink 🛛 Reset changes 🌘                                           | 🔒 View :                                                                                              | settings         |          |                     |   |  |  |
|   | 4 | Manage physical network<br>adapters | Host/Physical Network Adapters                                              | 1 🛦                                                                                                   | In Use by Switch | Uplink   | Uplink Port Group   |   |  |  |
|   | 5 | Manage VMkernel network<br>adapters | <ul> <li>172.16.114.102</li> <li>On this switch</li> </ul>                  |                                                                                                    |                  |          |                     | * |  |  |
|   | 6 | Analyze impact                      | 对 vmnic3 (Assigned)                                                         |                                                                                                    | -                | Uplink 2 | Management-DVUplink |   |  |  |
|   | 7 | Ready to complete                   | - On other switches/unclaimed                                               |                                                                                                    |                  |          |                     |   |  |  |
|   |   |                                     | ymnic0                                                                      |                                                                                                    |                  | -        | -                   |   |  |  |
|   |   |                                     | 💓 vmnic1                                                                    |                                                                                                    |                  | -        |                     |   |  |  |
|   |   |                                     | vmnic2                                                                      |                                                                                                    | vSwitch0         | -        |                     |   |  |  |
|   |   |                                     | 对 vmnic4                                                                    |                                                                                                    | Infrastructure   | -        | -                   |   |  |  |
|   |   |                                     | 对 vmnic5                                                                    |                                                                                                    | Infrastructure   | -        | -                   |   |  |  |
|   |   |                                     | 💌 vmnic6                                                                    |                                                                                                    |                  | -        | -                   |   |  |  |
|   |   |                                     | 💌 vmnic7                                                                    |                                                                                                    |                  |          |                     |   |  |  |

Figure 41 Manage physical network adapters

Assign the vmk0 to the newly created Mgmt DvSwitch PG in each host.

#### Manage VMkernel network adapters

| Assign port group 🕂 New adapter | / Edit | adapter 💥 Remove 🐚 R | leset changes  🚯 View sett | ings                   |
|---------------------------------|--------|----------------------|----------------------------|------------------------|
| Host/VMkernel Network Adapters  | 1 🔺    | In Use by Switch     | Source Port Group          | Destination Port Group |
|                                 |        |                      |                            | 4                      |
|                                 |        |                      |                            |                        |
| 📷 vmk0 (Reassigned)             |        | vSwitch0             | Management Network         | Mgmt DvSwitch PG       |

Figure 42 Manage VMkernal network adapters

Manage and assign VMkernel network adapters to the distributed switch.

Confirm there is no impact due to this configuration change and click **Finish** to migrate the host VMkernel network and an uplink port to the newly created DvSwitch.

| 44             | 쐂 🕼 🐢 🚯                                     |           | (overview) 🔹 💐                | . 🢁 🔍 C |
|----------------|---------------------------------------------|-----------|-------------------------------|---------|
| Properties     |                                             |           |                               |         |
| Topology       | 🚨 Mgmt DvSwitch PG 🛛 🚯                      | •         | Management-DVUplinks-60       | ()      |
| LACP           | VLAN ID:                                    |           | The Uplink 1 (0 NIC Adapters) |         |
| Private VLAN   | VMkernel Ports (3)<br>vmk0 : 172 16 114 103 |           | Uplink 2 (3 NIC Adapters)     |         |
| NetFlow        | vmk0 : 172.16.114.102                       |           | vmnic3 172.16.114.102         | 6       |
| Port mirroring | vmk0 : 172.16.114.104                       |           | vmnic3 172.16.114.103         | 6       |
| Health check   | Virtual Machines (0)                        | JD 4      |                               |         |
|                |                                             |           |                               |         |
|                |                                             | $\square$ |                               |         |

Figure 43 Migrate to DvSwitch

#### 6.4.1.3 Migrate VMs to DvSwitch

Click on Actions → Add and Manage Hosts → Manage Host Networking and again select all three hosts from the attached hosts. Unselect Manage physical adapters and VMkernel adapters and select Migrate virtual machine networking

| Add and Manage Hosts                                                                                       |                                                                                                    |
|----------------------------------------------------------------------------------------------------|----------------------------------------------------------------------------------------------------|
| <ul> <li>✓ 1 Selecttask</li> <li>✓ 2 Select hosts</li> </ul>                                               | Select network adapter tasks<br>Select the network adapter tasks to perform.                                                                                                    |
| <ol> <li>Select network adapter tasks</li> <li>Migrate VM networking</li> <li>Ready to complete</li> </ol> | <ul> <li>Manage physical adapters         Add physical network adapters to the distributed switch, assign them to uplinks, or remove existing ones.         Manage VMkernel adapters         Add or migrate VMkernel network adapters to this distributed switch, assign them to distributed port groups, configure VMkernel adapter settings, or remove existing ones.         Migrate virtual machine networking         Migrate VM network adapters by assigning them to distributed port groups on the distributed switch.         Manage advanced host settings         Set the number of ports per legacy host proxy switch.     </li> </ul> |
|                                                                                                    |                                                                                                    |

Figure 44 Select network adapter tasks

Assign the port group in vCenter appliance related VMs to the Mgmt DvSwitch port groups.

| Add and Manage Hosts                                      |                                                                                                    |                                                                                                    |                                                                                                    |                                                                                                    | ?                                                                                                    |  |  |
|-----------------------------------------------------------|----------------------------------------------------------------------------------------------------|----------------------------------------------------------------------------------------------------|----------------------------------------------------------------------------------------------------|----------------------------------------------------------------------------------------------------|----------------------------------------------------------------------------------------------------|--|--|
| 1 Select task<br>2 Select hosts                           | Migrate VM networking<br>Select virtual machines or network adapters i                                                                                                    | to migra                                                                                                    | te to the distributed sw                                                                                                    | ritch.                                                                                                    |                                                                                                    |  |  |
| 3 Select network adapter tasks<br>4 Migrate VM networking | Assign VMs or network adapters to a destination port group to migrate them. Press and hold down the CTRL key, and then click the VMs to select multiple items.                               |                                                                                                    |                                                                                                    |                                                                                                    |                                                                                                    |  |  |
| 5 Ready to complete                                       | 🚨 Assign portgroup 🛛 😭 Reset changes 👔                                                                                                    | 🚹 View                                                                                                    | settings                                                                                                    |                                                                                                    |                                                                                                    |  |  |
|                                                           | Host/Virtual Machine/Network Adapter                                                                                                    | 1 🔺                                                                                                    | NIC Count                                                                                                    | Source Port Group                                                                                                    | Destination Port Group                                                                                                    |  |  |
|                                                           | ▼ 172.16.114.102                                                                                                    |                                                                                                    |                                                                                                    |                                                                                                    |                                                                                                    |  |  |
|                                                           | 🕨 🚰 Compute EPSC                                                                                                    |                                                                                                    | 1                                                                                                    |                                                                                                    |                                                                                                    |  |  |
|                                                           | 🕨 🖶 NSX Manager                                                                                                    |                                                                                                    | 1                                                                                                    |                                                                                                    |                                                                                                    |  |  |
|                                                           | - 172.16.114.103                                                                                                    |                                                                                                    |                                                                                                    |                                                                                                    |                                                                                                    |  |  |
|                                                           | 🕨 🚰 Compute vCenter                                                                                                    |                                                                                                    | 1                                                                                                    |                                                                                                    |                                                                                                    |  |  |
|                                                           | ▶ 🔂 VIM EPSC                                                                                                    |                                                                                                    | 1                                                                                                    |                                                                                                    |                                                                                                    |  |  |
|                                                           | 172.16.114.104                                                                                                    |                                                                                                    |                                                                                                    |                                                                                                    |                                                                                                    |  |  |
|                                                           | VIM vCenter                                                                                                    |                                                                                                    | 1                                                                                                    |                                                                                                    |                                                                                                    |  |  |
|                                                           |                                                                                                    |                                                                                                    |                                                                                                    |                                                                                                    |                                                                                                    |  |  |
|                                                           | <ul> <li>Add and Manage Hosts</li> <li>1 Select task</li> <li>2 Select hosts</li> <li>3 Select network adapter tasks</li> <li>4 Mgrate VM networking</li> <li>5 Ready to complete</li> </ul> | Add and Manage Hosts         1 Select task         2 Select hosts         3 Select network adapter tasks         4 Migrate VM networking         5 Ready to complete            • ② 172.16.114.102         • ③ 172.16.114.103         • ③ 172.16.114.103         • ③ 172.16.114.104         • ⑤ VIM vCenter         • ③ 172.16.114.104         • ⑤ VIM vCenter         • ⑤ VIM vCenter         • ⑤ VIM vCenter         • ⑤ VIM vCenter         • ⑤ VIM vCenter         • ⑥ VIM vCenter         • ⑥ VIM vCenter         • ⑥ VIM vCenter         • ⑥ VIM vCenter         • ⑥ VIM vCenter         • ⑥ VIM vCenter         • ⑥ VIM vCenter         • ⑧ VIM vCenter         • ⑧ VIM vCenter         • ⑧ VIM vCenter         • ⑧ VIM vCenter         • ⑧ VIM vCenter         • ⑧ VIM vCenter         • ⑨ VIM vCenter         • ⑨ VI | Add and Manage Hosts         1 Select task         2 Select hosts         3 Select network adapter tasks         4 Migrate VM networking         5 Ready to complete            • ② Assign port group          • ③ Reset changes          • View         HestVirtual Machine/Network Adapter         1          • ③ Compute EPSC         • ③ NSX Manager         • ③ 172.16.114.103         • ③ Compute VCenter         • ③ VIM EPSC         • ③ 172.16.114.104         • ④ VIM vCenter         • ⑤ VIM vCenter         • ⑤ VIM vCenter         • ⑤ VIM vCenter         • ⑤ VIM vCenter         • ⑤ VIM vCenter         • ⑤ VIM vCenter         • ⑤ VIM vCenter         • ⑥ VIM vCenter         • ⑥ VIM vCenter         • ⑥ VIM vCenter         • ⑧ VIM vCenter         • ⑧ VIM vCenter         • ◎ VIM vCenter         • ◎ V | Add and Manage Hosts         1 Select task         2 Select hosts         3 Select network adapter tasks         4 Migrate VM networking         5 Ready to complete            • ② 172.16.114.102         • ③ 172.16.114.103         • ③ 172.16.114.103         • ③ 172.16.114.104         • ⑤ VIM EPSC         1         • ⑤ VIM EPSC         1         • ⑤ VIM VCenter         1         • ⑤ VIM vCenter         1         • ⑥ VIM vCenter         1         • ⑥ VIM vCenter         1         • ⑥ VIM vCenter         1         • ⑥ VIM vCenter         1         • ⑥ VIM vCenter         1         • ⑥         • Ø VIM vCenter         1         • ◎ VIM vCenter         1         • ◎ VIM vCenter         • ◎ VIM vCenter         1         • ◎ VIM vCenter         • ◎ VIM vCenter         • ◎ VIM vCenter         • ◎ VIM vCenter         • ◎ VIM vCenter         • ◎ VIM vCenter         • ◎ VIM vCenter         • ◎ VIM vCenter         • ◎ VIM vCenter | Add and Manage Hosts         1 Select task       Mgrate VM networking<br>Select virtual machines or network adapters to migrate to the distributed switch.         3 Select network adapter tasks       Assign VMs or network adapters to a destination port group to migrate them. Press and hold down the VMs to select multiple items.         5 Ready to complete       Assign port group Image Reset changes Image VMs wettings         Host/Virtual Machine/Network Adapter       1 MIC Count       Source Port Group         Image Compute EPSC       1       Image Compute EPSC       1         Image Compute VCenter       1       Image Compute VCenter       1         Image Compute VCenter       1       Image Compute VCenter       1         Image Compute VCenter       1       Image Compute VCenter       1         Image Compute VCenter       1       Image Compute VCenter       1         Image Compute VCenter       1       Image Compute VCenter       1         Image Compute VCenter       1       Image Compute Compute VCenter       1         Image Compute VCenter       1       Image Compute Compute |  |  |

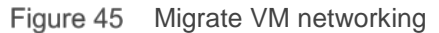

### 6.4.2 Migrate the second uplink port to DvSwitch

Click on Actions  $\rightarrow$  Add and Manage Hosts  $\rightarrow$  Manage Host Networking and again select all three hosts from the attached hosts. Unselect Manage VMKernel adapters and click Next. For each host, select the management port uplink that is part of vSwitch0 to Uplink1 of DvSwitch.

| Manage physical network adapters<br>Add or remove physical network adapters to this distributed switch. |          |                  |             |                     |   |
|----------------------------------------------------------------------------------------------------|----------|------------------|-------------|---------------------|---|
| 💼 Assign uplink 🏾 🗙 Unassign adapi                                                                      | ter 🕐 Re | set changes 🚯 Vi | ew settings |                     |   |
| Host/Physical Network Adapters                                                                          | 1 🔺      | In Use by Switch | Uplink      | Uplink Port Group   |   |
| ▼ 172.16.114.102                                                                                        |          |                  |             |                     | * |
| ✓ On this switch                                                                                        |          |                  |             |                     |   |
| 🗾 vmnic2 (Assigned)                                                                                     |          | vSwitch0         | Uplink 1    | Management-DVUplink |   |
| vmnic3                                                                                                  |          | Management       | Uplink 2    | Management-DVUplink |   |

Figure 46 Manage physical network adapters

Confirm there is no impact due to this configuration change and click **Finish** to complete host Management Networking configuration.

| → Management Actions →         | Ξ×.                                                                |
|--------------------------------|--------------------------------------------------------------------|
| Getting Started Summary Mo     | onitor Manage Related Objects                                      |
| Settings Alarm Definitions Tag | gs Permissions Network Protocol Profiles Ports Resource Allocation |
| ••                             | 🖄 🕼 🐢 🕄 (overview) 🔹 🔍 📿                                           |
| Properties                     |                                                                    |
| Topology                       | 🚨 Mgmt DvSwitch PG 🚯 🍖 🔽 Management-DVUplinks-60 🚯                 |
| LACP                           | VLAN ID: v 🖬 Uplink 1 (3 NIC Adapters)                             |
| Private VLAN                   | ▼ VMkernel Ports (3)                                               |
| NetFlow                        | vmk0 : 172.16.114.103 (1) - vmnic2 172.16.114.104 (1)              |
| Port mirroring                 | vmik0 : 172 16 114 102                                             |
| Portinitoring                  | Virtual Machines (5)                                               |
| Неалл спеск                    | VIM EPSC                                                           |
|                                | Compute EPSC 👂 🚯 🕞 🚺 👘 vmnic3 172.16.114.103 🚯                     |
|                                | NSX Manager 👂 🚯 🕂 🖸                                                |
|                                | Compute vCenter                                                    |
|                                | VIM vCenter                                                        |
|                                |                                                                    |

Figure 47 Host Management Networking configuration

### 6.4.2.1 Management DvSwitch for Compute vCenter

Repeat the previous four steps in the Compute vCenter with hosts from both Compute and Edge cluster in a single Management DvSwitch. Assuming this is a green field deployment, Compute vCenter will not have any VMs to migrate, so migrate only the uplink ports one by one.

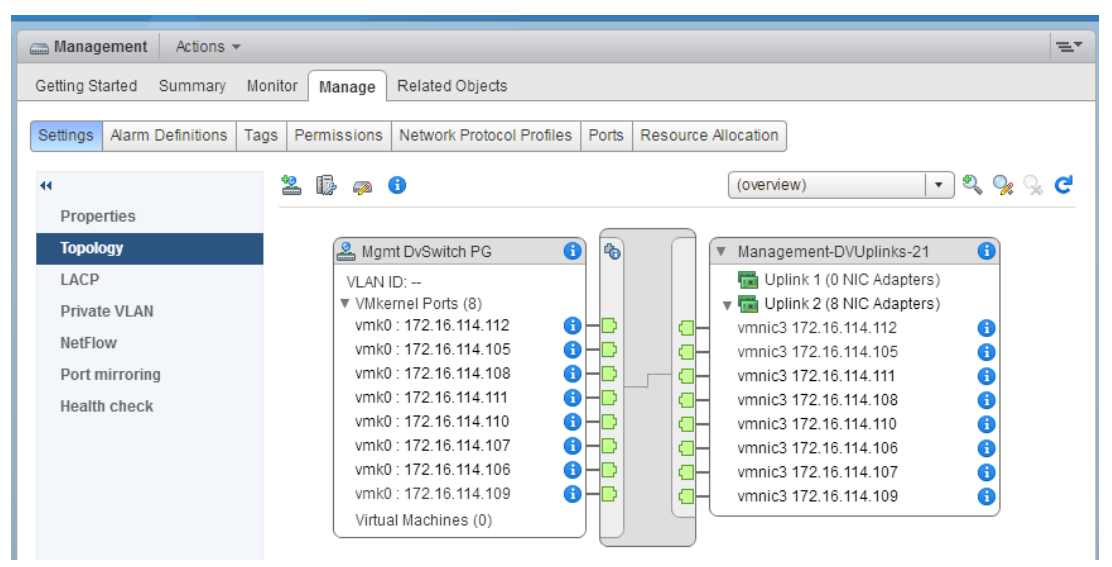

Figure 48 Management DvSwitch

| 🚨 Mgmt DvSwitch PG    | 6 | Management-DVUplinks-21       | 6 |
|-----------------------|---|-------------------------------|---|
| VLAN ID:              |   | 🔻 🛅 Uplink 1 (8 NIC Adapters) |   |
| ▼ VMkernel Ports (8)  |   | vmnic2 172.16.114.112         | 6 |
| vmk0 : 172.16.114.112 |   | vmnic2 172.16.114.105         | 6 |
| vmk0: 172.16.114.105  |   | vmnic2 172.16.114.111         | 6 |
| vmk0 : 172.16.114.108 |   | vmnic2 172.16.114.108         | 6 |
| vmk0 : 172.16.114.111 |   | vmnic2 172.16.114.110         | 6 |
| vmk0 : 172.16.114.110 |   | vmnic2 172.16.114.106         | 6 |
| vmk0: 172.16.114.107  |   | vmnic2 172.16.114.107         | 6 |
| vmk0: 172.16.114.106  |   | vmnic2 172.16.114.109         | 6 |
| vmk0 : 172.16.114.109 |   | v 📷 Uplink 2 (8 NIC Adapters) |   |
| Virtual Machines (0)  |   | vmnic3 172.16.114.112         | 6 |
|                       |   | vmnic3 172.16.114.105         | 6 |
|                       |   | vmnic3 172.16.114.111         | 6 |
|                       |   | vmnic3 172.16.114.108         | 6 |
|                       |   | vmnic3 172.16.114.110         | 6 |
|                       |   | vmnic3 172.16.114.106         | 6 |
|                       |   | vmnic3 172.16.114.107         | 6 |
|                       |   | vmnic3 172.16.114.109         | 6 |

Figure 49 Management DvSwitch

### 6.4.3 Infrastructure Networking

In VMware vCloud, infrastructure network provisioning involves allocating network resources for VSAN, vMotion and Replication. All three infrastructure components will share the same set of uplink ports.

#### 6.4.3.1 Create a DvSwitch

Under networking tab, create a distributed switch by assigning Name, choose the total number of uplink ports to be 2 and unselect "Create a default port group".

| 🄚 New Distributed Switch                                          |                                                                                    |                        | (?) ₩ |  |
|-------------------------------------------------------------------|------------------------------------------------------------------------------------|------------------------|-------|--|
| <ul> <li>1 Name and location</li> <li>2 Select version</li> </ul> | Ready to complete<br>Review your settings selections before finishing the wizard.  |                        |       |  |
| ✓ 3 Edit settings                                                 | Name:                                                                              | Compute Infrastructure |       |  |
| 4 Ready to complete                                               | Version:                                                                           | 6.0.0                  |       |  |
|                                                                   | Number of uplinks:                                                                 | 2                      |       |  |
|                                                                   | Network I/O Control:                                                               | Enabled                |       |  |
|                                                                   | Suggested next actions                                                             |                        |       |  |
|                                                                   | New Distributed Port Group                                                         |                        |       |  |
|                                                                   | 😡 Add and Manage Hosts                                                             |                        |       |  |
|                                                                   | These actions will be available in the Actions menu of the new distributed switch. |                        |       |  |

Figure 50 DvSwitch configuration

Select the newly created DvSwitch and select Actions  $\rightarrow$  Settings  $\rightarrow$  Edit Settings  $\rightarrow$  Advanced to change the MTU and discovery protocol.

| 😡 Compute Infrastructure - Edit S | ettings                                   |                               | ? |
|-----------------------------------|-------------------------------------------|-------------------------------|---|
| General<br>Advanced               | MTU (Bytes):<br>Multicast filtering mode: | 9000 <b>•</b><br>Basic •      |   |
|                                   | Discovery protocol                        |                               |   |
|                                   | Type:                                     | Link Layer Discovery Protocol |   |
|                                   | Operation:                                | Both 🔹                        |   |

Figure 51 MTU and Discovery protocol

#### 6.4.3.2 Add the necessary infrastructure port groups

As per the Vlans configured in the Leaf switch, associate the infrastructure port-groups with the respective Vlans.

| 2 New Distributed Port Group                                                 |                                                                                                    |                                                                        |  |  |  |
|------------------------------------------------------------------------------|----------------------------------------------------------------------------------------------------|------------------------------------------------------------------------|--|--|--|
| <ul> <li>1 Select name and location</li> <li>2 Configure settings</li> </ul> | Ready to complete<br>Review the changes before proceeding.                                                                  |                                                                        |  |  |  |
| 3 Ready to complete                                                          | Distributed port group name:<br>Port binding:<br>Number of ports:<br>Port allocation:<br>Network resource pool:<br>VLAN ID: | Compute VSAN PG<br>Static binding<br>8<br>Elastic<br>(default)<br>1000 |  |  |  |

Figure 52 Compute VSAN PG port-group

| 😫 New Distributed Port Group                                                                        |                                       |                   |  |  |  |
|----------------------------------------------------------------------------------------------------|---------------------------------------|-------------------|--|--|--|
| 1 Select name and location     Ready to complete      Design the shares a before second integration |                                       |                   |  |  |  |
| ✓ 2 Configure settings                                                                              | Review the changes before proceeding. |                   |  |  |  |
| 3 Ready to complete                                                                                 | Distributed port group name:          | Compute vMotionPG |  |  |  |
|                                                                                                    | Port binding:                         | Static binding    |  |  |  |
|                                                                                                    | Number of ports:                      | 8                 |  |  |  |
|                                                                                                    | Port allocation:                      | Elastic           |  |  |  |
|                                                                                                    | Network resource pool:                | (default)         |  |  |  |
|                                                                                                    | VLAN ID:                              | 1001              |  |  |  |

Figure 53 Compute vMotionPG port-group

| 2 | Level 2018 New Distributed Port Group |                              |                        |  |  |  |  |
|---|---------------------------------------|------------------------------|------------------------|--|--|--|--|
| ~ | 1 Select name and location            | Ready to complete            |                        |  |  |  |  |
| ~ | 2 Configure settings                  |                              |                        |  |  |  |  |
|   | 3 Ready to complete                   | Distributed port group name: | Compute Replication PG |  |  |  |  |
|   |                                       | Port binding:                | Static binding         |  |  |  |  |
|   |                                       | Number of ports:             | 8                      |  |  |  |  |
|   |                                       | Port allocation:             | Elastic                |  |  |  |  |
|   |                                       | Network resource pool:       | (default)              |  |  |  |  |
|   |                                       | VLAN ID:                     | 1002                   |  |  |  |  |
|   |                                       |                              |                        |  |  |  |  |

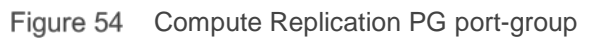

#### 6.4.3.3 Configure LACP in the uplink ports

Under **Compute Infrastructure DvSwitch**  $\rightarrow$  **Manage**  $\rightarrow$  **Settings**  $\rightarrow$  **LACP** create a new Link aggregation group by the name e.g. lacp1, change the mode from Passive to Active and click OK. Changing to a different load-balancing mode for the LACP LAG is optional, in the example below it is left as the default.

| New Link Aggregation Group                                    | (?                                                                                                    |
|---------------------------------------------------------------|----------------------------------------------------------------------------------------------------|
| Name:<br>Number of ports:<br>Mode:<br>Load balancing mode:    | Iacp1         2         Active         Source and destination IP address, TCP/UDP port and VLAN                              |
| Port policies                                                 |                                                                                                    |
| You can apply VLAN and NetF<br>Unless overridden, the policie | Tow policies on individual LAGs within the same uplink port group.<br>es defined at uplink port group level will be applied. |
| VLAN type:                                                    | Override VLAN trunking 🔹                                                                                                    |
| VLAN trunk range:                                             | 0-4094                                                                                                    |
| NetFlow:                                                      | Override Disabled -                                                                                                    |
|                                                               | OK Cancel                                                                                                    |

Figure 55 Create a new link aggregation group

| Settings       | Alarm Definitions | Tags | Permissions                       | Network Pro                   | tocol Profiles      | Ports     | Resource Allocation     |                                         |   |
|----------------|-------------------|------|-----------------------------------|-------------------------------|---------------------|-----------|-------------------------|-----------------------------------------|---|
| ••             |                   | L    | АСР                               |                               |                     |           |                         |                                         |   |
| Topol<br>Prope | ogy<br>rties      |      | The enhanced L<br>using dynamic I | .ACP support<br>ink aggregati | on a vSphere<br>on. | distribut | ied switch lets you con | nect ESXi hosts to physical switches by | ? |
| LACP           |                   |      | Migrating netw                    | ork traffic to                | LAGs                |           |                         |                                         |   |
| Private VLAN   |                   |      | +                                 |                               |                     |           |                         | Q Filter                                | • |
| NetFlo         | W                 |      | LAG Name                          | Number of P                   | Mode                | VLAN      |                         |                                         |   |
| Port n         | nirroring         |      | lacp1                             | 2                             | Active              | Inherite  | d from uplink port grou | р                                       |   |
| Health         | i check           |      |                                   |                               |                     |           |                         |                                         |   |
|                |                   |      |                                   |                               |                     |           |                         |                                         |   |
|                |                   |      |                                   |                               |                     |           |                         |                                         |   |
|                |                   |      |                                   |                               |                     |           |                         |                                         |   |

Figure 56 LACP settings

### 6.4.3.4 Add host uplink ports to DvSwitch

Click on Actions  $\rightarrow$  Add and Manage Hosts. Select all the hosts in the given cluster.

| Select new hosts   |            | ۲          |
|--------------------|------------|------------|
| Incompatible Hosts |            | Q Filter - |
| V Host             | Host State | Cluster    |
| 172.16.114.105     | Connected  | Compute    |
| 172.16.114.106     | Connected  | 🗊 Compute  |
| 172.16.114.107     | Connected  | Compute    |
| 7 3 172.16.114.108 | Connected  | 🗊 Compute  |
| 172.16.114.109     | Connected  | 🗊 Edge     |
| 172.16.114.110     | Connected  | 🗊 Edge     |
| 172.16.114.111     | Connected  | 🗊 Edge     |
| 172.16.114.112     | Connected  | 🗊 Edge     |
|                    |            |            |
|                    |            |            |
| M Q Find -         |            | 8 items    |
|                    |            | OK Cancel  |

Figure 57 Add host uplink ports to DvSwitch

In each host, select the two 10G uplink ports allocated for Infrastructure as uplink ports to be part of LACP channel members.
| 1          | Add and Manage Hosts                                                                                      |                                                                            |                                                                                                    |        |                          |  |  |
|------------|----------------------------------------------------------------------------------------------------|----------------------------------------------------------------------------|----------------------------------------------------------------------------------------------------|--------|--------------------------|--|--|
|            | Select task<br>2. Select hosts                                                                            | Manage physical network adapters<br>Add or remove physical network adapter | ange physical network adapters<br>dd or remove physical network adapters to this distributed switch. |        |                          |  |  |
| <b>~</b> : | <ul> <li>3 Select network adapter tasks</li> <li>Assign uplink Reset changes (1) View settings</li> </ul> |                                                                            |                                                                                                    |        |                          |  |  |
| <b>~</b> [ | adapters                                                                                                  | Host/Physical Network Adapters 1                                           | In Use by Switch                                                                                     | Uplink | Uplink Port Group        |  |  |
| 5          | Manage VMkernel network                                                                                   |                                                                            |                                                                                                    |        | *                        |  |  |
|            | adapters                                                                                                  | ✓ On this switch                                                           |                                                                                                    |        |                          |  |  |
| 6          | Analyze impact                                                                                            | vmnic4 (Assigned)                                                          |                                                                                                    | lag1-0 | Compute Infrastr-DVUplin |  |  |
| 7          | Ready to complete                                                                                         | vmnic5 (Assigned)                                                          |                                                                                                    | lag1-1 | Compute Infrastr-DVUplin |  |  |
|            |                                                                                                    | ✓ On other switches/unclaimed                                              |                                                                                                    |        |                          |  |  |
|            |                                                                                                    | vmnic0                                                                     |                                                                                                    |        | -                        |  |  |
|            |                                                                                                    | vmnic1                                                                     |                                                                                                    |        | -                        |  |  |
|            |                                                                                                    | vmnic2                                                                     | Management                                                                                           |        | -                        |  |  |
|            |                                                                                                    | vmnic3                                                                     | Management                                                                                           |        | -                        |  |  |
|            |                                                                                                    | vmnic6                                                                     |                                                                                                    |        |                          |  |  |
|            |                                                                                                    | 对 vmnic7                                                                   |                                                                                                    |        | -                        |  |  |

Figure 58 Manage physical network adapters

#### 6.4.3.5 Add VMKernel adapter for each of the services

VSAN/vMotion/Replication each requires their own VMKernel adapters. Click on **New Adapter** in each host and configure three VMkernel Adapters for each of the hosts in the DvSwitch.

| 3 172.16.114.105 - Add Networking                                         |                                                                                   |                        |  |  |  |  |
|---------------------------------------------------------------------------|-----------------------------------------------------------------------------------|------------------------|--|--|--|--|
| <ul> <li>1 Select target device</li> <li>2 Connection settings</li> </ul> | Ready to complete<br>Review your settings selections before finishing the wizard. |                        |  |  |  |  |
| ✓ 2a Port properties                                                      | Distributed port group:                                                           | Compute VSAN PG        |  |  |  |  |
| ✓ 2b IPv4 settings                                                        | Distributed switch:                                                               | Compute Infrastructure |  |  |  |  |
| 3 Ready to complete                                                       | TCP/IP stack:                                                                     | Default                |  |  |  |  |
|                                                                           | vMotion traffic:                                                                  | Disabled               |  |  |  |  |
|                                                                           | Provisioning traffic:                                                             | Disabled               |  |  |  |  |
|                                                                           | Fault Tolerance logging:                                                          | Disabled               |  |  |  |  |
|                                                                           | Management traffic:                                                               | Disabled               |  |  |  |  |
|                                                                           | vSphere Replication traffic:                                                      | Disabled               |  |  |  |  |
|                                                                           | vSphere Replication NFC traffic:                                                  | Disabled               |  |  |  |  |
|                                                                           | Virtual SAN traffic:                                                              | Enabled                |  |  |  |  |
|                                                                           | IPv4 settings                                                                     |                        |  |  |  |  |
|                                                                           | IPv4 address:                                                                     | 172.17.0.105 (static)  |  |  |  |  |
|                                                                           | Subnet mask:                                                                      | 255.255.255.0          |  |  |  |  |

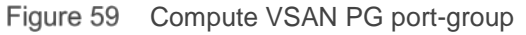

| 172.16.114.105 - Add Networking                                           | 🔋 172.16.114.105 - Add Networking                                                                                                    |                                                                                           |  |  |  |
|---------------------------------------------------------------------------|----------------------------------------------------------------------------------------------------|-------------------------------------------------------------------------------------------|--|--|--|
| <ul> <li>1 Select target device</li> <li>2 Connection settings</li> </ul> | Ready to complete<br>Review your settings selections before finishing the wizard.                                                                                                    |                                                                                           |  |  |  |
| ✓ 2a Port properties                                                      | Distributed port group:                                                                                                    | Compute vMotion PG                                                                        |  |  |  |
| ✓ 2b IPv4 settings                                                        | Distributed switch:                                                                                                    | Compute Infrastructure                                                                    |  |  |  |
| 3 Ready to complete                                                       | TCP/IP stack:<br>Whotion traffic:<br>Provisioning traffic:<br>Fault Tolerance logging:<br>Management traffic:<br>vSphere Replication traffic:<br>vSphere Replication NFC traffic:<br>Virtual SAN traffic:<br>IPv4 settings | Default<br>Enabled<br>Enabled<br>Disabled<br>Disabled<br>Disabled<br>Disabled<br>Disabled |  |  |  |
|                                                                           | Subnet mask:                                                                                                    | 255.255.255.0                                                                             |  |  |  |

Figure 60 Compute vMotion PG port-group

37 Dell EMC + VMware Cloud Infrastructure Platform for NFV VMware vCloud NFV 1.5 - NFVI Solution

| 172.16.114.106 - Add Networking                                           | 172.16.114.106 - Add Networking                                                   |                        |  |  |  |
|---------------------------------------------------------------------------|-----------------------------------------------------------------------------------|------------------------|--|--|--|
| <ul> <li>1 Select target device</li> <li>2 Connection settings</li> </ul> | Ready to complete<br>Review your settings selections before finishing the wizard. |                        |  |  |  |
| <ul> <li>✓ 2a Port properties</li> </ul>                                  | Distributed port group:                                                           | Compute Replication PG |  |  |  |
| <ul> <li>2b IPv4 settings</li> </ul>                                      | Distributed switch:                                                               | Compute Infrastructure |  |  |  |
| 3 Ready to complete                                                       | TCP/IP stack:                                                                     | Default                |  |  |  |
|                                                                           | vMotion traffic:                                                                  | Disabled               |  |  |  |
|                                                                           | Provisioning traffic:                                                             | Disabled               |  |  |  |
|                                                                           | Fault Tolerance logging:                                                          | Disabled               |  |  |  |
|                                                                           | Management traffic:                                                               | Disabled               |  |  |  |
|                                                                           | vSphere Replication traffic:                                                      | Enabled                |  |  |  |
|                                                                           | vSphere Replication NFC traffic:                                                  | Enabled                |  |  |  |
|                                                                           | Virtual SAN traffic:                                                              | Disabled               |  |  |  |
|                                                                           | IPv4 settings                                                                     |                        |  |  |  |
|                                                                           | IPv4 address:                                                                     | 172.17.2.106 (static)  |  |  |  |
|                                                                           | Subnet mask:                                                                      | 255.255.255.0          |  |  |  |

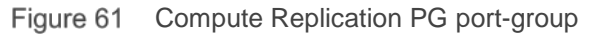

| Manage VMkernel network adapters<br>Manage and assign VMkernel network adapters to the distributed switch. |                           |                        |                        |  |  |
|----------------------------------------------------------------------------------------------------|---------------------------|------------------------|------------------------|--|--|
| 🙎 Assign port group 斗 New adapter 🍐                                                                        | 🖉 Edit adapter 🗙 Remove 👩 | Reset changes 🚯 View s | ettings                |  |  |
| Host/VMkernel Network Adapters                                                                             | 1 🛦 In Use by Switch      | Source Port Group      | Destination Port Group |  |  |
|                                                                                                    |                           |                        | A                      |  |  |
|                                                                                                    |                           |                        |                        |  |  |
| 📷 vmk1 (new)                                                                                               | Compute Infrastructure    |                        | Compute VSAN PG        |  |  |
| 🗾 vmk2 (new)                                                                                               | Compute Infrastructure    |                        | Compute vMotion PG     |  |  |
| 📷 vmk3 (new)                                                                                               | Compute Infrastructure    |                        | Compute Replication PG |  |  |
|                                                                                                    |                           |                        |                        |  |  |
| 📷 vm k0                                                                                                    | Management                | Mgmt DvSwitch PG       | Do not migrate         |  |  |

Figure 62 Assign VMkernel network adapters

Verify the configuration is correct and click **Finish**.

| 🕼 Add and Manage Hosts                  | Add and Manage Hosts (?)                                     |   |  |
|-----------------------------------------|--------------------------------------------------------------|---|--|
| ✓ 1 Select task                         | Ready to complete                                            |   |  |
| ✓ 2 Select hosts                        | Review your settings selections before infisting the wizard. | - |  |
| ✓ 3 Select network adapter tasks        | Number of managed hosts                                      |   |  |
| ✓ 4 Manage physical network<br>adapters | Hosts to add: 4                                              |   |  |
| ✓ 5 Manage VMkernel network             | Number of network adapters for update                        |   |  |
| adapters                                | Physical network adapters: 8                                 |   |  |
| <ul> <li>6 Analyze impact</li> </ul>    | New VMkernel network adapters: 12                            |   |  |
| 7 Ready to complete                     |                                                              |   |  |

Figure 63 Ready to complete

# 6.4.3.6 Associate port group to VLAN and LACP uplink ports as active ports

Once the LAG creation is successful, the created port group needs to be associated with LACP uplinks. The example shown here is a Greenfield implementation so when we click **DvSwitch**  $\rightarrow$  **Manage**  $\rightarrow$  LACP  $\rightarrow$  **Migrating network traffic to LAGs.** On this page, we move to step 3.

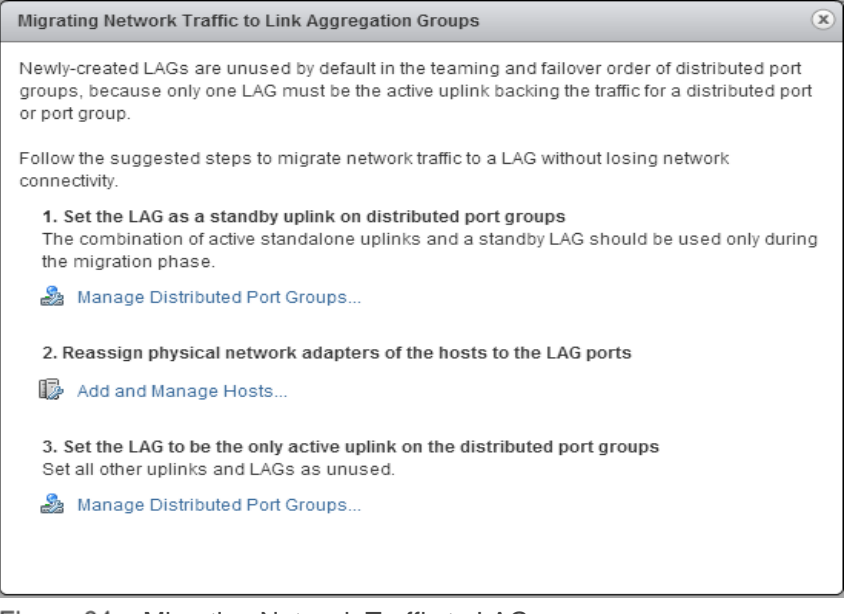

Figure 64 Migrating Network Traffic to LAGs

Choose to configure teaming and failover checkboxes.

| 🍰 Compute Infrastructure - Manag                                                                             | e Distributed Port Groups                                |                            |                  |     | (?) H |
|----------------------------------------------------------------------------------------------------|----------------------------------------------------------|----------------------------|------------------|-----|-------|
| <ul> <li>1 Select port group policies</li> <li>2 Select port groups</li> <li>3 Configure policies</li> </ul> | Select port groups<br>Select the port groups on this dis | tributed switch that y     | ou want to edit. |     |       |
| 3a Teaming and failover                                                                                      | Name                                                     | Status                     | Port Binding     | VMs | Å.    |
| 4 Ready to complete                                                                                          | 🚨 Compute VSAN PG                                        | Normal                     | Static binding   |     |       |
|                                                                                                    | 2 Compute vMotion PG                                     | <ul> <li>Normal</li> </ul> | Static binding   |     |       |
|                                                                                                    | 🚨 Compute Replication PG                                 | Normal                     | Static binding   |     |       |

Figure 65 Configure teaming and failover

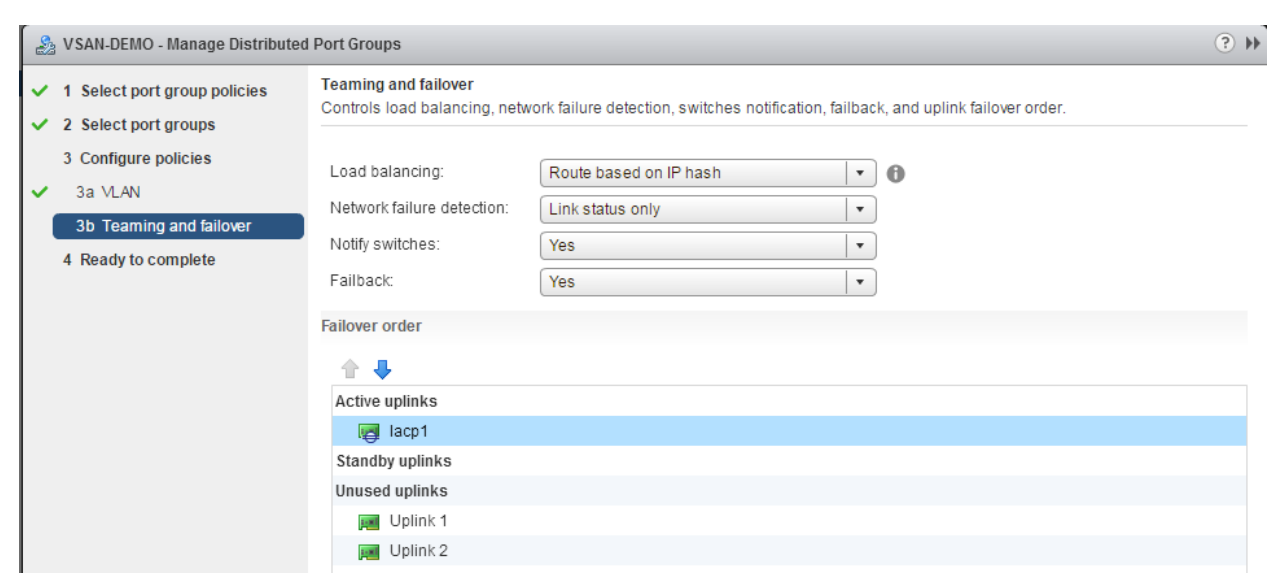

Change LACP to Active and Uplink ports to Unused, Click Next and Finish

Figure 66 Configure teaming and failover

39 Dell EMC + VMware Cloud Infrastructure Platform for NFV VMware vCloud NFV 1.5 - NFVI Solution A fully configured DvSwitch will look like the screenshot shown below. This image shows the Compute cluster, make sure to repeat this process in each cluster (Edge and VIM).

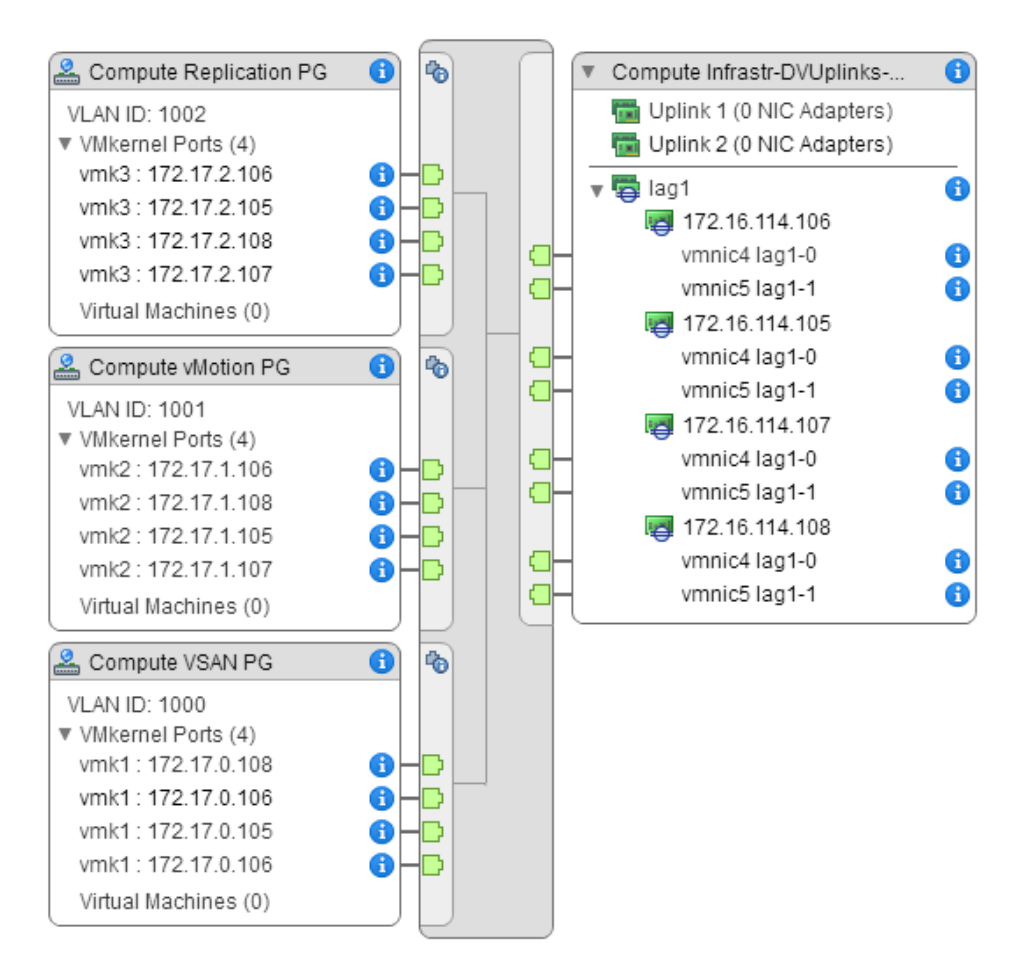

Figure 67 Fully configured DvSwitch

### 6.4.4 VxLAN Data Networking

Configuring VxLAN data network is similar to Infrastructure networking except the VMkernel adapters do not have to be created. During the NSX host preparation phase, VMKernel ports are associated with the host automatically. Create DvSwitches for Compute and Edge clusters.

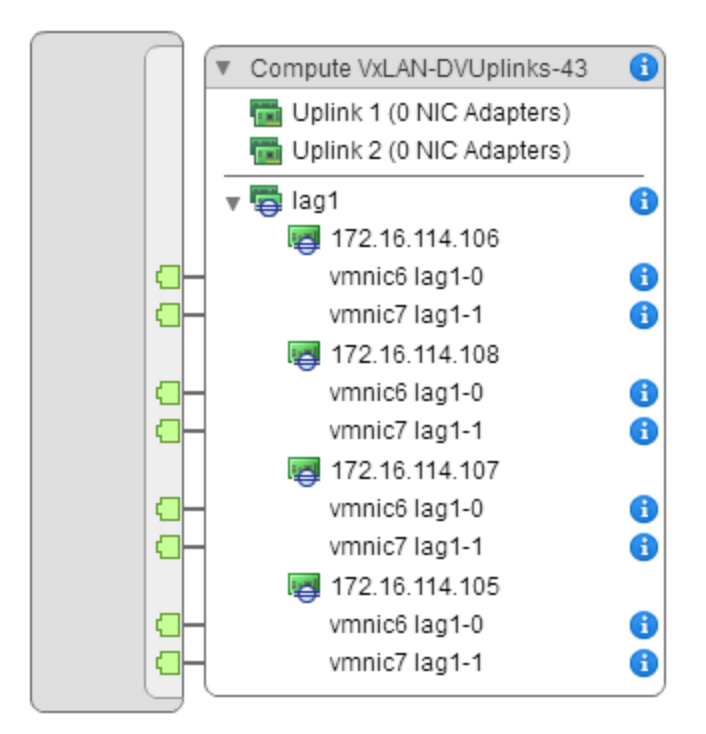

Figure 68 VxLAN Data Networking

# 6.5 Enable VSAN

Virtual SAN is a hypervisor-converged, software-defined storage solution for the softwaredefined data center (SDDC). It is the first policy-driven storage product designed for VMware vSphere environments that simplifies and streamlines storage provisioning and management.

# 6.5.1 Enable VSAN in cluster

The second step after completing VSAN networking is to turn on VSAN on the cluster. Under Hosts and cluster  $\rightarrow$  Select the cluster  $\rightarrow$  Manage  $\rightarrow$  General under Virtual SAN. Make sure to select Manual mode of claiming the disk storage.

| Compute - Edit Virtual SAN Settings |                                                                                                |   |  |  |  |
|-------------------------------------|------------------------------------------------------------------------------------------------|---|--|--|--|
| Turn ON Virtual SAN                 |                                                                                                |   |  |  |  |
| Add disks to storage                | Manual  Requires manual claiming of any new disks on the included hosts to the shared storage. | ł |  |  |  |
|                                     |                                                                                                |   |  |  |  |
|                                     |                                                                                                |   |  |  |  |
|                                     |                                                                                                |   |  |  |  |
|                                     | OK Cance                                                                                       |   |  |  |  |

Figure 69 Add disks to storage

### 6.5.2 Assign VSAN license key to cluster

Under Hosts and cluster  $\rightarrow$  Manage  $\rightarrow$  Virtual SAN Licensing, click Assign License key to assign a License key to the cluster. The number of CPUs used is based on the number of CPU cores present in the given cluster.

| Compute - Assign Li                                                 | icense Key       |                 |        |           |       |           |          |
|---------------------------------------------------------------------|------------------|-----------------|--------|-----------|-------|-----------|----------|
| Assign an existing licer                                            | nse key 🛛 🔻      |                 |        |           |       |           |          |
| License Key                                                         |                  | Product         | Usage  | Capacity  | Label | Expires   |          |
| 🔵 🔑 (No License K                                                   | ey)              | Evaluation Mode | 4      | Unlimited |       | 2/1/2016  |          |
| . 🤌 💶                                                               |                  | Virtual SAN 5.5 | 8 CPUs | 16 CPUs   | VSAN  | 11/2/2016 |          |
|                                                                     |                  |                 |        |           |       |           |          |
|                                                                     |                  |                 |        |           |       |           |          |
|                                                                     |                  |                 |        |           |       |           |          |
|                                                                     |                  |                 |        |           |       |           |          |
|                                                                     |                  |                 |        |           |       |           |          |
|                                                                     |                  |                 |        |           |       |           |          |
| License Key: 6400M-T7LD0-K8U71-03CKM-2H72J Product: Virtual SAN 5.5 |                  |                 |        |           |       |           |          |
| apacity / Available:                                                | 16 CPUs / 8 CPUs |                 |        |           |       |           |          |
| abel:                                                               | VSAN             |                 |        |           |       |           |          |
|                                                                     |                  |                 |        |           |       |           | OK Cance |

Figure 70 Assign License Key

# 6.5.3 Claim the hard disks for VSAN

After assigning the license key, go to Disk management, click **Create Disk Group** and select the SSD HD drives from each host and click **OK**. To complete the process, repeat these steps on each host in each cluster that has eligible hard disks.

#### 172.16.105.12 - Create Disk Group

First, select a single SSD disk to serve as a write cache and read buffer.

|                                            |            |           |                | Q Filter |         | -          |
|--------------------------------------------|------------|-----------|----------------|----------|---------|------------|
| Name                                       | Drive Type | Capacity  | Transport Type |          |         |            |
| Isso Local ATA Disk (naa.55cd2e404c044c17) | SSD        | 186.31 GB | Parallel SCSI  |          |         |            |
|                                            |            |           |                |          |         |            |
|                                            |            |           |                |          |         |            |
| A4.                                        |            |           |                |          | 1 items | <b>-</b> - |

Then, select one or many disks to serve as data disks.

|              |                                           |            |           |                | Q Filter 🔹  |
|--------------|-------------------------------------------|------------|-----------|----------------|-------------|
|              | Name                                      | Drive Type | Capacity  | Transport Type |             |
| $\checkmark$ | Local DELL Disk (naa.644a84202ec97f001cf7 | Non-SSD    | 558.38 GB | Parallel SCSI  |             |
|              |                                           |            |           |                |             |
|              |                                           |            |           |                |             |
|              |                                           |            |           |                |             |
|              |                                           |            |           |                |             |
|              |                                           |            |           |                |             |
|              |                                           |            |           |                |             |
|              |                                           |            |           |                |             |
|              |                                           |            |           |                |             |
| M            |                                           |            |           |                | 1 items 📑 👻 |
|              |                                           |            |           |                | OK Cancel   |

Figure 71 Create Disk Group

# 6.6 Install NSX

With NSX, virtualization delivers for networking what it has already delivered for compute and storage. There are three major components that need to be installed in a vSphere environment to make NSX fully operational. These components are NSX manager, NSX controllers and NSX edge gateway services. For additional installation help, refer to the following: <u>http://pubs.vmware.com/NSX-</u>62/topic/com.vmware.ICbase/PDF/nsx\_62\_install.pdf.

### 6.6.1 Deploy NSX manager

Even though NSX has various components and multiple steps are required to complete the installation, similar to vCenter appliance, all the NSX components can be deployed from the NSX manager virtual appliance. This makes the installation process simple and straightforward. Locate the host machine on which to install NSX manager and select the **Deploy OVF template**. Locate the NSX manager appliance OVA file and click **Next**, select the check box **Accept extra configuration options** and click **Next**.

?

| Deploy OVF Template                   |                                           | (3) **                                                                                                    |  |  |  |  |  |
|---------------------------------------|-------------------------------------------|----------------------------------------------------------------------------------------------------|--|--|--|--|--|
| 1 Source<br>✓ 1a Select source        | Review details<br>Verify the OVF template | details                                                                                                    |  |  |  |  |  |
| 1b Review details     1c Accept EULAs | The OVF package options below an          | The OVF package contains extra configuration options, which poses a potential security risk. Review the extra configuration options below and accept to continue the deployment.                          |  |  |  |  |  |
| 2 Destination                         | 🖌 Accept extra confi                      | guration options                                                                                                    |  |  |  |  |  |
| 2a Select name and folder             | Product                                   | NSX Manager                                                                                                    |  |  |  |  |  |
| 2b Select storage                     | Version                                   | 6.2.0-2986609                                                                                                    |  |  |  |  |  |
| 2c Setup networks                     | Vendor                                    | VMware, Inc.                                                                                                    |  |  |  |  |  |
| 2 d Customize template                | Publisher                                 | VMware, Inc. (Trusted certificate)                                                                                                    |  |  |  |  |  |
| 5 Ready to complete                   | Download size                             | 2.5 GB                                                                                                    |  |  |  |  |  |
|                                       | Size on disk                              | 3.3 GB (thin provisioned)<br>60.0 GB (thick provisioned)                                                                                                    |  |  |  |  |  |
|                                       | Description                               | NSX Manager is the centralized network management component of VMware NSX for vSphere. VMware NSX is the network virtualization platform that delivers the operational model of a VM for the network to v |  |  |  |  |  |
|                                       | Extra configuration                       | vshield.vmtype = Manager<br>vshield.vmtversion = 6.2.0<br>vshield.vmtbuild = 2986609<br>keyboard.typematicMinDelay = 2000000                                                                              |  |  |  |  |  |
|                                       |                                           |                                                                                                    |  |  |  |  |  |
|                                       |                                           | Back Next Finish Cancel                                                                                                    |  |  |  |  |  |

Figure 72 OVF template details

Follow the installation instructions and in the Setup Networks step ensure NSX manager is deployed in the same port group that contains the vCenter appliance.

| Dep      | Deploy OVF Template (?) >>                                                                                                |                                                                              |                                |               |  |  |  |  |
|----------|----------------------------------------------------------------------------------------------------|------------------------------------------------------------------------------|--------------------------------|---------------|--|--|--|--|
| ~        | Source         Setup networks           1 a Select source         Configure the networks the deployed template should use |                                                                              |                                |               |  |  |  |  |
| ~        | 1b Review details                                                                                                    | Source                                                                       | Destination                    | Configuration |  |  |  |  |
| <b>~</b> | 1c Accept EULAs                                                                                                    | VSMgmt                                                                       | VM Network                     | <b>o</b>      |  |  |  |  |
|          | 2 Destination                                                                                                    |                                                                              | VM Network                     |               |  |  |  |  |
| ~        | 2a Select name and folder                                                                                                 |                                                                              | VSAN VIM PG                    |               |  |  |  |  |
| ~        | 2b Select storage                                                                                                    |                                                                              |                                |               |  |  |  |  |
| ~        | 2c Setup networks                                                                                                    | IP protocol: IPv4                                                            | IP allocation: Static - Manual |               |  |  |  |  |
|          | 2d Customize template                                                                                                    |                                                                              |                                |               |  |  |  |  |
|          | 3 Ready to complete                                                                                                    | Source: VSMgmt - Description<br>This network provides connectivity to this v | irtual machine.                |               |  |  |  |  |

Figure 73 Setup Networks

Configure the admin user password and CLI privilege mode password of your choice

All properties have valid values

| User must visit Web UI or<br>CLI of NSX Manager to<br>confirm the configuration. | 2 settings                                                                                                    |  |
|----------------------------------------------------------------------------------|----------------------------------------------------------------------------------------------------|--|
| CLI "admin" User Password                                                        | The password for default CLI user for this VM.         Enter password         *******         Confirm password   |  |
| CLI Privilege Mode<br>Password                                                   | The password for CLI privilege mode for this VM.         Enter password         *******         Confirm password |  |

Figure 74 Configure username and password

Click **Show Next** to configure the Host name, management IP address, mask and gateway. Make sure to enable SSH service at the bottom as well.

| Network properties (When<br>DNS, IP address, etc are left<br>blank, these properties will<br>be supplied by DHCP server<br>(LESS SECURE)) | 7 settings                           |
|----------------------------------------------------------------------------------------------------|--------------------------------------|
| Hostname                                                                                                    | The hostname for this VM.            |
|                                                                                                    | NSX Manager                          |
| Network 1 IPv4 Address                                                                                                    | The IPv4 Address for this interface. |
|                                                                                                    | 172.16.105.21                        |
| Network 1 Netmask                                                                                                    | The netmask for this interface.      |
|                                                                                                    | 255.255.255.0                        |
| Default IPv4 Gateway                                                                                                    | The default gateway for this VM.     |
|                                                                                                    | 172.16.105.1                         |

Figure 75 Network Properties

Verify all configurations are correct, then select **Turn on VM** to deploy.

### 6.6.2 Register NSX manager with vCenter

Open NSX manager by entering the NSX manager IP in a browser and use the login credentials that were configured during the NSX manager deployment. Select **Manage vCenter Registration**.

Show next... Collapse all...

NSX Manager Virtual Appliance Management

| View Summary                | Download Tech Support Log |
|-----------------------------|---------------------------|
| Manage Appliance Settings   | Backup & Restore          |
| Manage vCenter Registration | Upgrade                   |

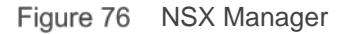

Click vCenter server **Edit** button and provide the vCenter server IP, username and password, Click **Yes** when you are prompted to trust the certificate.

| vCenter Server                                                                                                    |                                                                                                    | ×  |  |  |  |  |  |  |
|----------------------------------------------------------------------------------------------------|----------------------------------------------------------------------------------------------------|----|--|--|--|--|--|--|
| Connecting to a vCenter server enables NSX Management Service to display the VMware<br>Infrastructure inventory. HTTPS port (443) needs to be opened for communication between NSX<br>Management Service, ESX and VC. For a full list of ports required, see section 'Client and User<br>Access' of Chapter 'Preparing for Installation' in the 'NSX Installation and Upgrade Guide'. |                                                                                                    |    |  |  |  |  |  |  |
| If your vCenter server is hos<br>CPU and memory reservation<br>vCenter on NSX Manager, y<br>Client and log back in to ena                                                                                                    | ted by a vCenter Server Appliance, please ensure that appropriate<br>on is given to this appliance VM. After successful configuration of<br>you need to log out of any active client sessions on vSphere Web<br>able NSX user interface components. |    |  |  |  |  |  |  |
| vCenter Server:                                                                                                    | 172.16.105.20                                                                                                    |    |  |  |  |  |  |  |
| vCenter User Name:                                                                                                    | administrator@vsphere.local                                                                                                    |    |  |  |  |  |  |  |
| Password:                                                                                                    | Password:                                                                                                    |    |  |  |  |  |  |  |
| Modify plugin script download location                                                                                                    |                                                                                                    |    |  |  |  |  |  |  |
|                                                                                                    | OK Canc                                                                                                    | el |  |  |  |  |  |  |

Figure 77 vCenter Server

Logout and Login to the VMware vSphere web client. A new Icon is shown (Figure 78) confirming the NSX registration is successful.

| Home        |                       |                      |         |            |              |                         |                          |
|-------------|-----------------------|----------------------|---------|------------|--------------|-------------------------|--------------------------|
| Inventories |                       |                      |         |            |              |                         |                          |
| 6           |                       | <b>B</b>             |         | Q          |              | 0                       | <mark>바</mark> 아이        |
| vCenter     | Hosts and<br>Clusters | VMs and<br>Templates | Storage | Networking | Hybrid Cloud | vCenter<br>Orchestrator | Networking &<br>Security |
|             |                       |                      |         |            |              |                         |                          |

Figure 78 VMware vSphere web client

46 Dell EMC + VMware Cloud Infrastructure Platform for NFV VMware vCloud NFV 1.5 - NFVI Solution

# 6.6.3 Deploy NSX controllers

To deploy the NSX controllers navigate to Home  $\rightarrow$  Networking & Security  $\rightarrow$  Installation and select the Management tab. Click on (+) sign under NSX controller nodes. Fill out all the details in the Add Controller dialog box.

| Add Static IP Pool |                                                                           |  |  |  |  |  |  |  |
|--------------------|---------------------------------------------------------------------------|--|--|--|--|--|--|--|
|                    |                                                                           |  |  |  |  |  |  |  |
| Name:              | * Controllers                                                             |  |  |  |  |  |  |  |
| Gateway:           | * 172.16.105.1                                                            |  |  |  |  |  |  |  |
|                    | A gateway can be any IPv4 or IPv6 address.                                |  |  |  |  |  |  |  |
| Prefix Length:     | * 24                                                                      |  |  |  |  |  |  |  |
| Primary DNS:       |                                                                           |  |  |  |  |  |  |  |
| Secondary DNS:     |                                                                           |  |  |  |  |  |  |  |
| DNS Suffix:        |                                                                           |  |  |  |  |  |  |  |
| Static IP Pool:    | * 172.16.105.31-172.16.105.40                                             |  |  |  |  |  |  |  |
|                    | for example 192.168.1.2-192.168.1.100 or<br>abcd:87:87::10-abcd:87:87::20 |  |  |  |  |  |  |  |
|                    | OK Cancel                                                                 |  |  |  |  |  |  |  |

Note: Decide on a pool of 10 IP addresses to assign NSX controllers

Figure 79 NSX controller IP address pool

| Add Controller         |     |                          |    | ?      |
|------------------------|-----|--------------------------|----|--------|
|                        |     |                          |    |        |
| NSX Manager:           | *   | 172.16.105.21            | •  |        |
| Datacenter:            | *   | MWC EPC Demo DC          | •  |        |
| Cluster/Resource Pool: | *   | VIM                      | •  |        |
| Datastore:             | *   | datastore_10             | •  |        |
| Host:                  |     | 172.16.105.10            | •  |        |
| Folder                 |     | Discovered virtual machi | •  |        |
| Connected To:          | *   | VM Network Chan          | ge | Remove |
| IP Pool:               | *   | Controllers              |    | Select |
| Password:              | *   | *****                    |    |        |
| Confirm password:      | *   | ****                     |    |        |
|                        |     | ОК                       |    | Cancel |
| Figure 80 Add Conti    | rol | ler                      |    |        |

47 Dell EMC + VMware Cloud Infrastructure Platform for NFV VMware vCloud NFV 1.5 - NFVI Solution

| NSX Controller nodes           |              |             |                  |               |  |  |  |  |
|--------------------------------|--------------|-------------|------------------|---------------|--|--|--|--|
| 🕂 🗶 🔄 🍪 🎆 Actions 🔍 🔍          |              |             |                  |               |  |  |  |  |
| Controller IP Address ID       |              | Status      | Software Version | NSX Manager   |  |  |  |  |
| 172.16.105.31                  | controller-1 | 🛟 Deploying | 6.2.44780        | 172.16.105.21 |  |  |  |  |
| Figure 81 NSX Controller Nodes |              |             |                  |               |  |  |  |  |

Once the first controller is deployed, continue this process two more times to deploy three NSX controllers.

| NSX Controller nodes  |              |                            |                  |                 |  |  |  |  |
|-----------------------|--------------|----------------------------|------------------|-----------------|--|--|--|--|
| 🔶 🗙 🛅 🇞 🎲 Actions 🔍 🔍 |              |                            |                  |                 |  |  |  |  |
| Controller IP Address | ID           | Status                     | Software Version | NSX Manager     |  |  |  |  |
| 172.16.105.33         | controller-3 | <ul> <li>Normal</li> </ul> | 6.2.44780        | ੋ 172.16.105.21 |  |  |  |  |
| 172.16.105.32         | controller-2 | ✓ Normal                   | 6.2.44780        | 172.16.105.21   |  |  |  |  |
| 172.16.105.31         | controller-1 | ✓ Normal                   | 6.2.44780        | 172.16.105.21   |  |  |  |  |

Figure 82 Three NSX controllers

Note: Sometimes the deployment may fail, simply retry the process and it will succeed.

### 6.6.4 Exclude VMs from Firewall

It is recommended that the vCenter VM be excluded from the firewall protection. To do this, navigate from Home  $\rightarrow$  Networking & Security  $\rightarrow$  NSX Managers  $\rightarrow$  Manage  $\rightarrow$  Exclusion list. Click on the (+) symbol and add the vCenter VM in exclusion list.

| Virtual Machine selector                                                                                                    |  |          |             |                 | ?       |  |  |
|----------------------------------------------------------------------------------------------------|--|----------|-------------|-----------------|---------|--|--|
| Select from the available objects list on the left and move it to the selected objects list by double clicking the object or using the arrow key. |  |          |             |                 |         |  |  |
| Q Filter                                                                                                    |  |          |             | <b>Q</b> Filter | •       |  |  |
| Available Objects                                                                                                    |  | Selected | l Objects   |                 |         |  |  |
| ✓ 🗗 vCenter_5.5                                                                                                    |  | 🗸 🖗      | vCenter_5.5 |                 |         |  |  |
|                                                                                                    |  |          |             |                 |         |  |  |
|                                                                                                    |  |          |             |                 |         |  |  |
|                                                                                                    |  |          |             |                 |         |  |  |
|                                                                                                    |  |          |             |                 |         |  |  |
|                                                                                                    |  |          |             |                 |         |  |  |
|                                                                                                    |  |          |             |                 |         |  |  |
|                                                                                                    |  |          |             |                 |         |  |  |
| 1 itoms                                                                                                    |  |          |             |                 | 1 itome |  |  |
| Titems                                                                                                    |  |          |             |                 | T Items |  |  |
|                                                                                                    |  |          |             | ОК              | Cancel  |  |  |

Figure 83 Exclude vCenter VM from firewall protection

# 6.6.5 Install NSX Kernel Modules

The host preparation process installs NSX kernel modules in the ESXi hosts that are members of vCenter clusters and builds NSX control plane and management-plane fabric. To start this process, navigate to Home  $\rightarrow$  Networking & Security  $\rightarrow$  Installations  $\rightarrow$  Host Preparation  $\rightarrow$  Actions and select Install for all the necessary clusters.

| NSX Component Installation on Hosts                 |                     |           |                |  |  |  |  |  |
|-----------------------------------------------------|---------------------|-----------|----------------|--|--|--|--|--|
| log Actions                                         |                     |           |                |  |  |  |  |  |
| Install                                             | Installation Status | Firewall  | VXLAN          |  |  |  |  |  |
| Compute                                             | ✔ 6.2.0             | ✓ Enabled | Not Configured |  |  |  |  |  |
| ▶ 🛱 VIM Not Installed Not Configured Not Configured |                     |           |                |  |  |  |  |  |

Figure 84 NSX Kernel Modules

### 6.6.6 Configure VxLAN

Determine the Vlan and Pool of IP address for VxLAN VTEPs. Navigate to **Home** → **Networking & Security** → **Installations** → **Host Preparation**. Under VXLAN column select Configure VXLAN. Create a pool similar to the NSX controller for VTEPs and assign the pool here.

| Compute - Configure VXL | N Networking              | (?) ₩  |
|-------------------------|---------------------------|--------|
| Switch:                 | Compute VxLAN             | •      |
| VLAN:                   | 0                         |        |
| MTU:                    | 9000                      |        |
| VMKNic IP Addressing:   | Use DHCP                  |        |
|                         | Use IP Pool     VXLAN VTE | · •    |
| VMKNic Teaming Policy:  | Enhanced LACP             | •      |
| VTEP:                   | 1                         |        |
|                         | ОК                        | Cancel |

Figure 85 Configure VXLAN Networking

| Installation           |                             |                     |      |      |                       |                |      |
|------------------------|-----------------------------|---------------------|------|------|-----------------------|----------------|------|
| Management Host Prepa  | Logical Network Preparation | Service Deployments |      |      |                       |                |      |
|                        |                             |                     |      |      |                       |                |      |
| 15X Manager 172 16:114 | 16 🔻                        |                     |      |      |                       |                |      |
| VXLAN Transport Segme  | nt ID Transport Zones       |                     |      |      |                       |                |      |
| Clusters & Hosts       | Configuration Status        | Switch              | VLAN | MTU  | VMRNic IP Addressing  | Teaming Policy | VTEP |
| ▼ [A]Edge              | 🖌 Unconfigure               | Edge VxLAN          | 0    | 9000 | IP Pool               | Enhanced LACP  | 4    |
| 172.16.114.111         | 🖌 Ready                     |                     |      |      | vmk4 : 172,17.3.109   |                |      |
| 172.16.114.109         | 🖌 Ready                     |                     |      |      | vmk4 : 172.17.3.112   |                |      |
| 172.16.114.112         | ✓ Ready                     |                     |      |      | vmk4 : 172.17.3.111   |                |      |
| 172.16.114.110         | ✓ Ready                     |                     |      |      | vmk4 : 172.17.3.110   |                |      |
| / I削Compute            | ✓ Unconfigure               | Compute VXLAN       | 0    | 9000 | IP Pool               | Enhanced LACP  | 1    |
| 172.16.114.105         | ✓ Ready                     |                     |      |      | vmk4 : 172, 17.3, 106 |                |      |
| 172.16.114.108         | ✓ Ready                     |                     |      |      | vmk4 : 172 17.3 108   |                |      |
| 172.16.114.107         | ✓ Ready                     |                     |      |      | vmk4: 172.17.3.105    |                |      |
| 172.16.114.105         | 🖌 Ready                     |                     |      |      | vmk4: 172.17.3.107    |                |      |

Figure 86 VXLAN IP addresses

# 6.6.7 Assign segment ID

The Segment ID determines the total number of logical switches that can be created in a given port group. NSX limits this number to 10,000 per port group and in most cases 1000 segments is enough. To configure this, navigate to Home  $\rightarrow$  Networking & Security  $\rightarrow$  Installations  $\rightarrow$  Logical Network Preparation  $\rightarrow$  Segment ID and click Edit.

| Edit Segment IDs and Multicast Address Allocation |                                                               |           |  |  |  |  |
|---------------------------------------------------|---------------------------------------------------------------|-----------|--|--|--|--|
| Provide a Segment ID ;                            | oool and Multicast range unique to this NSX Manager.          |           |  |  |  |  |
| Segment ID pool: * 5000-6000                      |                                                               |           |  |  |  |  |
|                                                   | (In the range of 5000-16777215)                               |           |  |  |  |  |
| Enable Multicast ad                               | dressing                                                      |           |  |  |  |  |
| Multicast addresses are                           | e required only for Hybrid and Multicast control plane modes. |           |  |  |  |  |
|                                                   |                                                               |           |  |  |  |  |
|                                                   |                                                               |           |  |  |  |  |
|                                                   | OK Cance                                                      | <u>ال</u> |  |  |  |  |

Figure 87 Segment IDs

### 6.6.8 Add a Transport Zone

The Transport zone controls which hosts can be reached by a logical switch. Transport zones can reach across clusters. DLR and ESG can route within a logical switch in a single transport zone only. This should be kept in mind when transport zones are designed. In this setup, the transport zone is spanned across both Compute and VIM.

| New 1        | Fransport Zon    | e                             |                                          | Ċ                    | 2) )) |
|--------------|------------------|-------------------------------|------------------------------------------|----------------------|-------|
|              |                  |                               |                                          |                      | _     |
| Name         | :                | VxLAN Transport Zone          | 3                                        |                      |       |
| Descri       | iption:          |                               |                                          |                      |       |
| Replic       | ation mode:      | <ul> <li>Multicast</li> </ul> |                                          |                      | 1     |
|              |                  | Multicast on Physica          | I network used for VXLAN control pla     | ine.                 |       |
|              |                  | <ul> <li>Unicast</li> </ul>   |                                          |                      |       |
|              |                  | VXLAN control plan            | e handled by NSX Controller Cluster      |                      |       |
|              |                  | <ul> <li>Hybrid</li> </ul>    |                                          |                      |       |
|              |                  | Optimized Unicast r           | node. Offloads local traffic replication | to physical network. |       |
|              |                  |                               |                                          |                      |       |
|              |                  |                               |                                          |                      |       |
| Select clu   | usters that will | be part of the Transport      | Zone                                     |                      |       |
|              | Name             |                               | NSX vSwitch                              | Status               |       |
| $\checkmark$ | D Compute        | •                             | WXLAN DataSwitch                         | 📀 Normal             |       |
|              | 🗊 VIM            |                               | C VxLAN DataSwitch                       | 📀 Normal             |       |
|              |                  |                               |                                          |                      |       |
|              |                  |                               |                                          |                      |       |
|              |                  |                               |                                          |                      |       |
|              |                  |                               |                                          |                      |       |
|              |                  |                               |                                          |                      |       |
|              |                  |                               |                                          |                      |       |
|              |                  |                               |                                          | OK Canc              | el    |

Figure 88 VxLAN Transport Zone

# 6.6.9 Create logical switch

The logical switch reproduces switching functionality in a virtual environment completely decoupled from the underlying hardware. When two logical switches are part of two different logical networks, a distributed logical router is needed to communicate between the logical networks. To demonstrate logical switch functionality create two VMs with a single NIC in each one of them.

| MWC EPC Demo DC | Top Level Objects Hos | ts Virtual Machines | vApps [   | Datastores | Datastore Clu | usters Networks   | Distributed Switche | s          |          |
|-----------------|-----------------------|---------------------|-----------|------------|---------------|-------------------|---------------------|------------|----------|
|                 |                       | -<br>G 🗛 🔞 🚳        | Actions 👻 |            |               |                   | <br>                | 🕻 🔍 Filter | •        |
| 172.16.105.13   | Name                  | 1 🔺                 | State     | Stat       | tus           | Provisioned Space | Used Space          | Host CPU   | Host Mem |
| 172.16.105.14   | WinClone              |                     | Powered ( | On 🥑       | Normal        | 24.11 GB          | 6.92 GB             | 0 MHz      | 1,849 MB |
| 172.16.105.15   | Windows               |                     | Powered ( | On 🥑       | Normal        | 20.11 GB          | 6.94 GB             | 0 MHz      | 2,966 MB |
| Windows         |                       |                     |           |            |               |                   |                     |            |          |
| Eiguro 90       | ) Virtual Maa         | hinon               |           |            |               |                   |                     |            |          |

Figure 89 Virtual Machines

Navigate to Home  $\rightarrow$  Networking & Security  $\rightarrow$  Logical Switches and select the (+) sign to add a logical switch. Configure a name for the Logical switch and assign it to a transport zone. Create and enable IP Discovery and MAC learning as needed.

| 🙊 New Logical Switc | h                                                          | ? »                    |
|---------------------|------------------------------------------------------------|------------------------|
|                     |                                                            |                        |
| Name:               | * WinNet                                                   |                        |
| Description:        |                                                            |                        |
| Transport Zone:     | * VxLAN Transport Zone                                     | Change Remove          |
| Replication mode:   | Multicast                                                  |                        |
|                     | Multicast on Physical network used for VXLAN control pla   | ane.                   |
|                     | <ul> <li>Unicast</li> </ul>                                |                        |
|                     | VXLAN control plane handled by NSX Controller Cluster      | -                      |
|                     | O Hybrid                                                   |                        |
|                     | Optimized Unicast mode. Offloads local traffic replication | n to physical network. |
| Enable IP Disco     | very                                                       |                        |
| 🖌 Enable MAC Lea    | rning                                                      |                        |
|                     |                                                            |                        |
|                     |                                                            | OK Cancel              |

Figure 90 Create a new logical switch

| NSX Manager: 172.16.105.21    |                            |                      |        |            |                    |             |                     |  |
|-------------------------------|----------------------------|----------------------|--------|------------|--------------------|-------------|---------------------|--|
| +   ∕ × 1 🖗 🗞 🎞   @ Actions - |                            |                      |        |            |                    |             |                     |  |
| Name 1                        | Status                     | Transport Zone       | Scope  | Segment ID | Control Plane Mode | Description | Tenant              |  |
| n CloneNet                    | <ul> <li>Normal</li> </ul> | VxLAN Transport Zone | Global | 5001       | Unicast            |             | virtual wire tenant |  |
| 🛬 WinNet                      | <ul> <li>Normal</li> </ul> | VxLAN Transport Zone | Global | 5000       | Unicast            |             | virtual wire tenant |  |

Figure 91 Transport zone

Click on Add Virtual machine to assign the logical network to respective VM NIC ports

| 🖹 CloneNet - Add Virtual Machines 📀 🕨                                                                                                    |            |                                         |               |  |  |  |  |  |
|----------------------------------------------------------------------------------------------------|------------|-----------------------------------------|---------------|--|--|--|--|--|
| <ul> <li>1 Select Virtual Machines</li> <li>2 Select vNICs</li> <li>3 Ready to complete</li> </ul> Ready to complete <ul> <li>Provide the selection of the selection of the</li></ul> |            |                                         |               |  |  |  |  |  |
|                                                                                                    | Name       | Network                                 | Host          |  |  |  |  |  |
|                                                                                                    | 🛤 WinClone | WinClone - Network adapter 1 (CloneNet) | 172.16.105.15 |  |  |  |  |  |

Figure 92 Virtual machine configuration

Once the VM to logical switch assignment is complete, the distributed vSwitch port-group will look as follows.

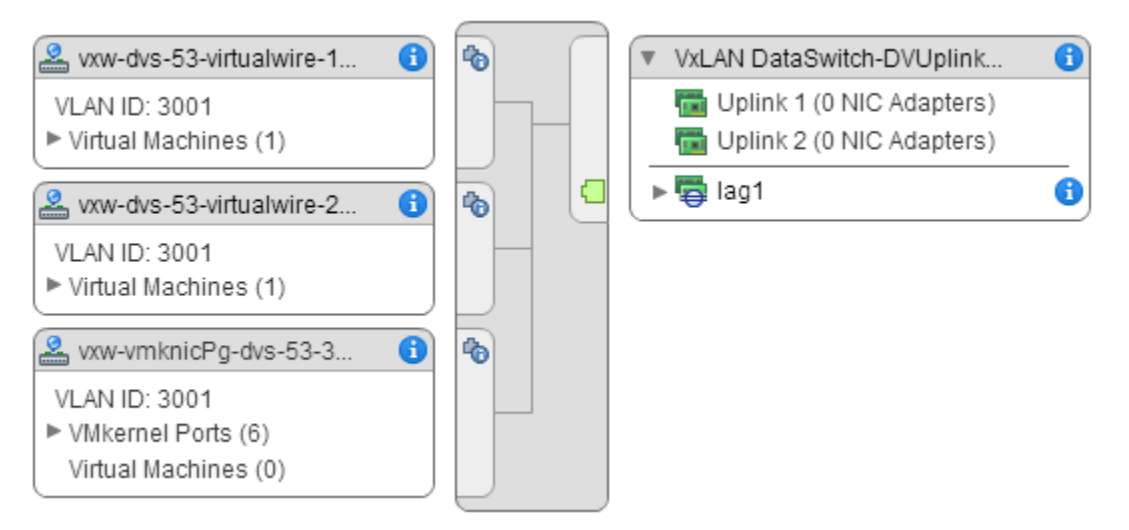

Figure 93 vSwitch port-group

# 6.6.10 Deploy and configure Distributed Logical Router

A Distributed Logical Router (DLR) is a virtual appliance that is deployed though the NSX manager that contains the routing control plane. DLR control plane function relies on NSX controller cluster to push routing updates to kernel modules. To deploy a DLR, navigate to **Home**  $\rightarrow$  **Networking & Security**  $\rightarrow$  **NSX Edges** and select (+).

| N                          | ew NSX | Edge               |                                |                                                          | ? | •• |
|----------------------------|--------|--------------------|--------------------------------|----------------------------------------------------------|---|----|
| ~                          | 1 Nan  | ne and description | Name and des                   | scription                                                |   |    |
| ~                          | 2 Set  | tings              | Install Type:                  |                                                          |   | -  |
|                            | 3 Con  | nfigure deployment | motan rype.                    | Provides common gateway services such as DHCP, Firewall, |   |    |
|                            | 4 Con  | nfigure interfaces |                                | VPN, NAT, Routing and Load Balancing.                    |   |    |
| 5 Default gateway settings |        |                    | ● Logical (Distributed) Router |                                                          |   |    |
|                            | 6 Rea  | idy to complete    |                                | Provides Distributed Routing and Bridging capabilities.  |   |    |
|                            |        |                    | Name:                          | * DLR                                                    |   |    |
|                            |        |                    | Hostname:                      | DLR                                                      |   |    |
|                            |        |                    | Description:                   |                                                          |   |    |
|                            |        |                    |                                |                                                          |   |    |
|                            |        |                    |                                |                                                          |   |    |
|                            |        |                    | Tenant:                        |                                                          |   |    |
|                            |        |                    | 🖌 Deploy Ed                    | lge Appliance                                            |   |    |
|                            |        |                    | Deploys NSX                    | Edge Appliance to support Firewall and Dynamic routing.  |   |    |
|                            |        |                    | Enable Hig                     | gh Availability                                          |   |    |
|                            |        |                    | Enable HA, fo                  | or enabling and configuring High Availability.           |   |    |
|                            |        |                    |                                |                                                          |   |    |

Figure 94 Create Distributed logical routers

Fill out the password for the DLR (*Hint: Configure same password as NSX controllers for easy management*).

| Ne | ew NSX Edge                |                                                                                                    | ? ₩ |
|----|----------------------------|----------------------------------------------------------------------------------------------------|-----|
| ~  | 1 Name and description     | Settings                                                                                                    |     |
| ~  | 2 Settings                 |                                                                                                    |     |
| ~  | 3 Configure deployment     | CLI credentials will be set on the NSX Edge appliance(s). These credentials<br>can be used to login to the read only command line interface of the appliance |     |
|    | 4 Configure interfaces     | User Name: * admin                                                                                                    |     |
|    | 5 Default gateway settings | Password **********                                                                                                    |     |
|    | 6 Ready to complete        | Confirm password: *                                                                                                    |     |
|    |                            | ✓ Enable SSH access                                                                                                    |     |
|    |                            | Edge Control Level Logging EMERGENCY 🔹                                                                                                    |     |
|    |                            | Set the Edge Control Level Logging                                                                                                    |     |

Figure 95 Distributed logical router settings

Select the Cluster/Host in which the DLR needs to be deployed.

| Ne | New NSX Edge 📀 🕨                            |                                                              |                                               |                                                |                                          |  |  |  |
|----|---------------------------------------------|--------------------------------------------------------------|-----------------------------------------------|------------------------------------------------|------------------------------------------|--|--|--|
| ~  | I Name and description Configure deployment |                                                              |                                               |                                                |                                          |  |  |  |
| ~  | 2 Settings                                  | Datacapter: *                                                |                                               |                                                |                                          |  |  |  |
| ~  | 3 Configure deployment                      | NSX Edge Appliances                                          |                                               |                                                |                                          |  |  |  |
|    | 4 Configure interfaces                      |                                                              |                                               |                                                |                                          |  |  |  |
|    | 5 Default gateway settings                  |                                                              |                                               |                                                |                                          |  |  |  |
|    | 6 Ready to complete                         | Resource Pool                                                | Host                                          | Datastore                                      | Folder                                   |  |  |  |
|    |                                             | VIM                                                          | 172.16.105.10                                 | datastore_10                                   | Discovered virtu                         |  |  |  |
|    |                                             |                                                              |                                               |                                                |                                          |  |  |  |
|    |                                             |                                                              |                                               |                                                |                                          |  |  |  |
|    |                                             |                                                              |                                               |                                                |                                          |  |  |  |
|    |                                             | Specifying a resour<br>Edge appliance. Ap<br>Edge Appliance. | ce pool and datastor<br>pliance configuratior | e is mandatory for co<br>i is mandatory if you | onfiguring the NSX<br>want to deploy NSX |  |  |  |

Figure 96 Configure deployment

Select the port group through which the DLR can be reached, and configure the connected interface of the DLR. The connected interface IP is the gateway IP of the VMs in the given logical switch.

| Ne | New NSX Edge (? )>                              |                     |                            |                         |              |  |  |  |
|----|-------------------------------------------------|---------------------|----------------------------|-------------------------|--------------|--|--|--|
| ~  | 1 Name and description     Configure interfaces |                     |                            |                         |              |  |  |  |
| ~  | 2 Settings                                      | UA Interface Confi  | HA Interface Configuration |                         |              |  |  |  |
| ~  | 3 Configure deployment                          | Connected To:       |                            |                         |              |  |  |  |
|    | 4 Configure interfaces                          | Connected 10.       |                            |                         |              |  |  |  |
|    | 5 Default gateway settings                      | Configure interface | es of this NSX Edge        | •                       |              |  |  |  |
|    | 6 Ready to complete                             | 🕈 / 🗙               |                            |                         |              |  |  |  |
|    |                                                 | Name                | IP Address                 | Subnet Prefix<br>Length | Connected To |  |  |  |
|    |                                                 | WinNet              | 192.168.1.250*             | 24                      | WinNet       |  |  |  |
|    |                                                 | CloneNet            | 192.168.2.250*             | 24                      | CloneNet     |  |  |  |

Figure 97 Configure interfaces

This completes the DLR deploy and configuration process and VMs across logical switches will be able to communicate between them.

### 6.6.11 Deploy Edge services gateway

To deploy an Edge Services Gateway, we need to satisfy certain prerequisites that include creating a logical switch to connect DLR with ESG, creating a virtual distributed switch in hosts for non-VXLAN traffic to communicate with outside world and deploying the actual ESG appliance.

#### 6.6.11.1 Create a logical switch

A logical switch needs to be created to establish connectivity between the DLR uplink and the ESG internal link.

| 没 Edit            |                                                                               | ? » |
|-------------------|-------------------------------------------------------------------------------|-----|
|                   |                                                                               |     |
| Name:             | * DLR-ESG Network                                                             |     |
| Description:      | 192.168.100.0/24                                                              |     |
|                   |                                                                               |     |
| Replication mode: | O Multicast                                                                   |     |
|                   | Multicast on Physical network used for VXLAN control plane.                   |     |
|                   | <ul> <li>Unicast</li> </ul>                                                   |     |
|                   | VXLAN control plane handled by NSX Controller Cluster.                        |     |
|                   | O Hybrid                                                                      |     |
|                   | Optimized Unicast mode. Offloads local traffic replication to physical networ | k.  |
| 🖌 Enable IP Disco | very                                                                          |     |
| Enable MAC Lea    | rning                                                                         |     |
|                   |                                                                               |     |
|                   | OK Can                                                                        | cel |

Figure 98 Create logical switch

### 6.6.11.2 Create a distributed switch

On the VIM cluster hosts, we need to create a vSphere distributed switch to enable the ESG appliance to communicate to the outside world. Follow the previous distributed switch creation example and create a new one with uplinks from the VIM cluster as shown in the diagram.

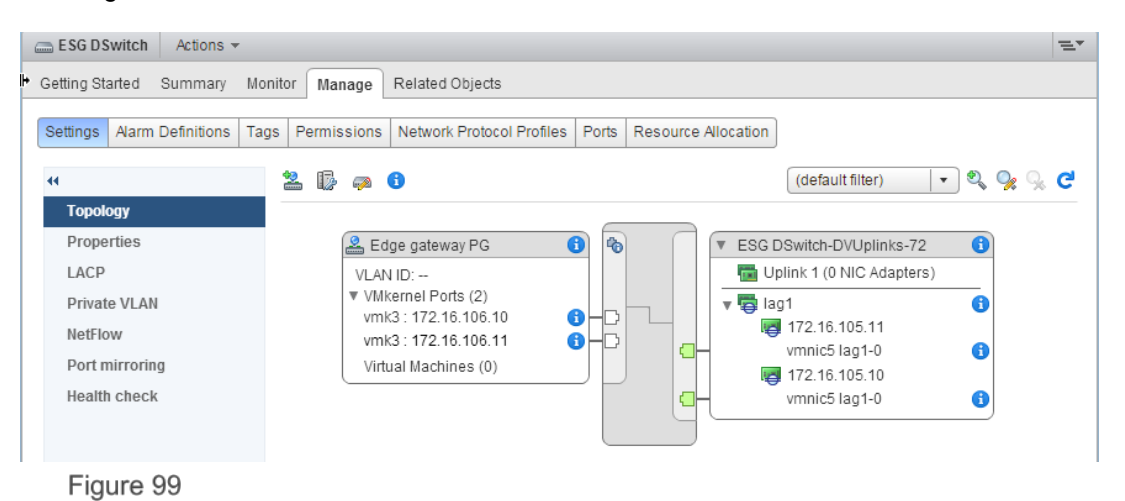

### 6.6.11.3 Create uplink port in DLR

When initially created DLRs have two links to enable routing between the logical switch networks only. In this step, we will create an uplink port to connect to ESG and configure ESG IP as default gateway. Navigate to Home  $\rightarrow$  Networking & Security  $\rightarrow$  NSX Edges  $\rightarrow$  DLR  $\rightarrow$  Manage  $\rightarrow$  Settings  $\rightarrow$  Interfaces and select the (+) sign.

| Edit Logical Router Inte                                                        | erface                                        |                 |                      |          |        | ?      |
|---------------------------------------------------------------------------------|-----------------------------------------------|-----------------|----------------------|----------|--------|--------|
| Name: *<br>Type:<br>Connected To:<br>Connectivity Status:<br>Configure Subnets: | DLR ESG link Internal DLR-ESG Netw OConnected | Uplink vork Dis | sconnected           |          | Change | Remove |
| 🔶 🥖 🗙                                                                           |                                               |                 | Subast Profix Logath | Q Filter |        |        |
| 192.168.100.1                                                                   |                                               |                 | 24                   | 1        |        |        |
| MTU:                                                                            | 1500                                          |                 |                      |          |        |        |
|                                                                                 |                                               |                 |                      |          | ок     | Cancel |

Figure 100 Edit logical router interface

Navigate to **Routing**  $\rightarrow$  **Global Configuration**  $\rightarrow$  **Default Gateway** and select the **Edit** button to configure the default gateway.

| Edit Default Gatewa | У                 | ?         |
|---------------------|-------------------|-----------|
|                     |                   |           |
| Interface:          | DLR ESG link      | · · )     |
| Gateway IP:         | * 192.168.100.250 |           |
| MTU:                | * 1500            |           |
| Admin Distance:     | * 1               |           |
| Description:        |                   |           |
|                     |                   |           |
|                     |                   |           |
|                     |                   | OK Cancel |

Figure 101 Edit the default gateway

#### 6.6.11.4 Add an ESG

With the necessary configuration complete, we can deploy the ESG appliance. To deploy, navigate to **Home**  $\rightarrow$  **Networking & Security**  $\rightarrow$  **NSX Edges** and select (+).

| New NSX Edge               |                                                                                                    | ? ₩ |
|----------------------------|----------------------------------------------------------------------------------------------------|-----|
| 1 Name and description     | Name and description                                                                                                    |     |
| ✓ 2 Settings               |                                                                                                    |     |
| 3 Configure deployment     | Install Type:  ( •) Edge Services Gateway                                                                                                   |     |
| 4 Configure interfaces     | Provides common gateway services such as DHCP, Firewall,<br>VPN, NAT, Routing and Load Balancing.                                           |     |
| 5 Default gateway settings | <ul> <li>Logical (Distributed) Router</li> </ul>                                                                                            |     |
| 6 Firewall and HA          | Provides Distributed Routing and Bridging capabilities.                                                                                     |     |
| 7 Ready to complete        | Name: * ESG-1<br>Hostname:<br>Description:                                                                                                  |     |
|                            | Tenant                                                                                                    |     |
|                            | Deploy NSX Edge                                                                                                    |     |
|                            | Select this option to create a new NSX Edge in deployed mode. Appliance and<br>interface configuration is mandatory to deploy the NSX Edge. |     |
|                            | Enable High Availability                                                                                                    |     |
|                            | Enable HA, for enabling and configuring High Availability.                                                                                  |     |

Figure 102 Deploy ESG

Configure the SSH access password and click **Next**. Under the Configure Deployment section, select the **Compact** Appliance size and place the appliance in the VIM cluster.

| Nev      | / NSX Edge                 |                    |                             |              | ?                |
|----------|----------------------------|--------------------|-----------------------------|--------------|------------------|
| <b>~</b> | 1 Name and description     | Configure deployme | nt                          |              |                  |
| ~        | 2 Settings                 | (                  |                             |              |                  |
|          | 3 Configure deployment     | Datacenter: *      | MWC EPC Demo D              | C   •        |                  |
|          | 4 Configure interfaces     | Appliance Size: (  | <ul> <li>Compact</li> </ul> |              |                  |
|          | 5 Default gateway settings | (                  | X-Large                     |              |                  |
| (        | 6 Firewall and HA          | (                  | Quad Large                  |              |                  |
|          | 7 Ready to complete        | NSX Edge Applianc  | es                          |              |                  |
|          |                            | + / ×              |                             |              |                  |
|          |                            | Resource Pool      | Host                        | Datastore    | Folder           |
|          |                            | VIM                | 172.16.105.10               | datastore_10 | Discovered virtu |
|          |                            |                    |                             |              |                  |
|          |                            |                    |                             |              |                  |
|          |                            |                    |                             |              |                  |

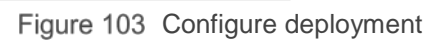

Configure the internal and uplink interfaces for the ESG.

| Add NSX Edge Interfac | :e                                                                                                    | (1                       |
|-----------------------|----------------------------------------------------------------------------------------------------|--------------------------|
| vNIC#:                | 0                                                                                                    |                          |
| Name:                 | * DLR ESG link                                                                                           |                          |
| Type:                 | Internal      O Uplink                                                                                   |                          |
| Connected To:         | DLR-ESG Network                                                                                          | Change Remove            |
| Connectivity Status:  | Connected     Disconnected                                                                               |                          |
| + / ×                 | Q F                                                                                                    | ilter                    |
| Primary IP Address    | Secondary IP Address S                                                                                   | ubnet Prefix Length      |
| 192.168.100.250       | 2                                                                                                    | 4 😒                      |
|                       |                                                                                                    |                          |
| MAC Addresses:        |                                                                                                    |                          |
|                       | You can specify a MAC address or leave it blank for auto ge<br>two different MAC addresses are required. | neration. In case of HA, |
| MTU:                  | 1500                                                                                                    |                          |
| Options:              | Enable Proxy ARP Send ICMP Redirect                                                                      |                          |
|                       | Reverse Path Filter Enabled 🔹                                                                            |                          |
| Fence Parameters:     |                                                                                                    |                          |
|                       |                                                                                                    |                          |
|                       | Example: ethernet0.filter1.param1=1                                                                      |                          |
|                       |                                                                                                    | OK Cancel                |

Figure 104 Add NSX interface - internal

| Add NSX Edge Interfac                                   | e                                                                                                    |                          | ? |
|---------------------------------------------------------|----------------------------------------------------------------------------------------------------|--------------------------|---|
| VNIC#:                                                  | 1                                                                                                    |                          |   |
| Name:                                                   | * To DvSwitch                                                                                                    |                          | ] |
| Type:                                                   | O Internal O Uplink                                                                                                    |                          |   |
| Connected To:                                           | Edge gateway PG                                                                                                    | Change Remove            |   |
| Connectivity Status:                                    | Connected      Disconnected                                                                                                    |                          |   |
| + / ×                                                   | Q Fil                                                                                                    | Iter                     |   |
| Primary IP Address                                      | Secondary IP Address Su                                                                                                    | ibnet Prefix Length      |   |
| 172.16.106.10                                           | 8                                                                                                    |                          |   |
| MAC Addresses:<br>MTU:<br>Options:<br>Fence Parameters: | You can specify a MAC address or leave it blank for auto ger<br>two different MAC addresses are required.<br>1500<br>C Enable Proxy ARP Send ICMP Redirect<br>Reverse Path Filter Enabled •<br>Example: ethernet0.filter1.param1=1 | neration. In case of HA, | ] |
|                                                         | (                                                                                                    | OK Cance                 |   |

Figure 105 Add NSX interface - uplink

Under the Default Gateway Settings, configure the uplink physical port gateway IP to reach the outside world

| New NSX Edge                               |                            | (?) >> |
|--------------------------------------------|----------------------------|--------|
| <ul> <li>1 Name and description</li> </ul> | Default gateway settings   |        |
| ✓ 2 Settings                               | Carefornia Default Colonia |        |
| ✓ 3 Configure deployment                   | Configure Default Gateway  |        |
| ✓ 4 Configure interfaces                   | vNIC: * To DvSwitch        |        |
| ✓ 5 Default gateway settings               | Gateway IP: * 172.16.106.1 |        |
| <ul> <li>6 Firewall and HA</li> </ul>      | MTU: 1500                  |        |
| 7 Ready to complete                        |                            |        |

Figure 106 Default gateway settings

Make sure to enable Firewall with Default Traffic policy accept and click Next.

| New NSX Edge                               |                         |                                                                                                    | (?) H |
|--------------------------------------------|-------------------------|----------------------------------------------------------------------------------------------------|-------|
| <ul> <li>1 Name and description</li> </ul> | Firewall and HA         | ß                                                                                                    |       |
| ✓ 2 Settings                               |                         | d de la companya de la companya de la companya de la companya de la companya de la companya de la companya de l |       |
| <ul> <li>3 Configure deployment</li> </ul> | Configure Firewall      | default policy                                                                                                  |       |
| <ul> <li>4 Configure interfaces</li> </ul> | Default Traffic Policy: | Accept      Deny                                                                                                |       |
| ✓ 5 Default gateway settings               | Logging:                | O Enable  O Disable                                                                                             |       |
| 6 Firewall and HA                          | Configure IIA naroma    | lara                                                                                                    |       |

Figure 107 Configure firewall policy

Review the configured options and click Finish.

| New NSX Edge                 |                                    |              |           |          |                         | (?)          |
|------------------------------|------------------------------------|--------------|-----------|----------|-------------------------|--------------|
| ✓ 1 Name and description     | Ready to comple                    | ete          |           |          |                         |              |
| ✓ 2 Settings                 | Name and desc                      | ription      |           |          |                         |              |
| ✓ 3 Configure deployment     | Name:                              | E            | SG-1      |          |                         |              |
| ✓ 4 Configure interfaces     | Install Type:                      | E            | Edge Serv | ices Gat | eway                    |              |
| ✓ 5 Default gateway settings | Tenant:                            |              |           |          |                         |              |
| ✓ 6 Firewall and HA          | Size:                              | (            | Compact   |          |                         |              |
| 7 Ready to complete          | HA:                                | [            | Disabled  |          |                         |              |
|                              | Automatic Rule Generation: Enabled |              |           |          |                         |              |
|                              | NSX Edge Applia                    | ances        |           |          |                         |              |
|                              | Resource Pool                      |              |           | Host     |                         |              |
|                              | VIM                                |              |           | 172.16   | .105.10                 |              |
|                              |                                    |              |           |          |                         |              |
|                              | Interfaces                         |              |           |          |                         |              |
|                              | vNIC#                              | Name         | IP Addre  | 55       | Subnet Prefix<br>Length | Connected To |
|                              | 0                                  | DLR ESG link | 192.168   | 8.100.25 | 24                      | DLR-ESG Net  |
|                              | 1                                  | To DvSwitch  | 172.16.   | 106.10*  | 24                      | Edge gateway |
|                              |                                    |              |           |          |                         |              |
|                              |                                    |              |           |          |                         |              |
|                              |                                    |              |           |          |                         |              |
|                              |                                    |              |           |          |                         |              |
|                              |                                    |              |           |          |                         |              |
|                              |                                    |              |           |          |                         |              |
|                              |                                    |              |           |          |                         |              |
|                              |                                    |              | Back      | Ne       | ext Fini                | ish Cancel   |

Figure 108 NSX configuration

# 6.6.12 Configure OSPF on DLR

The link between ESG and DLR is a router-to-router connection. For ESG to reach logical networks connected to DLR, we need to enable a routing protocol to enable reachability. To enable OSPF, navigate to Home  $\rightarrow$  Networking & Security  $\rightarrow$  NSX Edges  $\rightarrow$  DLR  $\rightarrow$  Manage  $\rightarrow$ Routing  $\rightarrow$  Global Configuration and assign a Router ID for Dynamic Routing Configuration.

| Edit Dynamic R | outing Configuration | ?  |
|----------------|----------------------|----|
| Router ID : *  | DLR ESG link - 192   |    |
| Log Level .    | OK Cance             | el |

Figure 109 Edit DLR configuration

Navigate to OSPF section, Configure the Forwarding address same as the Uplink interface IP and a unique unused IP address in the same subnet as the uplink interface.

| OSPF Configuration                                                                                               | ?   |
|----------------------------------------------------------------------------------------------------|-----|
| ✓ Enable OSPF                                                                                                    |     |
| Protocol Address : * 192.168.100.100                                                                             |     |
| Forwarding Address : * 192.168.100.1                                                                             |     |
| 🗹 Enable Graceful Restart                                                                                        |     |
| (Enables/Disables the capability to perform<br>Non-Stop Forwarding of packets during<br>restart of OSPF process) |     |
| Enable Default Originate                                                                                         |     |
| (Enables/Disables the capability to advertise<br>a default route to its neighbors.)                              |     |
| OK Can                                                                                                    | cel |

Figure 110 OSPF configuration

Under Area definitions, remove the default NSSA Type Area 51 and configure **Normal Type Area 0**.

| New Area Definition                                  |                     | ?         |
|------------------------------------------------------|---------------------|-----------|
| Area ID : *<br>Type :<br>Authentication :<br>Value : | 0<br>Normal<br>None |           |
|                                                      | OK Cance            | <u>ال</u> |

Figure 111 Area definition

Assign the configured Area to DLR - ESG link under Area to Interface Mapping

| New Area to Interfa          | ce Mapping   | ?         |
|------------------------------|--------------|-----------|
| Interface : DL<br>Area : * 0 | R ESG link - | ing       |
| - Advanced                   |              |           |
| Hello Interval *             | 10           | (seconds) |
| Dead Interval *              | 40           | (seconds) |
| Priority *                   | 128          | ]         |
| Cost*                        | 1            |           |
|                              | ОК           | Cancel    |

Figure 112 Area interface mapping

Review all the changes and click **Publish Changes**.

| 4                    | OSPF Configuration  | on :       |                     |                    |            | Edit     | Delete |
|----------------------|---------------------|------------|---------------------|--------------------|------------|----------|--------|
| Global Configuration | Status :            | <b>√</b> E | nabled              |                    |            |          |        |
| OSPF                 | Protocol Address    | s: 192.1   | 168.100.100         |                    |            |          |        |
| BGP                  | Forwarding Addr     | ess: 192.1 | 168.100.1           |                    |            |          |        |
| Route Redistribution | Graceful Restart    | : 🗸 E      | nabled              |                    |            |          |        |
|                      | Default Originate   | : ⊘ D      | isabled             |                    |            |          |        |
|                      | Area Definitions :  |            |                     |                    |            |          |        |
|                      | 🕈 🥖 🗙               |            |                     |                    |            | Q Filter |        |
|                      | Area ID             |            | Туре                |                    | Authentics | ation    |        |
|                      | 0                   |            | Normal              |                    | None       |          |        |
|                      |                     |            |                     |                    |            |          |        |
|                      |                     |            |                     |                    |            |          |        |
|                      |                     |            |                     |                    |            |          | 1 item |
|                      |                     |            |                     |                    |            |          |        |
|                      | Area to Interface I | Mapping :  |                     |                    |            |          |        |
|                      | 🕈 🥖 🗙               |            |                     |                    |            | Q Filter |        |
|                      | Interface           | Area ID    | Hello Interval (sec | Dead Interval (sec | Priority   | Cost     |        |
|                      | DLR ESG link        | 0          | 10                  | 40                 | 128        | 1        |        |
|                      |                     |            |                     |                    |            |          |        |
|                      |                     |            |                     |                    |            |          |        |
|                      |                     |            |                     |                    |            |          |        |

Figure 113 OSPF configuration

### 6.6.13 Route redistribution and firewall configuration

Even though we enable OSPF in the uplink port of DLR, the internal links are not part of OSPF database yet. To bring internal links to OSPF, select **Route Redistribution** and make sure the connected routes are part of route redistribution table.

| Route Redistributi | on table : |        |            |
|--------------------|------------|--------|------------|
| + / x ==           | 4          |        | Q Filter 🔸 |
| Learner            | From       | Prefix | Action     |
| OSPF               | Connected  | Any    | Permit     |

Figure 114 Route redistribution

Configure a firewall filter for SSH to logical router protocol address as well.

| <b>⊘</b> 3 | ssh | User | any | 聞Compute<br>聞 <sup>VIM</sup><br>(1) 192.168.100.100 | any |
|------------|-----|------|-----|-----------------------------------------------------|-----|
|------------|-----|------|-----|-----------------------------------------------------|-----|

Figure 115 SSH firewall filter

# 6.6.14 Configure OSPF on ESG

Configuring OSPF in ESG is similar to DLR. We have to configure router ID, under OSPF configuration when we enable OSPF protocol, make sure to enable **Default Originate** to propagate a default route down to DLR.

| OSPF Configuration :  |                             |                             |                    |            | Edit     | Delete  |
|-----------------------|-----------------------------|-----------------------------|--------------------|------------|----------|---------|
| Status :              | Enabled                     |                             |                    |            |          |         |
| Graceful Restart :    | 🖌 Enabled                   |                             |                    |            |          |         |
| Default Originate :   | <ul> <li>Enabled</li> </ul> | <ul> <li>Enabled</li> </ul> |                    |            |          |         |
| Area Definitions :    |                             |                             |                    |            |          |         |
| + / ×                 |                             |                             |                    |            | Q Filter | -       |
| Area ID               |                             | Туре                        |                    | Authentics | ation    |         |
| 0                     |                             | Normal                      |                    | None       |          |         |
|                       |                             |                             |                    |            |          |         |
|                       |                             |                             |                    |            |          |         |
|                       |                             |                             |                    |            |          |         |
|                       |                             |                             |                    |            |          | 1 items |
|                       |                             |                             |                    |            |          |         |
| Area to Interface Map | oping :                     |                             |                    |            |          |         |
| 💠 🥒 🗙                 |                             |                             |                    |            | Q Filter | •       |
| VNIC A                | vrea ID                     | Hello Interval (sec         | Dead Interval (sec | Priority   | Cost     |         |
| DLR ESG link (        | 0                           | 10                          | 40                 | 128        | 1        |         |

Figure 116 Configure OSPF in ESG

Redistribute the connected interfaces of ESG to OSPF database like was done for DLR.

# 6.7 Install vCloud Director

### 6.7.1 Install and Bringup Windows VM

To host a SQL server like Windows SQL server 2012, bring up a windows VM with four CPUs, 16 GB RAM and 100GB HD. The VM only needs one NIC; make sure it is part of the management network.

### 6.7.2 Install SQL Server in Windows VM

With VCD, 8.0 SQL Express editions are not compatible. Make sure to get a licensed edition like SQL Server Enterprise 2012. Mount the ISO image in the VM CD drive and double click on Setup to start the installation process. Select **All features** with the defaults under Setup Role.

| 1                                                                                                    | SQL Server 2012 Setup                                                                                                    |
|----------------------------------------------------------------------------------------------------|----------------------------------------------------------------------------------------------------|
| Setup Role<br>Click the SQL Server Feature In:                                                                                                    | stallation option to individually select which feature components to install, or click a                                                                                                    |
| Setup Support Rules<br>Setup Role<br>Feature Selection<br>Installation Rules<br>Instance Configuration<br>Disk Space Requirements<br>Server Configuration<br>Database Engine Configuration<br>Analysis Services Configuration<br>Reporting Services Configuration<br>Distributed Replay Controller<br>Distributed Replay Controller<br>Distributed Replay Client<br>Error Reporting<br>Installation Configuration Rules<br>Ready to Install<br>Installation Progress<br>Complete | <ul> <li>SQL Server Feature Installation         Install SQL Server Database Engine Services, Analysis Services, Reporting Services, Integration Services, and other features.     </li> <li>SQL Server PowerPivot for SharePoint         Install PowerPivot for SharePoint on a new or existing SharePoint server to support PowerPivot data access in the farm. Optionally, add the SQL Server relational database engine to use as the new farm's database server.     Add SQL Server Database Relational Engine Services to this installation.     </li> <li>All Features With Defaults         Install all features using default values for the service accounts.     </li> </ul> |
|                                                                                                    | Kext > Cancel Help                                                                                                    |

Figure 117 Install SQL Server

Create a named instance of your choice.

| <b>1</b>                                                                                                    | SQL S                                                                                                    | erver 2012 Setu                | qı                                                                      |                                                     | _ <b>D</b> X |
|----------------------------------------------------------------------------------------------------|----------------------------------------------------------------------------------------------------|--------------------------------|-------------------------------------------------------------------------|-----------------------------------------------------|--------------|
| Instance Configuration<br>Specify the name and instance                                                                                                    | ID for the instance of SQL Serv                                                                                                    | er. Instance ID bec            | omes part of the                                                        | installation path.                                  |              |
| Setup Support Rules<br>Setup Role<br>Feature Selection                                                                                                    | <ul> <li>Default instance</li> <li>Named instance:</li> </ul>                                                                                                    | dellvcddb                      |                                                                         |                                                     |              |
| Instance Configuration<br>Disk Space Requirements<br>Server Configuration<br>Database Engine Configuration                                                                                                    | Instance ID:<br>Instance root directory:<br>                                                                                                    | MSSQLSERVER<br>C:\Program File | s\Microsoft SQL S                                                       | Server\                                             |              |
| Analysis Services Configuration<br>Reporting Services Configuration<br>Distributed Replay Controller<br>Distributed Replay Client<br>Error Reporting<br>Installation Configuration Rules<br>Ready to Install<br>Installation Progress<br>Complete | SQL Server directory:     C:\Program Files\Microsoft SQL Server\MS       Analysis Services directory:     C:\Program Files\Microsoft SQL Server\MS       Reporting Services directory:     C:\Program Files\Microsoft SQL Server\MS |                                | ierver\MSSQL11.MSSQLS<br>ierver\MSAS11.MSSQLSE<br>ierver\MSRS11.MSSQLSE | L11.MSSQLSERVER<br>11.MSSQLSERVER<br>11.MSSQLSERVER |              |
|                                                                                                    | Instance Name Instan                                                                                                    | nce ID F                       | eatures                                                                 | Edition                                             | Version      |
|                                                                                                    |                                                                                                    | <                              | Back N                                                                  | ext > Cancel                                        | Help         |

Figure 118 Configure SQL instance

Continue to click **Next**, during database engine configuration, configure a password for the administrator by choosing **Mixed Mode** and click **Next**.

| 1                                                                                                    | S                                                                                                    | QL Server 2012 Setup                                                                                                    |                                                                 |                                              |                        |                      | x |  |
|----------------------------------------------------------------------------------------------------|----------------------------------------------------------------------------------------------------|----------------------------------------------------------------------------------------------------|-----------------------------------------------------------------|----------------------------------------------|------------------------|----------------------|---|--|
| Database Engine Configuration<br>Specify Database Engine authentication security mode, administrators and data directories.                                                                                                    |                                                                                                    |                                                                                                    |                                                                 |                                              |                        |                      |   |  |
| Setup Support Rules<br>Setup Support Rules<br>Setup Role<br>Feature Selection<br>Installation Rules<br>Instance Configuration<br>Disk Space Requirements<br>Server Configuration<br><b>Database Engine Configuration</b><br>Analysis Services Configuration<br>Reporting Services Configuration<br>Distributed Replay Controller<br>Distributed Replay Controller<br>Distributed Replay Controller<br>Error Reporting<br>Installation Configuration Rules<br>Ready to Install<br>Installation Progress<br>Complete | Server Configuration<br>Specify the authent<br>Authentication Mod<br>O Windows authen<br>Mixed Mode (SQ<br>Specify the password:<br>Confirm password:<br>Confirm password:<br>Specify SQL Server a<br>WIN-537PNO1EIAQ<br>Add Current User | Data Directories     FILESTREAM       Cation mode and administrators for       e       cication mode       . Server authentication and Window:       d for the SQL Server system administrators       e       dministrators       Administrator (Administrator)       Add       Remove | the Database Engir<br>s authentication)<br>trator (sa) account. | SQL Server a<br>have unrestr<br>to the Datab | dministra<br>icted act | ators<br>cess<br>ne. | - |  |
|                                                                                                    |                                                                                                    | < Back                                                                                                    | Next >                                                          | Cancel                                       | н                      | lelp                 |   |  |

Figure 119 Configure password

Do not configure any other service and click **Install** when you are ready to install.

| 1                                                                                                    | SQL Server 2012 Setup                                                                                                    |
|----------------------------------------------------------------------------------------------------|----------------------------------------------------------------------------------------------------|
| Ready to Install<br>Verify the SQL Server 2012 feat<br>Setup Support Rules<br>Setup Role                                                                                                    | Ready to install SQL Server 2012:                                                                                                    |
| Feature Selection<br>Installation Rules<br>Instance Configuration<br>Disk Space Requirements<br>Server Configuration<br>Database Engine Configuration<br>Analysis Services Configuration<br>Reporting Services Configuration<br>Distributed Replay Controller<br>Distributed Replay Client<br>Error Reporting<br>Installation Configuration Rules | Shared features Integration Services Account: NT Service/MSDtsServer110 Startup Type: Automatic Distributed Replay Controller Service Service Configuration Account: NT Service/SQL Server Distributed Replay Controller Startup Type: Manual Distributed Replay Client Service Service Configuration Account: NT Service/SQL Server Distributed Replay Client Service Configuration Account: NT Service/SQL Server Distributed Replay Client Service Configuration Account: NT Service/SQL Server Distributed Replay Client Service Configuration Account: NT Service/SQL Server Distributed Replay Client Service Configuration Account: NT Service/SQL Server Distributed Replay Client Service Configuration Account: NT Service/SQL Server Distributed Replay Client Service Configuration Account: NT Service/SQL Server Distributed Replay Client Service Configuration Account: NT Service/SQL Server Distributed Replay Client Service Configuration Service Configuration Account: NT Service/SQL Server Distributed Replay Client Service Configuration Service Configuration |
| Ready to Install<br>Installation Progress<br>Complete                                                                                                    | Working Directory: C:\Program Files (x8b)\Microsoft SQL Server\DReplayClient\Workini =                                                                                                    |
|                                                                                                    | < Back Install Cancel Help                                                                                                    |

Figure 120 SQL install

# 6.7.3 Configure the SQL Server

Open Microsoft SQL Server Studio and login using mixed mode with username 'sa' and the password we created during installation.

| sļ              | Connect to Server            |    |  |  |  |
|-----------------|------------------------------|----|--|--|--|
| SQL Serv        | <b>/er</b> <sup>-</sup> 2012 |    |  |  |  |
| Server type:    | Database Engine              | ~  |  |  |  |
| Server name:    | WIN-537PN01EIA0\DELLVCDDB    |    |  |  |  |
| Authentication: | SQL Server Authentication    | ~  |  |  |  |
| Login:          | sa                           | ~  |  |  |  |
| Password:       | ********                     |    |  |  |  |
|                 | Remember password            |    |  |  |  |
| Connect         | Cancel Help Options          | >> |  |  |  |

Figure 121 Connect to SQL sever

### 6.7.3.1 Create a new user for vCloud

Right click on **Security** to create a new login for the SQL server, uncheck **Enforce password** expiration.

| 3                                                                                         | Login -                                                                                                    | New                           |          | <b>– –</b> X |
|-------------------------------------------------------------------------------------------|----------------------------------------------------------------------------------------------------|-------------------------------|----------|--------------|
| Select a page                                                                             | 🔄 Script 👻 🛐 Help                                                                                                    |                               |          |              |
| original<br>Server Roles<br>Iser Mapping<br>Image Securables<br>Image Status              | Login name:<br>Windows authentication<br>SQL Server authentication<br>Password:<br>Confirm password:<br>Specify old password<br>Old password:<br>Enforce password expira<br>User must change passw<br>Mapped to certificate<br>Mapped to asymmetric key |                               |          | Search       |
| Connection                                                                                | Map to Credential                                                                                                    |                               | ~        | Add          |
| Server:<br>WIN-537PN01EIA0\DELLVCDDE<br>Connection:<br>sa<br>I View connection properties | Mapped Credentials                                                                                                    | Credential                    | Provider |              |
| Progress                                                                                  |                                                                                                    |                               |          | Remove       |
| C Ready                                                                                   | Default database:<br>Default language:                                                                                                    | master<br><default></default> | ~        | ]            |
|                                                                                           |                                                                                                    |                               | ОК       | Cancel       |

Figure 122 New vCloud user

#### 6.7.3.2 Create a new Database

Create a new database for vCloud and assign the new user that was just created as the owner. Change the Initial size of Row Data and Log file size to 1024 and 128 and Autogrowth to 512 MB and 128 MB with Limited Growth to 2000MB as shown below. Do not click Ok.

| 🔋 New Database 📃 🗖 🗙                 |                                 |              |                           |                   |                                                           |
|--------------------------------------|---------------------------------|--------------|---------------------------|-------------------|-----------------------------------------------------------|
| Select a page                        | 🔄 Script 👻 📑                    | Help         |                           |                   |                                                           |
| Options Filegroups                   | Database name:                  |              | veddb                     |                   |                                                           |
|                                      | Owner:                          | vner: vcdmgr |                           |                   |                                                           |
|                                      | 🔽 Use full-text in              | ndexing      |                           |                   |                                                           |
|                                      | Database files:<br>Logical Name | File Type    | Filegroup                 | Initial Size (MB) | Autogrowth / Maxsize Pat                                  |
|                                      | voddb log                       | Rows Data    | PRIMARY<br>Not Applicable | 1,024             | By 512 MB, Unlimited C:\ Bu 128 MB Limited to 2000 MB C:\ |
|                                      |                                 |              |                           |                   |                                                           |
| Connection                           |                                 |              |                           |                   |                                                           |
| Server:<br>WIN-537PN01EIA0\DELLVCDDE |                                 |              |                           |                   |                                                           |
| Connection:<br>sa                    |                                 |              |                           |                   |                                                           |
| View connection properties           |                                 |              |                           |                   |                                                           |
| Progress                             |                                 |              |                           |                   |                                                           |
| Ready                                | <                               | Ш            |                           |                   | Add Remove                                                |
|                                      |                                 |              |                           |                   | OK Cancel                                                 |

Figure 123 New Database

Navigate to Options and configure the Collation from the default to Latin1\_General\_CS\_AS and Recovery model to Simple and Click OK.

| 8                         | New Database 📃 🗖 🗖       |                       |                |           |  |  |
|---------------------------|--------------------------|-----------------------|----------------|-----------|--|--|
| Select a page             | 🔄 Script 👻 🚺 Help        |                       |                |           |  |  |
| Prilegroups               | Collation:               | Latin1_G              | eneral_CS_AS   |           |  |  |
|                           | Recovery model:          | Simple                | Simple         |           |  |  |
|                           | Compatibility level:     | SQL Serv              | ver 2012 (110) | ~         |  |  |
|                           | Containment type:        | None                  |                | ~         |  |  |
|                           | Other options:           |                       |                |           |  |  |
|                           |                          |                       |                |           |  |  |
|                           | Auto Shrink              |                       | False          | ^         |  |  |
|                           | Auto Update Statistics   |                       | True           |           |  |  |
|                           | Auto Update Statistics A | synchronously         | False          |           |  |  |
|                           | ⊿ Containment            | Containment           |                |           |  |  |
|                           | Default Fulltext Languag | ie LCID               | 1033           | =         |  |  |
|                           | Default Language         |                       | English        |           |  |  |
|                           | Nested Triggers Enabled  | 1                     | True           |           |  |  |
|                           | Transform Noise Words    |                       | False          |           |  |  |
| 0 1                       | Two Digit Year Cutoff    | Two Digit Year Cutoff |                |           |  |  |
| Connection                | ⊿ Cursor                 |                       | 1              |           |  |  |
| Server:                   | Close Cursor on Commit   | Enabled               | False          |           |  |  |
| WIN-537PN01EIA0\DELLVCDDE | Default Cursor           | Default Cursor GLOBAL |                |           |  |  |
| Connection:               | 4 FILESTREAM             |                       |                |           |  |  |
| sa                        | FILESTREAM Directory     | Name                  | 0//            |           |  |  |
|                           | FILESTREAM Non-Tran      | sacted Access         | Uff            |           |  |  |
| Mew connection properties |                          |                       |                |           |  |  |
|                           | Allow Shapshot Isolation |                       | False<br>False | ~ ~ ~     |  |  |
| Progress                  | ANSENDED Detaut          |                       | Faise          |           |  |  |
| Ready                     | Allow Snapshot Isolation | n                     |                |           |  |  |
|                           |                          |                       |                | OK Cancel |  |  |

Figure 124 Configure database

#### 6.7.3.3 Configure the database

Copy the script below or from the vCloud installation guide and select **New Query**. Change the name [] bracket to the name of the database that was created in previous step and click **Execute**.

```
USE [vcddb]
GO
ALTER DATABASE [vcddb] SET RECOVERY SIMPLE;
ALTER DATABASE [vcddb] SET SINGLE_USER WITH ROLLBACK IMMEDIATE;
ALTER DATABASE [vcddb] SET ALLOW_SNAPSHOT_ISOLATION ON;
EXEC sp_addextendedproperty @name = N'ALLOW_SNAPSHOT_ISOLATION', @value
= 'ON';
ALTER DATABASE [vcddb] SET READ_COMMITTED_SNAPSHOT ON WITH NO_WAIT;
EXEC sp_addextendedproperty @name = N'READ_COMMITTED_SNAPSHOT', @value =
 'ON';
ALTER DATABASE [vcddb] SET MULTI_USER;
GO
```

### 6.7.4 Setup DNS server and add entries

**Note:** In vCloud director installation, this is an important step. Setting up the DNS server with the wrong hostname of a RHEL VM will result in the vCloud director application failing to start.

In the windows VM, enable DNS server using server manager. **Navigate to Tools**  $\rightarrow$  **DNS** to launch DNS manager. Create a forward lookup zone with a name like Dell EMCnfv.com and continue clicking **Next**, then click **Finish**. If you have a dedicated DNS server in your setup, the following steps should be completed on that DNS server.

| New Zone Wizard                                                                                                    | x      |  |  |  |
|----------------------------------------------------------------------------------------------------|--------|--|--|--|
| Zone Name<br>What is the name of the new zone?                                                                                                    |        |  |  |  |
| The zone name specifies the portion of the DNS namespace for which this server is<br>authoritative. It might be your organization's domain name (for example, microsoft.com)<br>or a portion of the domain name (for example, newzone.microsoft.com). The zone name is<br>not the name of the DNS server. |        |  |  |  |
| Zone name:<br>delinfv.com                                                                                                    |        |  |  |  |
| < Back Next >                                                                                                    | Cancel |  |  |  |

Figure 125 Creating new zone

Create a reverse lookup zone with the Network ID of the management subnet of the given deployment. Continue clicking **Next**, then click **Finish**.

| New Zone Wizard 🗙                                                                                                    |                                                                                                    |  |  |  |  |
|----------------------------------------------------------------------------------------------------|----------------------------------------------------------------------------------------------------|--|--|--|--|
| Reverse Lookup Zone Name<br>A reverse lookup zone translates IP addresses into DNS names.                                                                                                    |                                                                                                    |  |  |  |  |
| To identify the reverse lookup zone, type the<br>Network ID:<br>172 .16 .114 .<br>The network ID is the portion of the IP ad<br>network ID in its normal (not reversed) or<br>If you use a zero in the network ID, it will<br>network ID 10 would create zone 10.in-ad<br>zone 0.10.in-addr.arpa. | network ID or the name of the zone.<br>Idresses that belongs to this zone. Enter the<br>der.<br>appear in the zone name. For example,<br>ddr.arpa, and network ID 10.0 would create |  |  |  |  |
| Reverse lookup zone name:     114.16.172.in-addr.arpa                                                                                                    |                                                                                                    |  |  |  |  |
|                                                                                                    | < Back Next > Cancel                                                                                                    |  |  |  |  |
| L                                                                                                    |                                                                                                    |  |  |  |  |

Figure 126 New zone wizard

Right click on Forward Lookup Zones  $\rightarrow$  Dell EMCnfv.com  $\rightarrow$  New Host (A or AAAA) and add a new entry for vCloud director.

| New Host 🛛 🗙                                          |  |  |
|-------------------------------------------------------|--|--|
| Name (uses parent domain name if blank):<br>vcd1      |  |  |
| Fully qualified domain name (FQDN): vcd1.dellnfv.com. |  |  |
| IP address:<br>172.16.114.31                          |  |  |
| Create associated pointer (PTR) record                |  |  |
|                                                       |  |  |
|                                                       |  |  |
| Add Host Cancel                                       |  |  |

Figure 127 New Host

Note the FQDN and the IP address configured in this step, this same name and IP address should be used while creating the RH VM in the next step.

# 6.7.5 Install and Bring up RedHat Enterprise Linux VM

Create a VM with four CPUs, 4 GB RAM, 20GB HDD and two NICs. Make sure to configure both NICs in the management network DvSwitch. Follow the steps in the link below, if there are any doubts in creating the RHEL VM. Configure the hostname during installation by replacing localhost.localdomain with **vcd1.Dell EMCnfv.com** as configured in the DNS server. Configure the NIC1 IP as the same IP configured in the DNS server. Configure to subscribe and download the updates and applications.

http://www.kendrickcoleman.com/index.php/Tech-Blog/how-to-install-vcloud-director-on-rhel-62-no-gui.html

#### 6.7.5.1 Configure Firewall rules in RH

Configure the iptables as below. The rules are based on this article

```
# Begin listing vCloud Director Ports Needed
# vCloud WebServices
-A RH-Firewall-1-INPUT -i eth0 -m state --state NEW -m tcp -p tcp --
dport 443 -j ACCEPT
# vCloud Optional
-A RH-Firewall-1-INPUT -i eth0 -m state --state NEW -m tcp -p tcp --
dport 80 -j ACCEPT
# SSH
```

-A RH-Firewall-1-INPUT -i ethl -m state --state NEW -m tcp -p tcp -dport 22 -j ACCEPT # vCloud Remote Console -A RH-Firewall-1-INPUT -i ethl -m state --state NEW -m tcp -p tcp -dport 902 - j ACCEPT -A RH-Firewall-1-INPUT -i eth1 -m state --state NEW -m tcp -p tcp -dport 903 - j ACCEPT #NFS Trasfer Service from other vCD Cells - Add for every vCD Cell -A RH-Firewall-1-INPUT -d IP\_of\_vCD-Cell -i eth0 -m state --state NEW -m tcp -p tcp --dport 111 -j ACCEPT -A RH-Firewall-1-INPUT -d IP\_of\_vCD-Cell -i eth0 -m state --state NEW -m udp -p udp --dport 111 -j ACCEPT -A RH-Firewall-1-INPUT -d IP\_of\_vCD-Cell -i eth0 -m state --state NEW -m tcp -p tcp --dport 920 -j ACCEPT -A RH-Firewall-1-INPUT -d IP\_of\_vCD-Cell -i eth0 -m state --state NEW -m udp -p udp --dport 920 -j ACCEPT #NFS Transfer Service NFS Datastore -A RH-Firewall-1-INPUT -d IP\_of\_NFS\_Server -m state --state NEW -m tcp -p tcp --dport 111 -j ACCEPT -A RH-Firewall-1-INPUT -d IP\_of\_NFS\_Server -m state --state NEW -m tcp -p tcp --sport 111 -j ACCEPT -A RH-Firewall-1-INPUT -d IP\_of\_NFS\_Server -m state --state NEW -m udp -p udp --dport 111 -j ACCEPT -A RH-Firewall-1-INPUT -d IP\_of\_NFS\_Server -m state --state NEW -m udp -p udp --sport 111 -j ACCEPT -A RH-Firewall-1-INPUT -d IP\_of\_NFS\_Server -m state --state NEW -m tcp -p tcp --dport 920 -j ACCEPT -A RH-Firewall-1-INPUT -d IP\_of\_NFS\_Server -m state --state NEW -m tcp -p tcp --sport 920 -j ACCEPT -A RH-Firewall-1-INPUT -d IP\_of\_NFS\_Server -m state --state NEW -m udp -p udp --dport 920 -j ACCEPT -A RH-Firewall-1-INPUT -d IP of NFS Server -m state --state NEW -m udp -p udp --sport 920 -j ACCEPT -A RH-Firewall-1-INPUT -d IP of NFS Server -m state --state NEW -m tcp -p tcp --dport 2049 -j ACCEPT -A RH-Firewall-1-INPUT -d IP\_of\_NFS\_Server -m state --state NEW -m tcp -p tcp --sport 2049 -j ACCEPT -A RH-Firewall-1-INPUT -d IP\_of\_NFS\_Server -m state --state NEW -m tcp -p tcp --dport 32803 -j ACCEPT -A RH-Firewall-1-INPUT -d IP\_of\_NFS\_Server -m state --state NEW -m udp -p udp --dport 32769 -j ACCEPT -A RH-Firewall-1-INPUT -d IP of NFS Server -m state --state NEW -m tcp -p tcp --dport 892 -j ACCEPT -A RH-Firewall-1-INPUT -d IP\_of\_NFS\_Server -m state --state NEW -m udp -p udp --dport 892 -j ACCEPT -A RH-Firewall-1-INPUT -d IP\_of\_NFS\_Server -m state --state NEW -m tcp -p tcp --dport 875 -j ACCEPT -A RH-Firewall-1-INPUT -d IP\_of\_NFS\_Server -m state --state NEW -m udp -p udp --dport 875 -j ACCEPT -A RH-Firewall-1-INPUT -d IP\_of\_NFS\_Server -m state --state NEW -m tcp -p tcp --dport 662 -j ACCEPT -A RH-Firewall-1-INPUT -d IP of NFS Server -m state --state NEW -m udp -p udp --dport 662 -j ACCEPT #DNS - Configure for every DNS Server -A RH-Firewall-1-INPUT -d IP\_of\_DNS\_Server -m state --state NEW -m tcp -p tcp --dport 53 -j ACCEPT

72 Dell EMC + VMware Cloud Infrastructure Platform for NFV VMware vCloud NFV 1.5 - NFVI Solution
-A RH-Firewall-1-INPUT -d IP\_of\_DNS\_Server -m state --state NEW -m udp -p udp --dport 53 -j ACCEPT #NTP - Configure for every NTP Server -A RH-Firewall-1-INPUT -d IP of NTP Server -m state --state NEW -m tcp -p tcp --dport 123 -j ACCEPT -A RH-Firewall-1-INPUT -d IP\_of\_NTP\_Server -m state --state NEW -m udp -p udp --dport 123 -j ACCEPT #LDAP - Confiugre for every LDAP Server -A RH-Firewall-1-INPUT -d IP\_of\_LDAP\_Server -m state --state NEW -m tcp -p tcp --dport 389 -j ACCEPT -A RH-Firewall-1-INPUT -d IP\_of\_LDAP\_Server -m state --state NEW -m udp -p udp --dport 389 -j ACCEPT #SMTP - Configure for every SMTP Server -A RH-Firewall-1-INPUT -d IP\_of\_SMTP\_Server -m state --state NEW -m tcp -p tcp --dport 25 -j ACCEPT -A RH-Firewall-1-INPUT -d IP\_of\_SMTP\_Server -m state --state NEW -m udp -p udp --dport 25 -j ACCEPT #Syslog - Configure for every Sysog Server -A RH-Firewall-1-INPUT -d IP\_of\_Syslog\_Server -m state --state NEW m udp -p udp --dport 514 -j ACCEPT #vCenter & ESX the simple way -A RH-Firewall-1-INPUT -m state --state NEW -m tcp -p tcp --dport 443 - j ACCEPT -A RH-Firewall-1-INPUT -m state --state NEW -m tcp -p tcp --dport 902 -j ACCEPT -A RH-Firewall-1-INPUT -m state --state NEW -m tcp -p tcp --dport 903 -j ACCEPT #vCenter & ESX - Configure for every vCenter & ESXi\_Server #-A RH-Firewall-1-INPUT -d IP\_of\_vCenter&ESXi\_Server -m state -state NEW -m tcp -p tcp --dport 443 -j ACCEPT #-A RH-Firewall-1-INPUT -d IP\_of\_vCenter&ESXi\_Server -m state -state NEW -m tcp -p tcp --dport 902 -j ACCEPT #-A RH-Firewall-1-INPUT -d IP\_of\_vCenter&ESXi\_Server -m state -state NEW -m tcp -p tcp --dport 903 -j ACCEPT #Default Microsoft SQL Connections -A RH-Firewall-1-INPUT -d IP\_of\_SQL\_Server -m state --state NEW -m tcp -p tcp --dport 1433 -j ACCEPT #Default Oracle Port Connections -A RH-Firewall-1-INPUT -d IP\_of\_Oracle\_Server -m state --state NEW m tcp -p tcp --dport 1521 -j ACCEPT #AMQP Messaging for task extensions (if Server exists) -A RH-Firewall-1-INPUT -d IP of AMOP Server -m state --state NEW -m tcp -p tcp --dport 5672 -j ACCEPT -A RH-Firewall-1-INPUT -d IP\_of\_AMQP\_Server -m state --state NEW -m udp -p udp --dport 5672 -j ACCEPT #ActiveMQ between vCD Cells -A RH-Firewall-1-INPUT -d IP\_of\_vCD-Cell -m state --state NEW -m tcp -p tcp --dport 61611 -j ACCEPT -A RH-Firewall-1-INPUT -d IP\_of\_vCD-Cell -m state --state NEW -m tcp -p tcp --dport 61616 -j ACCEPT #ActiveMQ to Server -A RH-Firewall-1-INPUT -d IP of ActiveMQ -m state --state NEW -m tcp -p tcp --dport 61611 -j ACCEPT -A RH-Firewall-1-INPUT -d IP\_of\_ActiveMQ -m state --state NEW -m tcp -p tcp --dport 61616 -j ACCEPT # End listing vCloud Director Ports Needed

73 Dell EMC + VMware Cloud Infrastructure Platform for NFV VMware vCloud NFV 1.5 - NFVI Solution

## 6.7.5.2 Install VMware public keys

The installation file for vCloud Director is digitally signed to secure your environment. To install the product, you must verify the signature by downloading and installing the VMware public key in your environment.

cd /install/

```
wget http://packages.vmware.com/tools/keys/VMWARE-PACKAGING-GPG-DSA-KEY.pub
wget http://packages.vmware.com/tools/keys/VMWARE-PACKAGING-GPG-RSA-KEY.pub
rpm --import /install/VMWARE-PACKAGING-GPG-DSA-KEY.pub
```

## 6.7.6 Start and Stop vCloud director

Download the vCloud director binary and copy the file to /install. Change the permission using the following command to make the binary executable. Execute the binary and when prompted to proceed further, press  $\mathbf{n}$  to stop the installation

```
cd /install
chmod u+x vmware-vcloud-director-5.1.1-868405.bin
./vmware-vcloud-director-5.1.1-868405.bin
n
```

## 6.7.6.1 Create SSL certificate

Enter the following command to create SSL certificate. The commands are based on this article.

```
/opt/vmware/vcloud-director/jre/bin/keytool -genkey -keystore
/opt/vmware/vcloud-director/data/transfer/certificates.ks -storetype JCEKS -
storepass passwd -keyalg RSA -validity 731 -alias http
```

```
/opt/vmware/vcloud-director/jre/bin/keytool -genkey -keystore
/opt/vmware/vcloud-director/data/transfer/certificates.ks -storetype JCEKS -
storepass passwd -keyalg RSA -validity 731 -alias consoleproxy
```

## 6.7.6.2 Continue with the installation

Navigate to the /opt/vmware/vcloud-director/bin directory and continue with the installation. This is based on the SQL server installation documented earlier.

Database name- vcddbDatabase instance - Dell EMCvcddbUsername- vcdmgrPassword- <passwd>

[root@vcd1 bin]# ./configure
Welcome to the vCloud Director configuration utility.

You will be prompted to enter a number of parameters that are necessary to configure and start the vCloud Director service.

Please indicate which IP address available on this machine should be used for the HTTP service and which IP address should be used for the remote console proxy. The HTTP service IP address is used for accessing the user interface and the REST API. The remote console proxy IP address is used for all remote console (VMRC) connections and traffic. Please enter your choice for the HTTP service IP address: 1. 172.16.114.26 2. 172.16.114.27 3. 127.0.0.1 4. [fe80:0:0:0:250:56ff:fe8e:631] 5. [fe80:0:0:0:250:56ff:fe8e:f2f2]  $6. \quad [0:0:0:0:0:0:0:1]$ Choice [default=1]: Using default value "172.16.114.26" for HTTP service. Please enter your choice for the remote console proxy IP address: 1. 172.16.114.27 2. 127.0.0.1 3. [fe80:0:0:0:250:56ff:fe8e:631] 4. [fe80:0:0:0:250:56ff:fe8e:f2f2] 5. [0:0:0:0:0:0:0:1]Choice [default=1]: Using default value "172.16.114.27" for remote console proxy. Please enter the path to the Java keystore containing your SSL certificates and private keys: /opt/vmware/vcloud-director/data/transfer/certificates.ks Please enter the password for the keystore: If you would like to enable remote audit logging to a syslog host please enter the hostname or IP address of the syslog server. Audit logs are stored by vCloud Director for 90 days. Exporting logs via syslog will enable you to preserve them for as long as necessary. Syslog host name or IP address [press Enter to skip]: No syslog host was specified, disabling remote audit logging. generating new UUID: 52fd4b99-570b-4ca5-9bd7-9c05acb0d156 The following database types are supported: 1. Oracle 2. Microsoft SQL Server 3. vPostgres Enter the database type [default=1]: 2 Enter the host (or IP address) for the database: 172.16.114.25 Enter the database port [default=1433]: Using default value "1433" for port. Enter the database name [default=vcloud]: vcddb

vCloud Director configuration is now complete.

Once the vCloud Director server has been started you will be able to access the first-time setup wizard at this URL: https://172.16.114.26

Would you like to start the vCloud Director service now? If you choose not to start it now, you can manually start it at any time using this command: service vmware-vcd start

Start it now? [y/n] y

Starting vmware-vcd-watchdog:[OK]Starting vmware-vcd-cell[OK]

The vCD service will be started automatically on boot. To disable this, use the following command: chkconfig --del vmware-vcd

[root@vcd1 ~]# service vmware-vcd status
vmware-vcd-watchdog is running
vmware-vcd-cell is running
[root@vcd1 ~]#